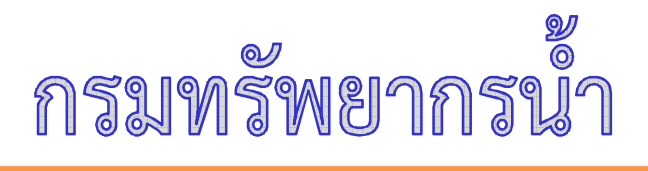

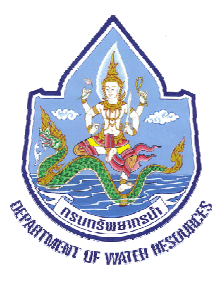

กระทรวงทรัพยากรธรรมชาติและสิ่งแวดล้อม โครงการค่าซ่อมปรับปรุงระบบตรวจวัดสภาพน้ำทางไกลอัตโนมัติ 4 ลุ่มน้ำ รายการซ่อมปรับปรุงระบบตรวจวัดสภาพน้ำทางไกลอัตโนมัติ ในพื้นที่ลู่มน้ำทะเลสาบสงขลา จำนวน 12 สถานี

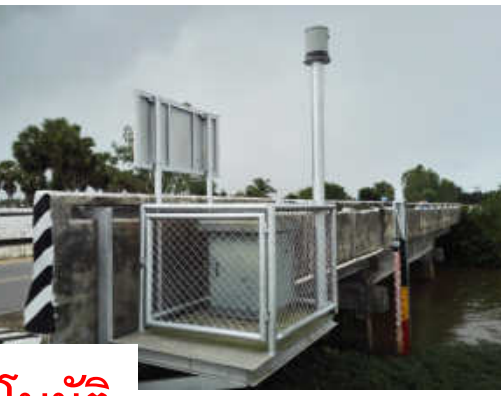

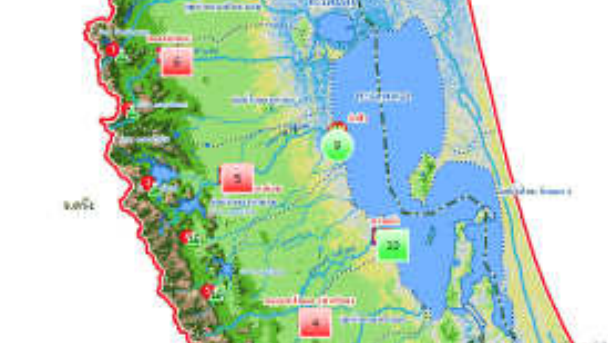

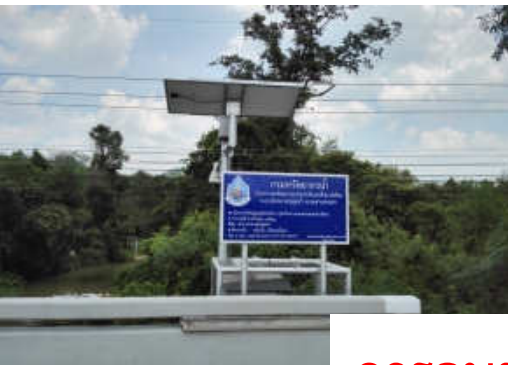

การอบรมภาพรวมระบบตรวจวัดสภาพน้ำทางไกลอัตโนมัติ

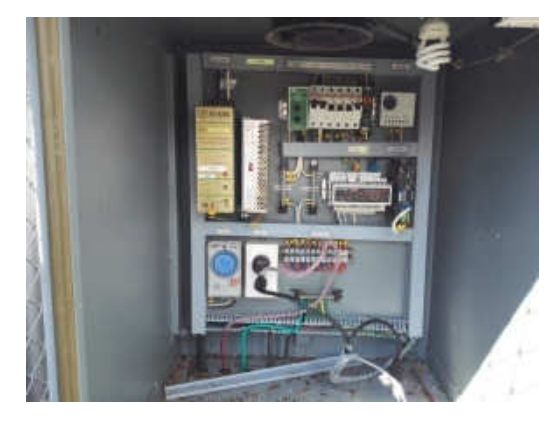

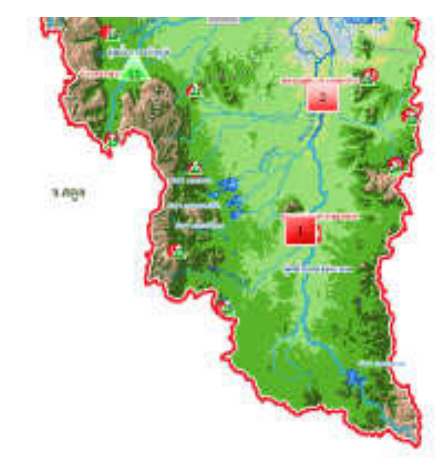

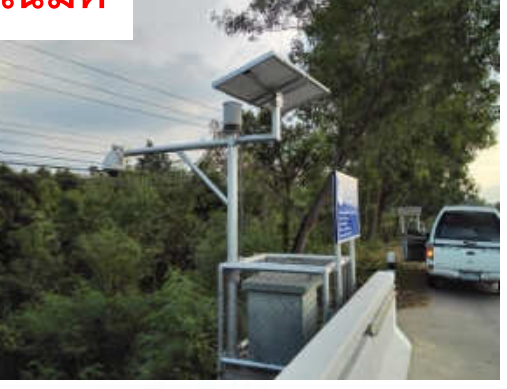

Engineering & Communication company limited

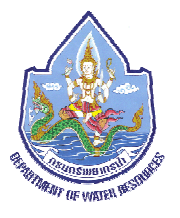

กำหนดการฝึกอบรมในภาพรวม

โครงการค่าซ่อมปรับปรุงระบบตรวจวัดสภาพน้ำทางไกลอัตโนมัติ 4 ลุ่มน้ำ รายการซ่อมปรับปรุงระบบตรวจวัด สภาพน้ำทางไกลอัตโนมัติ ในพื้นที่ลุ่มน้ำทะเลสาบสงขลา จำนวน 12 สถานี

วันจันทร์ ที่ 25 - วันอังคาร ที่ 26 เมษายน 2559

| วัน         | เวลา          | เนื้อหาของหลักสูตร                                          |  |  |
|-------------|---------------|-------------------------------------------------------------|--|--|
| 25 ເມ.ຍ. 59 | 9.00 - 09.30  | เปิดการฝึกอบรม/ชี้แจงโครงการ                                |  |  |
|             | 09.30 – 10.30 | รายละเอียดระบบโทรมาตรลุ่มน้ำทะเลสาบสงขลา                    |  |  |
|             | 10.30 – 10.45 | พักรับประทานอาหารว่าง                                       |  |  |
|             | 10.45 - 12.00 | หลักการทำงานของระบบโทรมาตร                                  |  |  |
|             | 12.00 - 13.00 | พักรับประทานอาหารกลางวัน                                    |  |  |
|             | 13.00 - 14.30 | คุณสมบัติการทำงานของอุปกรณ์เครื่องมือ และอุปกรณ์ประกอบต่างๆ |  |  |
|             | 14.30 - 14.45 | พักรับประทานอาหารว่าง                                       |  |  |
|             | 14.45 - 16.00 | การดูแลและบำรุงรักษาระบบโทรมาตร                             |  |  |
|             | 16.00 - 16.30 | Q&A                                                         |  |  |
| 26 เม.ย. 59 | 9.00 - 10.45  | การดูแลและบำรุงรักษาระบบโทรมาตร                             |  |  |
|             | 10.45 - 11.00 | พักรับประทานอาหารว่าง                                       |  |  |
|             | 11.00 - 12.00 | การทำงานและการใช้งานระบบ Telemetry                          |  |  |
|             | 12.00 - 13.00 | พักรับประทานอาหารกลางวัน                                    |  |  |
|             | 13.00 - 14.30 | การทำงานและการใช้งานระบบ Database                           |  |  |
|             | 14.30 – 14.45 | พักรับประทานอาหารว่าง                                       |  |  |
|             | 14.45 – 15.30 | การทำงานและการใช้งานระบบ Website                            |  |  |
|             | 15.30 - 16.00 | Q&A (ปิดการฝึกอบรม)                                         |  |  |

pany limite:

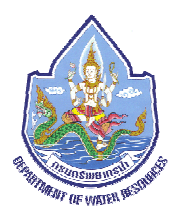

## <mark>ความเป็นมาของโครงการ</mark>

ระบบตรวจวัดสภาพน้ำทางไกลอัตโนมัติ เป็นเครื่องมือที่ใช้เพื่อการบริหารจัดการทรัพยากรน้ำที่มีประสิทธิภาพโดยระบบฯ จะ ตรวจวัดข้อมูลด้านอุตุ-อุทกวิทยา คือ ข้อมูลปริมาณน้ำฝน ระดับน้ำ และคุณภาพน้ำที่ใช้ในการติดตามสถานการณ์น้ำแบบอัตโนมัติตามช่วงเวลาที่ กำหนด (Time Mode System) และ/หรือ ตามสถานะที่กำหนด (Event Mode System) พร้อมทั้งจัดเก็บข้อมูลลงในระบบฐานข้อมูลที่จัดเตรียม ไว้ (Real Time Data Collection) ทันที เพื่อให้สามารถนำข้อมูลมาวิเคราะห์และคาดการณ์สถานการณ์น้ำได้อย่างทันท่วงที

สำหรับลุ่มน้ำทะเลสาบสงขลา กรมทรัพยากรน้ำ ได้ดำเนินการติดตั้งระบบตรวจวัดสภาพน้ำทางไกลอัตโนมัติ(ระบบโทรมาตร) จำนวน 11 สถานีสนาม ตั้งแต่ปังบประมาณ พ.ศ. 2553 ซึ่งระบบฯผ่านการใช้งานอย่างต่อเนื่องมาหลายปี ทำให้อุปกรณ์ทางอิเล็กทรอนิกส์ที่มีอายุ การใช้งานจำกัด เริ่มหมดอายุใช้งาน ดังนั้น เพื่อให้ระบบตรวจวัดสภาพน้ำทางไกลอัตโนมัติของลุ่มน้ำทะเลสาบสงขลา ทั้ง 11 สถานีสนาม ตลอดจนสถานีหลัก สามารถตรวจวัด รับส่ง และวิเคราะห์ประมวลผลข้อมูลปริมาณน้ำฝน ระดับน้ำ คุณภาพน้ำ เพื่อคาดการณ์พยากรณ์ สถานการณ์น้ำได้อย่างถูกต้องและรวดเร็ว กรมทรัพยากรน้ำ จึงมีความประสงค์ว่าจ้างดำเนินงานซ่อมปรับปรุงระบบตรวจวัดสภาพน้ำทางไกล อัตโนมัติ ในพื้นที่ลุ่มน้ำทะเลสาบสงขลา

โดยการซ่อมปรับปรุงระบบตรวจวัดสภาพน้ำทางไกลอัตโนมัติ ในพื้นที่ลุ่มน้ำทะเลสาบสงขลา จะดำเนินงานใน 2 องค์ประกอบหลัก ของระบบ ดังนี้

1) สถานีหลัก เป็นส่วนที่ติดตั้ง Hardware และ Software ของระบบควบคุมทางไกล (Scada) ระบบฐานข้อมูล ระบบ Website และส่วนประกอบอื่นๆ

2) สถานีสนาม จำนวน 11 สถานี เป็นส่วนที่ติดตั้งเครื่องมือตรวจวัด อุปกรณ์ส่งข้อมูล และอุปกรณ์ที่เกี่ยวข้อง

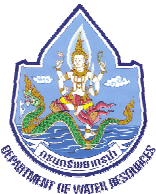

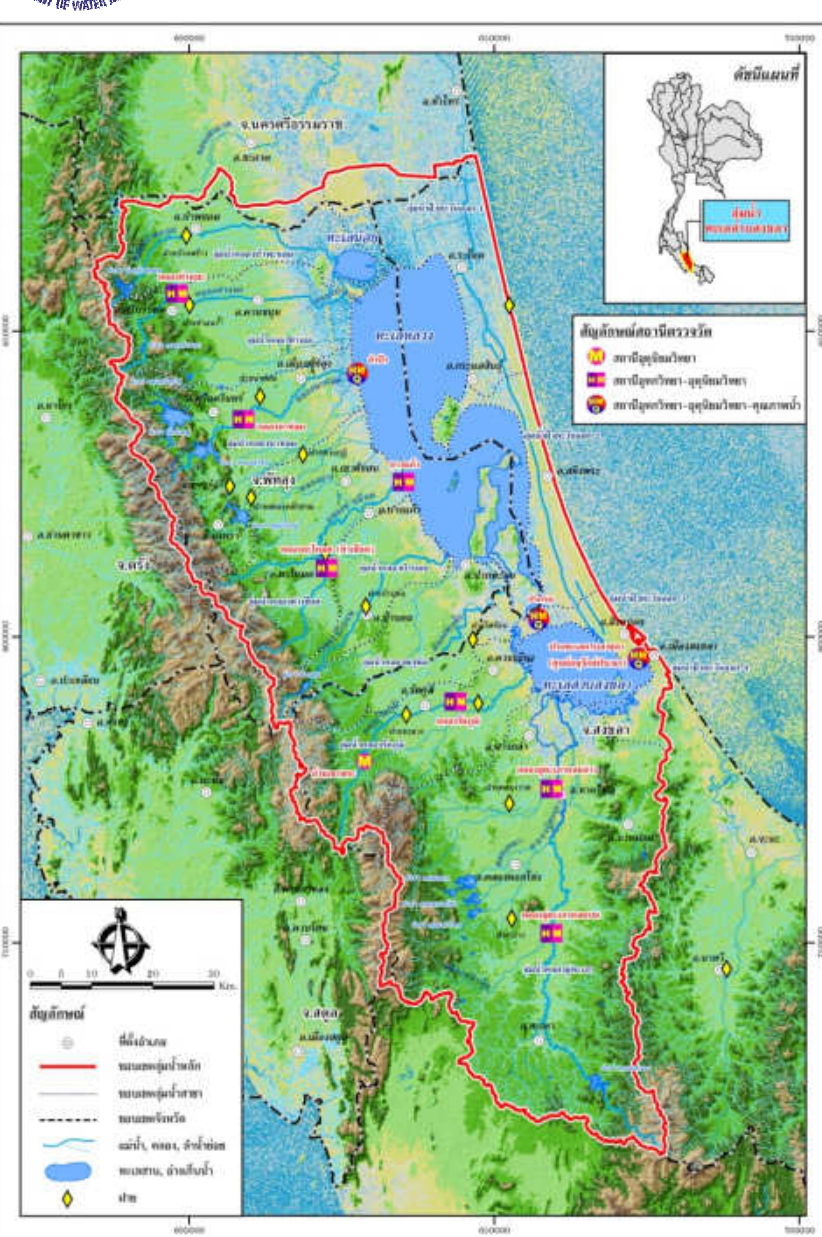

|                                                                           | ขอบเขตของการดำเนินงาน |         |                                                                                                 |          |                |                     |
|---------------------------------------------------------------------------|-----------------------|---------|-------------------------------------------------------------------------------------------------|----------|----------------|---------------------|
| เป้าหมายของการซ่อมปรับปรุงระบบตรวจวัดสภาพน้ำทางไกลอัตโนมัติ ในพื้นที่ลุ่ม |                       |         |                                                                                                 |          |                |                     |
| น้ำทะเลสาบสงขลา ครอบคลุมสถานีหลักและสถานีสนามทั้ง 11 สถานี ดังนี้         |                       |         |                                                                                                 |          |                |                     |
| ลำดับ<br>ที่ สถานี                                                        |                       | จังหวัด | อุปกรณ์ที่ติดตั้ง (เดิม)                                                                        |          |                |                     |
|                                                                           | สถานี                 |         | น้ำฝน                                                                                           | ระดับน้ำ | คุณภาพ<br>น้ำ  | CCTV                |
| 1                                                                         | สถานีหลัก             | กรุงเทพ | รุงเทพ (เครื่องแม่ข่าย ระบบฐานข้อมูล ระบบสื่อสาร การ<br>เชื่อมโยงข้อมูล การแสดงผลผ่าน website ) |          |                |                     |
| 2                                                                         | ลำปำ                  | พัทลุง  | 1                                                                                               | 1        | 1              | 1                   |
| 3                                                                         | ปากทะเลสาบ            | สงขลา   | 1                                                                                               | 1        | 1              | -                   |
| 4                                                                         | ปากรอ                 | สงขลา   | 1                                                                                               | 1        | 1              | -                   |
| 5                                                                         | อู่ตะเภาล่าง          | สงขลา   | 1                                                                                               | 1        | -              | 1                   |
| 6                                                                         | คลองนาท่อม            | พัทลุง  | 1                                                                                               | 1        | -              | 1                   |
| 7                                                                         | คลองตะโหมด            | พัทลุง  | 1                                                                                               | 1        | -              | 1                   |
| 8                                                                         | อู่ตะเภาบน            | สงขลา   | 1                                                                                               | 1        | -              | -                   |
| 9                                                                         | รัตภูมิ               | สงขลา   | 1                                                                                               | 1        | -              | -                   |
| 10                                                                        | คลองท่าแนะ            | พัทลุง  | 1                                                                                               | 1        | -              | -                   |
| 11                                                                        | บางแก้ว               | พัทลุง  | 1                                                                                               | 1        | -              | -                   |
| 12                                                                        | เขาพระ                | สงขลา   | 1                                                                                               | ngineel  | ing & Communic | ation company limit |

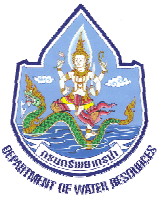

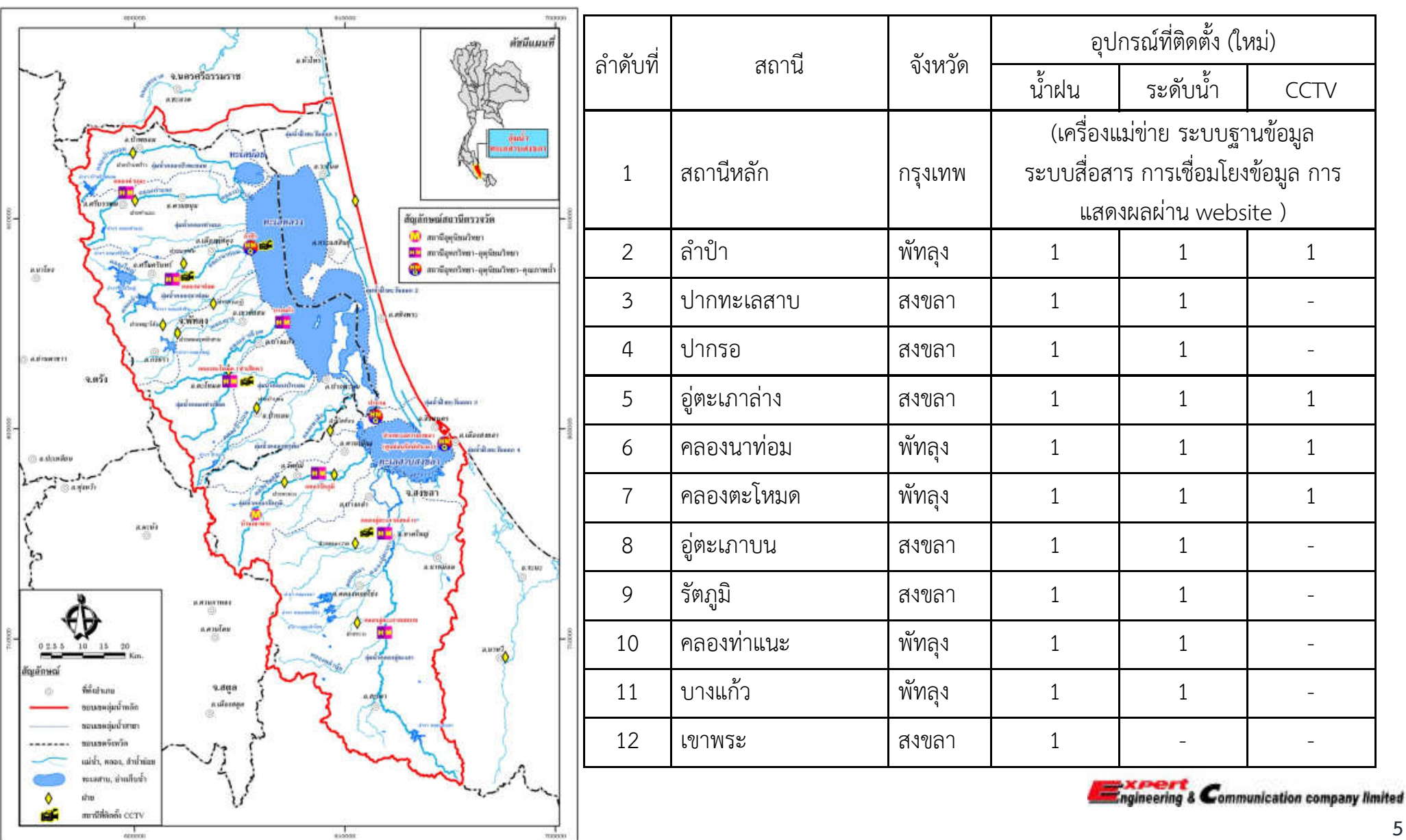

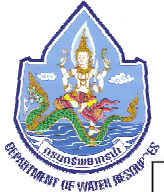

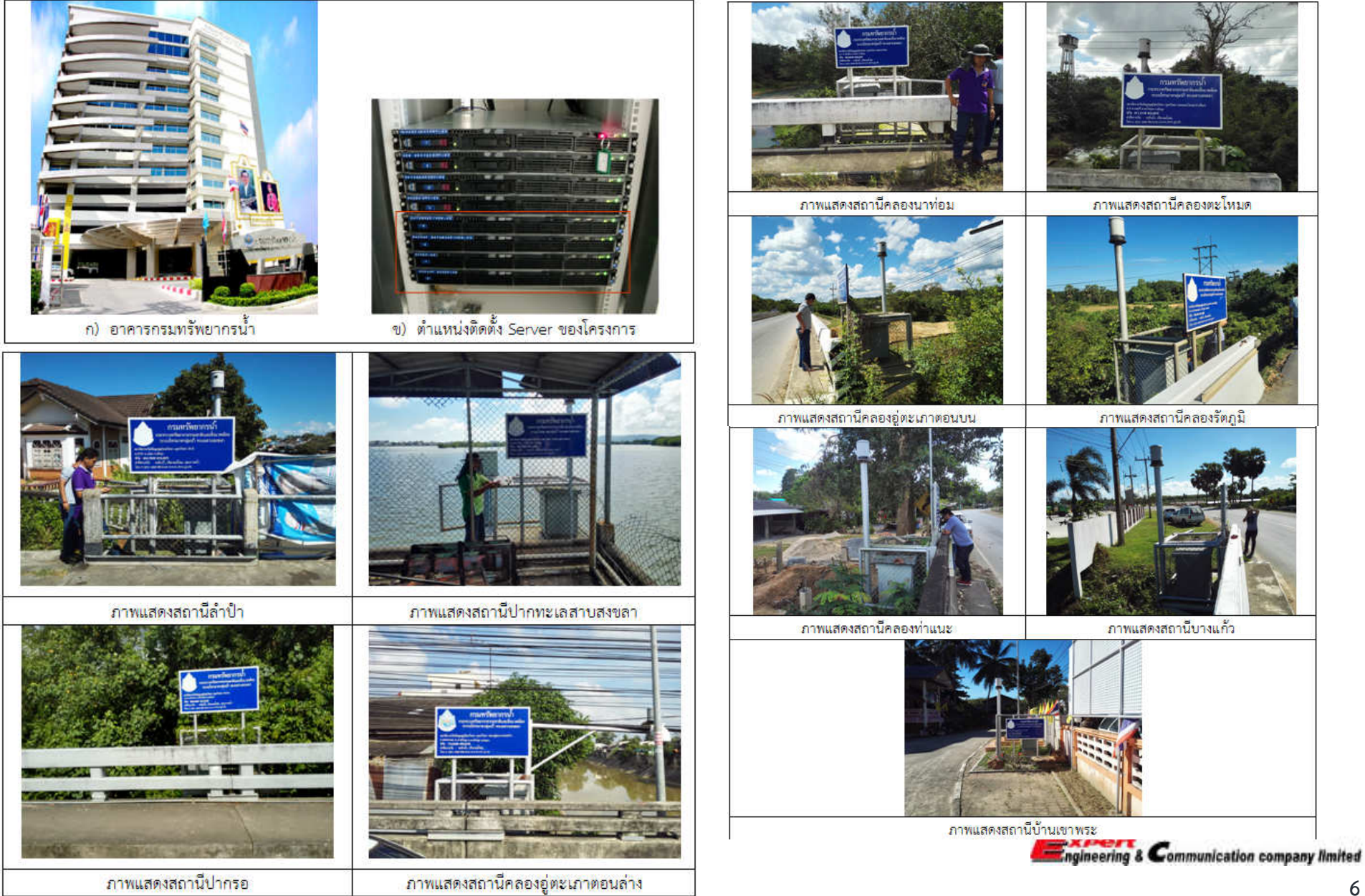

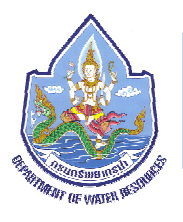

# ขอบเขตพื้นที่โครงการ

ลุ่มน้ำทะเลสาบสงขลา มีพื้นที่ลุ่มน้ำทั้งหมดประมาณ 8,563 ตารางกิโลเมตร หรือ 5,351,875 ไร่เป็นแผ่นดิน (รวมเกาะ) ประมาณ 7,517 ตารางกิโลเมตร และเป็นพื้นที่ทะเลสาบประมาณ 1,046 ตารางกิโลเมตร ครอบคลุมพื้นที่อยู่ในเขต 5 จังหวัด ได้แก่ ตรัง นครศรีธรรมราช พัทลุง สงขลา และสตูล แต่ในพื้นที่ส่วนใหญ่จะอยู่ในจังหวัดสงขลาและพัทลุง ทางด้านทิศเหนือติดกับลุ่มน้ำภาคใต้ฝั่งตะวันออก ทิศใต้ติดกับลุ่มน้ำภาคใต้ ฝั่งตะวันออกและลุ่มน้ำตาปี ทิศตะวันตกติดกับลุ่มน้ำภาคใต้ฝั่งตะวันตก ทิศตะวันออกติดอ่าวไทย

### วัตถุประสงค์ของโครงการ

กรมทรัพยากรน้ำ มีแผนดำเนินงานซ่อมปรับปรุงระบบตรวจวัดสภาพน้ำทางไกลอัตโนมัติ ในพื้นที่ลุ่มน้ำทะเลสาบสงขลา เพื่อให้ระบบ โทรมาตรลุ่มน้ำทะเลสาบสงขลา มีความพร้อมใช้งานได้อย่างมีประสิทธิภาพตลอดเวลา โดยมีวัตถุประสงค์หลักในการดำเนินโครงการ ดังนี้ 1.2.1 เพื่อซ่อมแซมหรือเปลี่ยนทดแทนอุปกรณ์ที่ชำรุดในสถานีสนาม ตลอดจนปรับแต่งพร้อมสอบเทียบอุปกรณ์ให้สามารถตรวจวัดข้อมูล ได้ถูกต้อง สมบูรณ์ และได้มาตรฐานของการใช้งาน

1.2.2 เพื่อซ่อมปรับปรุงระบบรับส่งข้อมูล ระบบฐานข้อมูล และระบบ website ให้ทันสมัยและสามารถใช้งานได้อย่างมีประสิทธิภาพ

1.2.3 เพื่อซ่อมแซมหรือเปลี่ยนทดแทนอุปกรณ์ที่ชำรุดของระบบ hardware และ software ในเครื่อง server ของระบบตรวจวัด สภาพน้ำทางไกลอัตโนมัติ ลุ่มน้ำทะเลสาบสงขลา

1.2.4 เพื่อเพิ่มทักษะและประสิทธิภาพในการดำเนินงานของเจ้าหน้าที่ในการใช้งานและดูแลบำรุงรักษาระบบโทรมาตรฯ

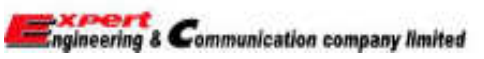

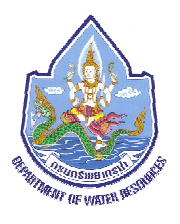

# หลักการทั่วไปของระบบตรวจวัดสภาพน้ำทางไกลอัตโนมัติ

ระบบโทรมาตรหรือระบบตรวจวัดข้อมูลทางไกลแบบอัตโนมัตินั้น จะประกอบไปด้วยองค์ประกอบหลัก 3 องค์ประกอบ ได้แก่ **1) สถานีตรวจวัดในสนาม (Field Station**) ทำหน้าที่ในการตรวจวัดข้อมูลและส่งต่อข้อมูลที่ตรวจวัด ได้ไปยังสถานีหลักในแบบ Real-time Data Collection ซึ่งภายในสถานีสนามจะประกอบไปด้วย

1.1 อุปกรณ์ระบบโทรมาตร เช่น Remote Terminal Unit หรือ แบตเตอรี่ เป็นต้น

1.2 อุปกรณ์เครื่องมือตรวจวัด เช่น อุปกรณ์วัดระดับน้ำ อุปกรณ์วัดปริมาณฝน เป็นต้น

1.3 เครื่องมือสื่อสารข้อมูล เช่น ระบบส่งสัญญาณ GPRS สายนำสัญญาณต่างๆเป็นต้น

2) สถานีศูนย์ข้อมูลหลัก (Master Station) เป็นสถานีที่ทำหน้าที่รวบรวมข้อมูลจากสถานีตรวจวัดในสนาม นำมาจัดเก็บไว้ใน ระบบฐานข้อมูลที่มีการกำหนดรูปแบบในการจัดเก็บอย่างเป็นระบบ เพื่อนำมาประมวลผลวิเคราะห์สถานการณ์น้ำในพื้นที่ลุ่มน้ำโดยติดตั้งที่ศูนย์ ป้องกันวิกฤติน้ำ ชั้น 11 กรมทรัพยากรน้ำเพื่อติดตามสถานการณ์น้ำในลุ่มน้ำทะเลสาบสงขลา ซึ่งภายในสถานีศูนย์ข้อมูลหลักจะประกอบไปด้วย เครื่องคอมพิวเตอร์ระบบฐานข้อมูล (Database Server) และ เครื่องคอมพิวเตอร์ควบคุมการรับส่งข้อมูลและเว็บไซด์(Scada) เป็นต้น

3) ระบบสื่อสารข้อมูล (Communication Network) เป็นองค์ประกอบที่สำคัญของระบบโทรมาตรสำหรับการรับส่งข้อมูลจาก สถานีสนามมายังสถานีหลัก ปัจจุบันรูปแบบการสื่อสารมีอยู่ 2 รูปแบบหลักๆได้แก่ การสื่อสารแบบใช้สายและไม่ใช้สาย (Wire and Wireless Communication) สำหรับในโครงการนี้ใช้ระบบ การสื่อสารทั้งสองรูปแบบ ได้แก่ การส่งข้อมูลระหว่างสถานีสนามมายังสถานีหลัก กำหนดให้ ใช้การสื่อสารแบบ ไร้สายในระบบ GSM/GPRS (General Packet Radio Service) และการผ่านส่งข้อมูลระหว่างสถานีหลักกับสถานีศูนย์ข้อมูล ภูมิภาคด้วยระบบสายนำสัญญาณ

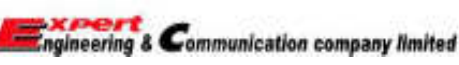

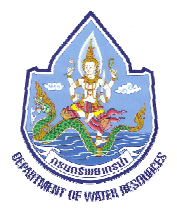

# หลักการของระบบควบคุมการทำงานที่สถานีหลักและสถานีสนาม

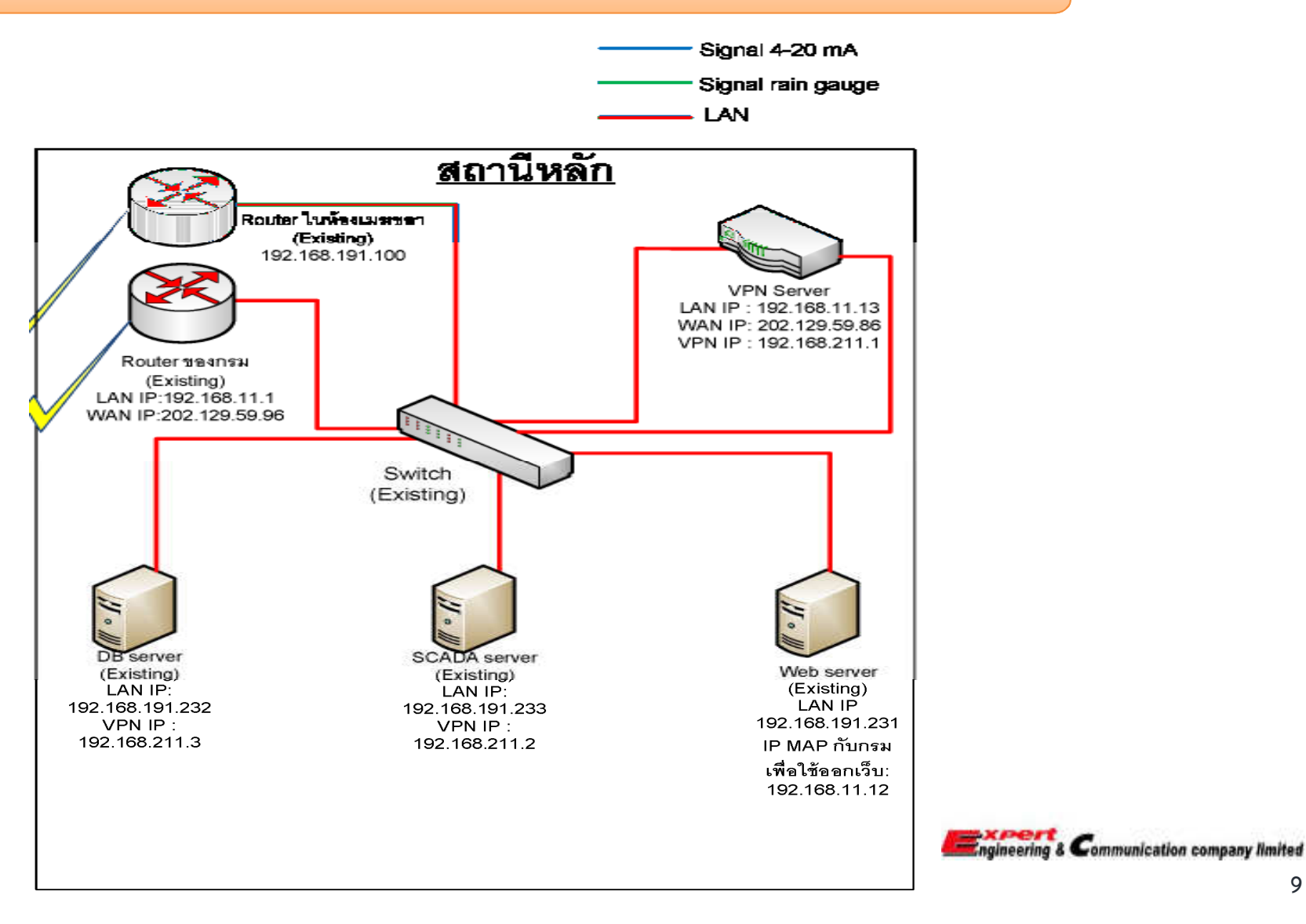

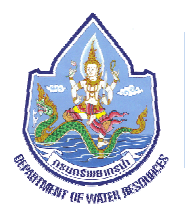

**สถานีสนาม** ระบบตรวจวัดสภาพน้ำทางไกลอัตโนมัติในพื้นที่ลุ่มน้ำทะเลสาบสงขลา สามารถแบ่งรูปแบบระบบควบคุมของสถานี อุจได้เป็น 2 ธุปนุณพรัณวี้

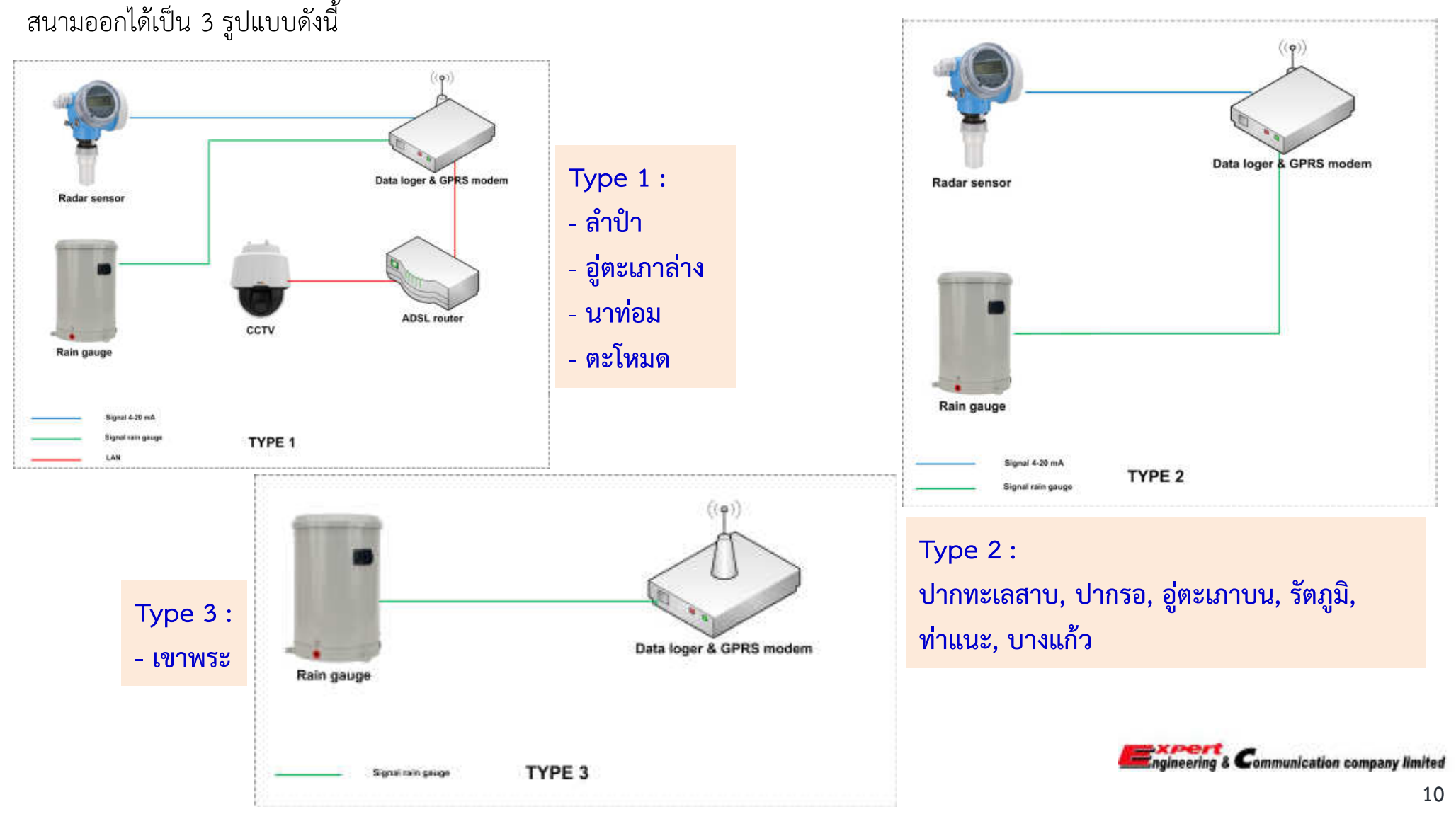

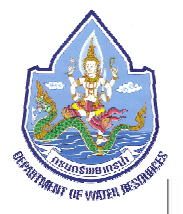

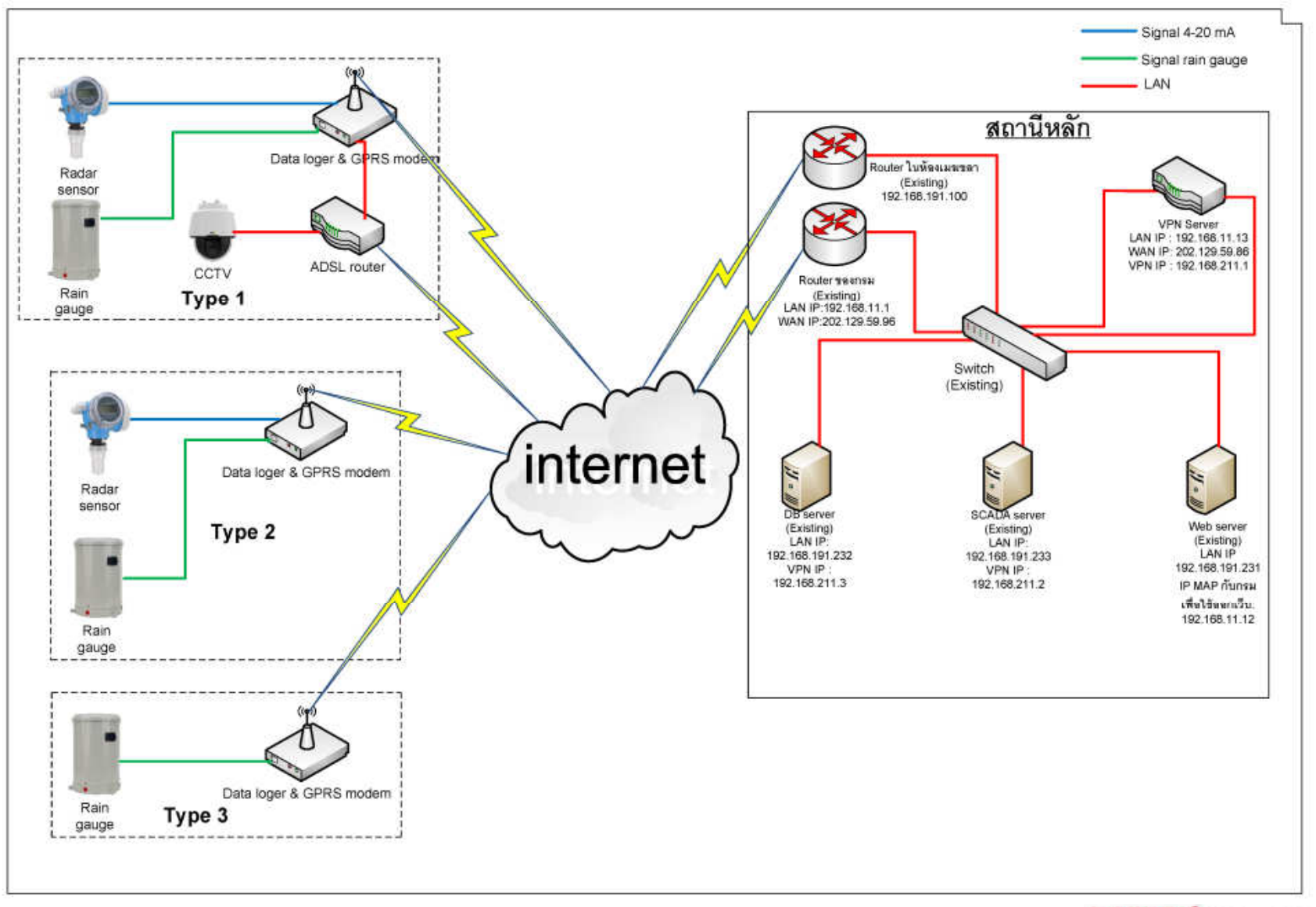

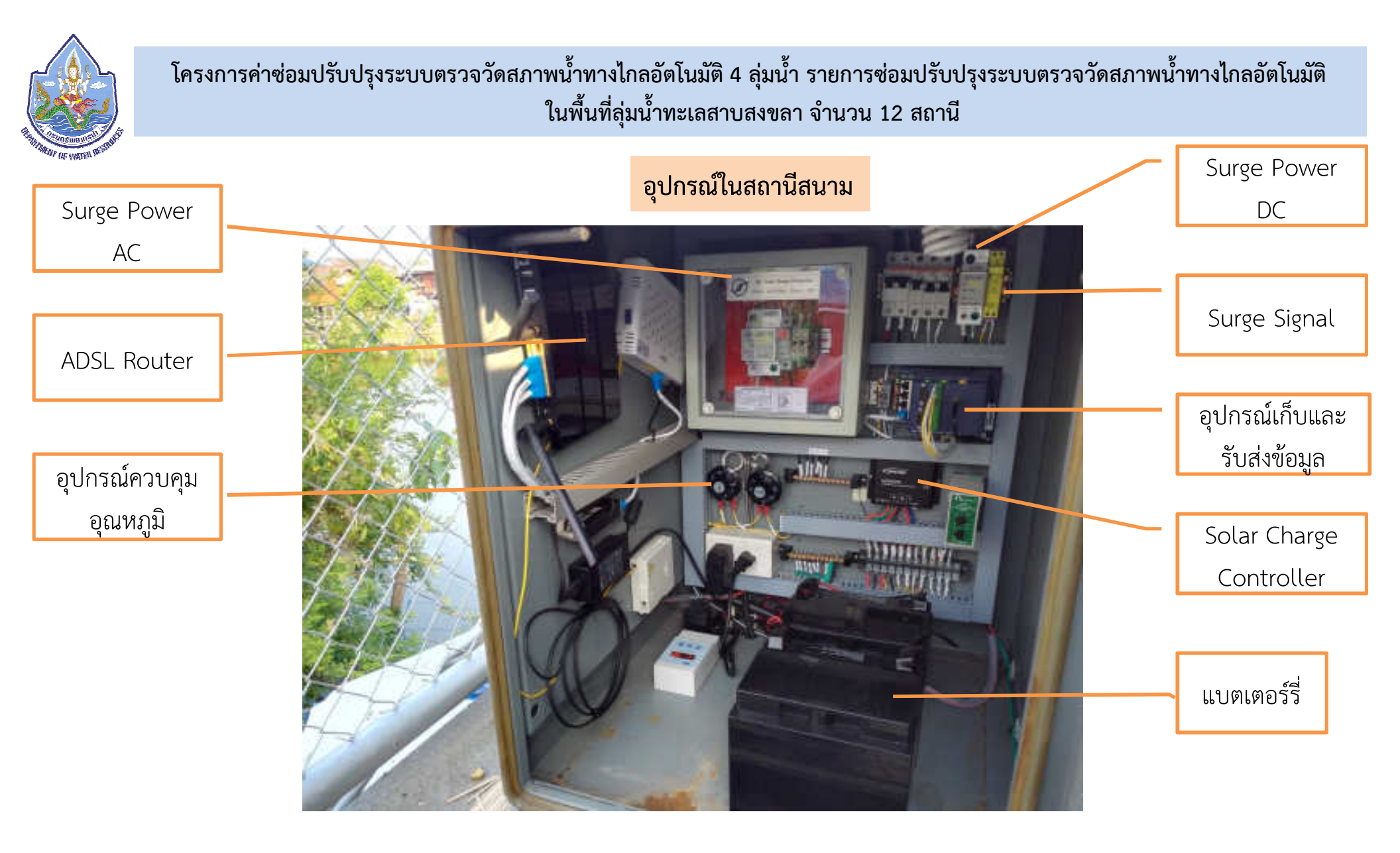

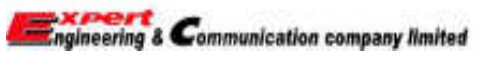

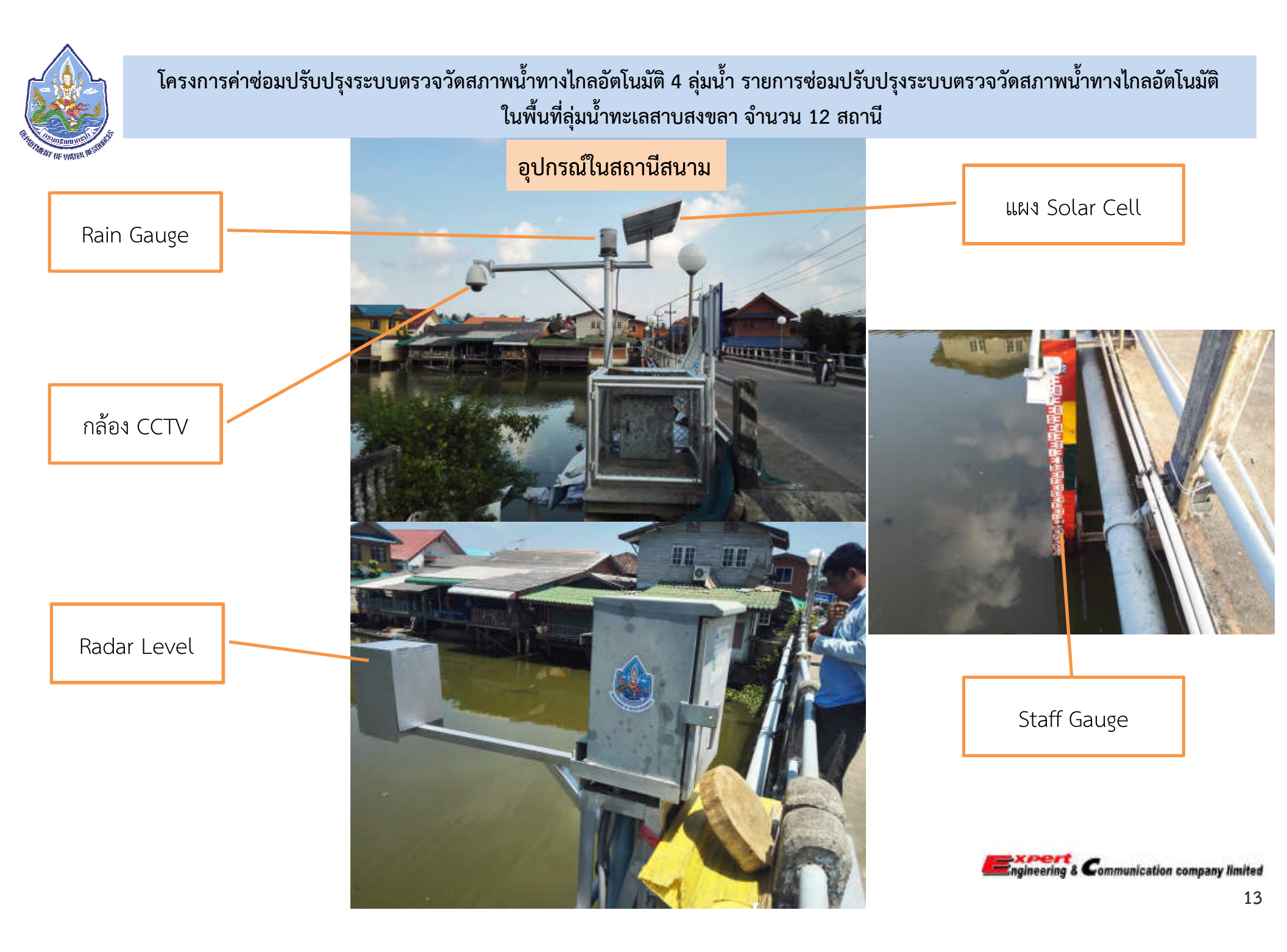

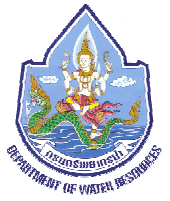

#### ้ โครงการค่าซ่อมปรับปรุงระบบตรวจวัดสภาพน้ำทางไกลอัตโนมัติ 4 ลุ่มน้ำ รายการซ่อมปรับปรุงระบบตรวจวัดสภาพน้ำทางไกลอัตโนมัติ ในพื้นที่ลุ่มน้ำทะเลสาบสงขลา จำนวน 12 สถานี หน้าที่ของอุปกรณ์ อุปกรณ์ช่วยป้องกันแรงดันไฟฟ้าเกินในระบบไฟฟ้ากระแสตรง เพื่อป้องกันแรงดันไฟกระชาก 2. Surge Power DC จากแหล่งจ่าย อุปกรณ์ช่วยป้องกันแรงดันไฟฟ้าเกินจากอุปกรณ์ภายนอก เพื่อป้องกันไม่ให้อุปกรณ์ภายใน 3. Surge Signal ตู้ควบคุมเสียหาย ้อุปกรณ์ที่เชื่อมต่อระหว่างอินเตอร์เน็ตกับกล้องวงจรปิด และส่งสัญญาณภาพมายังสถานีหลัก 4. ADSL Router 5. อุปกรณ์เก็บและรับส่งข้อมูล ทำหน้าที่อ่านค่าและเก็บข้อมูลจากอุปกรณ์ตรวจวัด ส่งไปให้สถานีหลัก ทำหน้าที่ผลิตกระแสไฟฟ้าเลี้ยงอุปกรณ์ตรวจวัดภายในสถานีสนาม 6. ระบบ Solar Cell พร้อมสำรองไฟและอุปกรณ์ ประกอบ ทำหน้าที่ควบคุมอุณหภูมิภายในตู้ 7.พัดลมระบายอากาศ พร้อมอุปกรณ์ควบคุม อุณหภูมิ และ ตัวควบคุมการทำงานของระบบ ทำหน้าที่ตรวจวัดปริมาณน้ำฝน 8. Rain Gauge ทำหน้าที่ตรวจวัดระดับน้ำ 9. Radar Level ทำหน้าที่ส่งภาพแผ่นตรวจวัดระดับน้ำไปยังสถานีหลัก 10. กล้อง CCTV

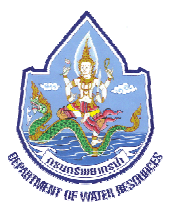

# คู่มือการใช้งาน TIPPING BUCKET RAINGAUGE MODEL: TB4

Hydrological Services Pty. Ltd.

Sydney

Australia

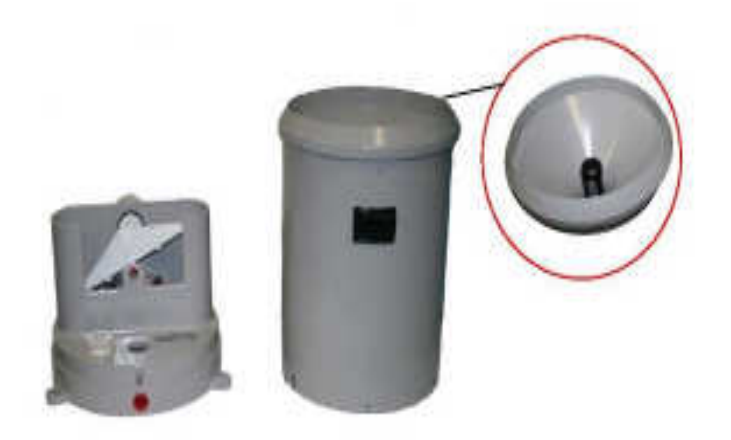

เครื่องวัดปริมาณน้ำฝนอัตโนมัติแบบถาดกระดก ( Tipping Bucket Rain Gauge ) รุ่น TB4

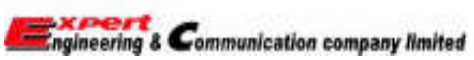

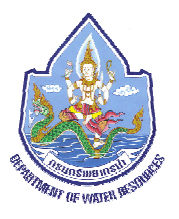

### Introduction

เครื่องวัดปริมาณน้ำฝนแบบถาดกระดก ( Tipping Bucket Rain Gauge ) รุ่น TB4 ผลิตภัณฑ์ของ Hydrological Services Pty. Ltd. - Australia เป็นเครื่องวัดปริมาณน้ำฝนอัตโนมัติแบบมาตรฐาน สำหรับใช้วัดปริมาณน้ำฝนในที่ที่อยู่ห่างไกล ยากที่จะเข้าไปดูแล (Remote and unattended locations) ทำงานโดยอาศัยหลักการแบบถาดกระดก (Tipping Bucket Principle) เส้นผ่าศูนย์กลางของปาก รับน้ำฝน = 200 ม.ม. รองรับปริมาณน้ำฝนที่ตกลงมาไหลผ่านตะแกรงลวดลงสู่ถาดกระดก ( Tipping Bucket ) เข้าสู่กระบวนการวัด ในแต่ละ ครั้งของการกระดก (Tip of bucket ) จะให้ค่าปริมาณน้ำฝนที่ตกเท่ากับ 0.2, 0.5, 1. ม.ม. หรือ 0.01"

Reed Switch ของเครื่องวัดน้ำฝนส่งสัญญาณค่าการกระดกไปยัง เครื่องบันทึกข้อมูลน้ำฝน หรือ ส่งข้อมูลผ่านระบบสื่อสาร หรือ แสดงค่าบนจอของเครื่องอ่านค่าปริมาณน้ำฝน (Rainfall Counter Display)

- ส่งข้อมูลผ่านสัญญาณไปยังเครื่องบันทึกข้อมูลปริมาณน้ำฝน
- แสดงค่าบนเครื่องอ่านค่าปริมาณน้ำฝน

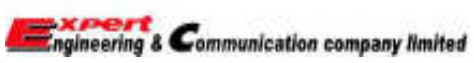

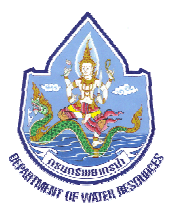

### คุณลักษณะเฉพาะ

| ปากรับน้ำฝน (Receiver) :         | เส้นผ่าศูนย์กลาง 200 ± 0.3 ม.ม.                                                 |                                             |
|----------------------------------|---------------------------------------------------------------------------------|---------------------------------------------|
| ช่วงการวัด ( Measuring range ) : | ให้ค่าปริมาณน้ำฝน 0.2, 0.5, 1.0 มม. หรือ 0.01 นิ้ว ต่อการกระดก                  | 1 ครั้ง(1 ครั้ง 0.2, 0.5, 1.0 มม.           |
|                                  | หรือ 0.01 นิ้ว)                                                                 |                                             |
| Calibration accuracy :           | <b>0.1, 0.2 มม.หรือ 0.01 นิ้ว</b> >> ± 2% ที่ปริมาณความเข้มข้นของฝ <sup>ู</sup> | นที่ 0 – 250 มม./ ชม.                       |
|                                  | <b>0.1, 0.2 มม.หรือ 0.01 นิ้ว</b> >> ± 3% ที่ปริมาณความเข้มข้นของฝ <sup>.</sup> | นที่ 250 –500 มม./ ชม.                      |
| ค่าความชื้น ( Humidity ) :       | 0 - 100 %                                                                       |                                             |
| ອຸຸຸ໙หภูมิ ( Temperature ) :     | - 20 ถึง + 70 องศาเซลเซียส                                                      |                                             |
| Bucket:                          | มี 2 ชนิด คือ ชนิดที่ทำจากโลหะทองเหลืองเคลือบเซรามิค เฉพาะขนา                   | เด 1มม. เท่านั้น น้ำหนัก                    |
|                                  | สมดุลแต่ละข้าง ± 0.05 กรัม และ ชนิดพลาสติก ABS ที่ไม่ดูดซับควา:                 | มชื้น (Injection moulded                    |
|                                  | non hydroscopic plastic ABS) และทนต่อแสงอุลตราไวโอเลต (UV                       | STABILISED) มีน้ำหนักสมดุล                  |
|                                  | แต่ละข้าง ± 0.05 กรัม                                                           | Engineering & Communication company limited |

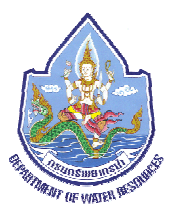

| ฐานที่ตั้ง (Base) : | ตัวอุปกรณ์เป็นพลาสติกกันแสงUV (UV resistant plastic)                 |
|---------------------|----------------------------------------------------------------------|
| Insect covers :     | มีตะแกรงสแตนเลส สำหรับป้องกันแมลงและมดเข้าเครื่อง                    |
| Level:              | มีระดับน้ำ (Bull's eye Level) ติดที่ฐานสำหรับปรับตั้งเครื่องให้สมดุล |
| Contact System:     | เป็นแบบ Dual Reed Switches สามารถให้สัญญาณไปยัง Datalogger           |
|                     | และส่งสัญญาณผ่านระบบสื่อสารไปยัง RTU ได้พร้อมกัน                     |

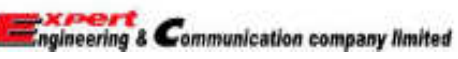

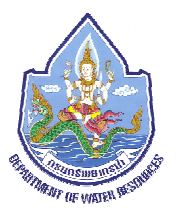

# การติดตั้ง และ การเลือกที่ตั้งสถานี

เครื่องวัดปริมาณน้ำฝน มีจุดมุ่งหมายเพื่อเป็นตัวแทนของปริมาณน้ำฝนที่เกิดขึ้นจริงในบริเวณนั้น ซึ่งปัจจัยสำคัญที่ต้องคำนึงถึงใน การเลือกที่ตั้งสถานีน้ำฝนมีดังนี้

- 1. ควรเลือกพื้นที่ราบ หลีกเลี่ยงที่ลาดเอียง
- 2. สถานีจะต้องไม่อยู่ในพื้นที่ที่มีกระแสลมแรงพัดผ่าน
- 3. สถานีควรจะต้องอยู่ใกลจากตึกสูงหรือต้นไม้ใหญ่
- 4. พื้นที่ตั้งเครื่องวัดน้ำฝนต้องเหมาะสม หลีกเลี่ยงพื้นที่ที่น้ำสามารถจะกระเด็นใส่เครื่องวัดฯได้
- 5. เครื่องวัดๆควรตั้งอยู่สูงจากพื้นอย่างน้อย 1 เมตร

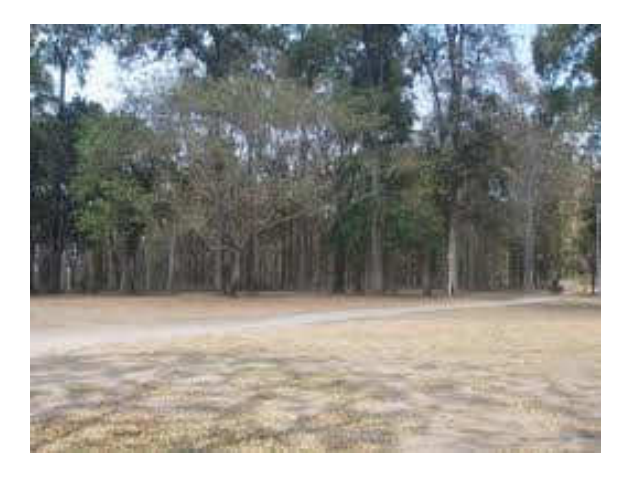

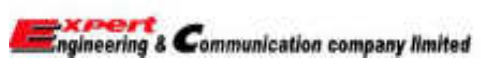

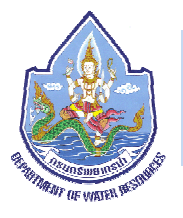

# การติดตั้ง

เมื่อเลือกตำแหน่งที่ตั้งสถานีได้แล้ว ก็ให้ทำการติดตั้งปรับระดับ เครื่องให้สมดุลโดยสังเกตจาก Bull's eye level (ระดับน้ำ) จากนั้น ยึดน๊อตตัวถังให้มั่นคง แล้วต่อสายสัญญาณเข้ากับ Switch '1' หรือ '2' ไปยัง Data logger หรือ Modem หรือ RTU ให้เรียบร้อย

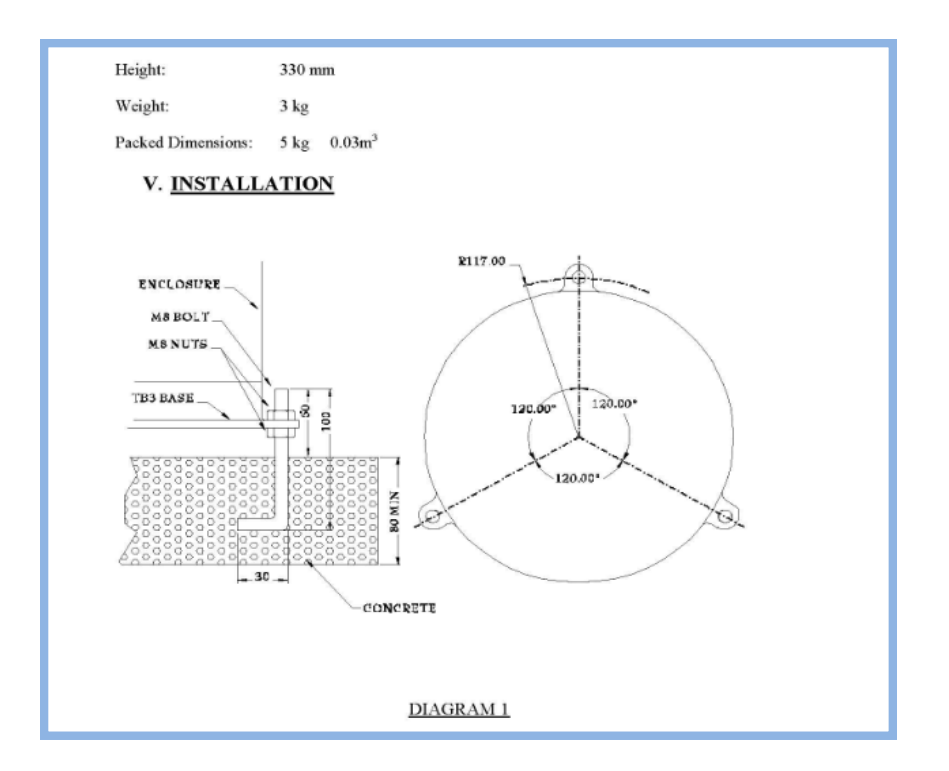

# การทดสอบการทำงานของเครื่อง

เมื่อติดตั้งและต่อสายสัญญาณเรียบร้อยแล้ว ก็ให้ทำการทดสอบระบบการกระดกของ Bucket ว่าให้ค่าถูกต้องตามมาตรฐานของเครื่อง จากโรงงานหรือไม่

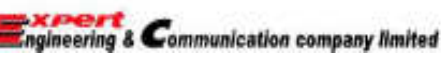

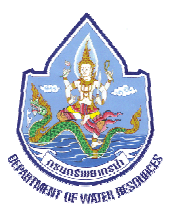

# การดูแลบำรุงรักษา

สิ่งที่ควรจะต้องทำสม่ำเสมอคือการทำความสะอาดเครื่อง

โดยควรจะต้องดูแลทำความสะอาดจุดต่างๆดังนี้

- •CATCH FILTER ( ตัวกรอง / ตะแกรงกันฝุ่น ผง หรือ ใบไม้ และแมลง )
- •พื้นผิวด้านบนของปุ่มปรับการกระดก
- •รูท่อส่งน้ำไปยัง BUCKET
- •ด้านบนในของ BUCKET
- •ตะแกรงกันแมลงทุกจุด

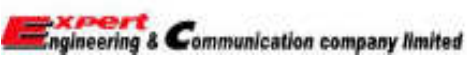

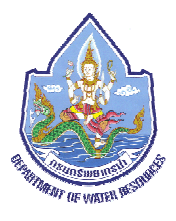

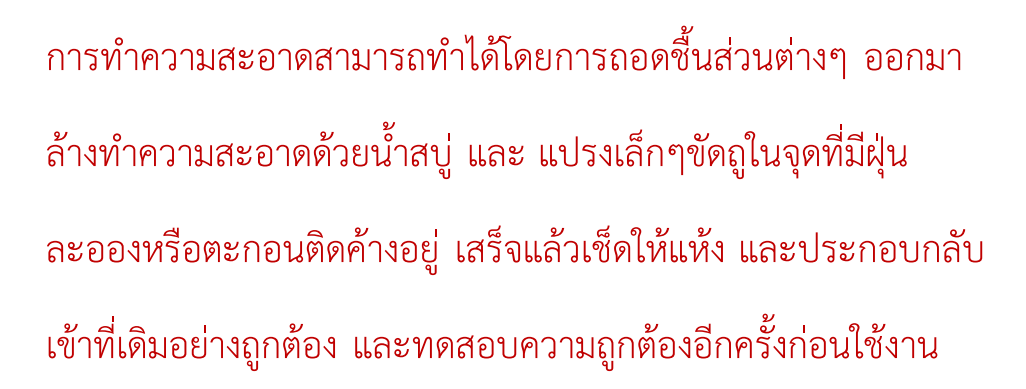

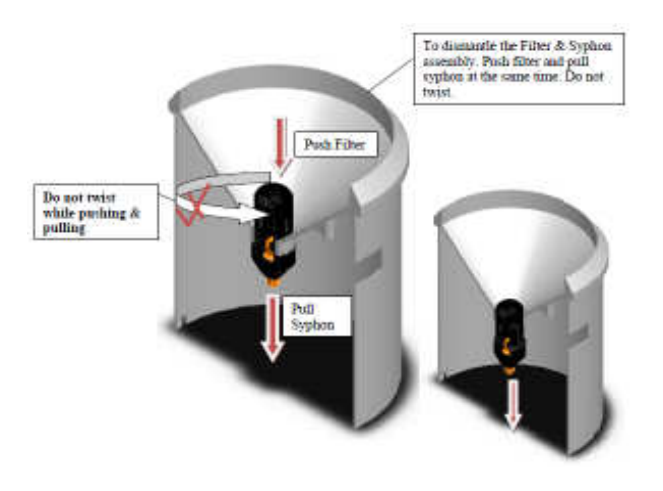

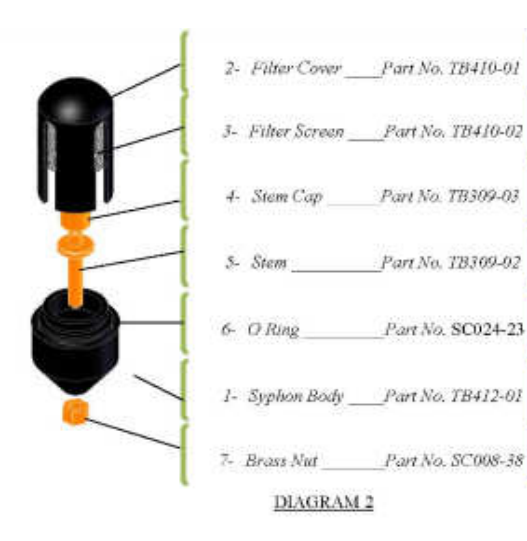

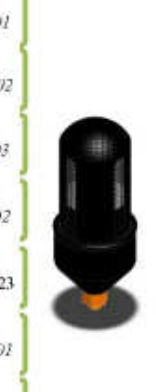

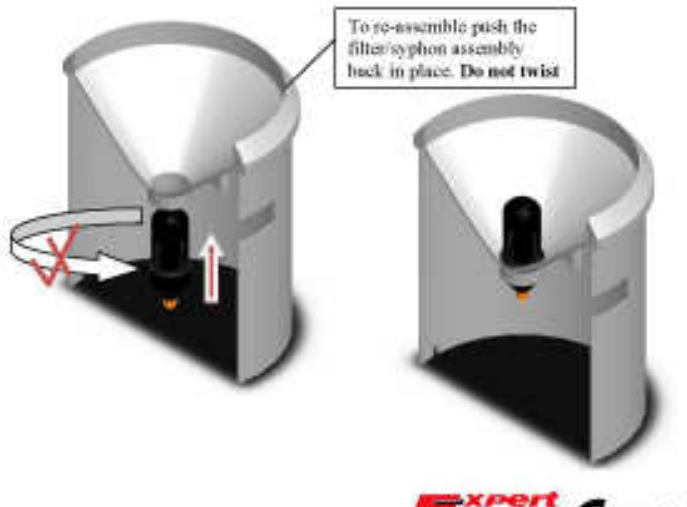

Engineering & Communication company limited

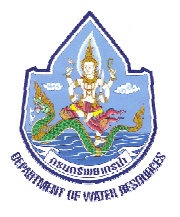

### ELECTRICAL

เครื่องจะมีระบบวัดแบบ Dual Reed Switches สามารถให้ ค่าไปยัง Rain Fall Counter หรือ Data logger และส่งข้อมูลผ่าน Modem ไปยัง RTU ได้พร้อมกัน

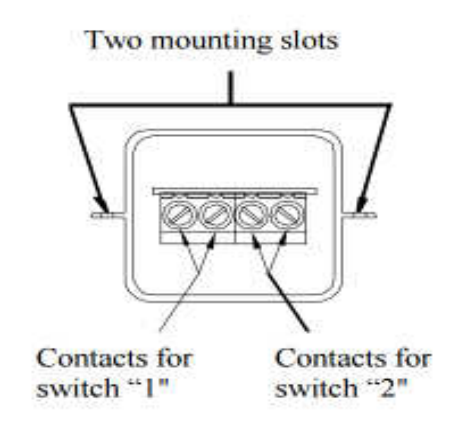

DIAGRAM 3

### CALIBRATE

เครื่องวัดปริมาณน้ำฝของ Hydrological Services Pty. Ltd. จะ ผ่านการทดสอบ และได้รับการ Calibrate ด้วยเครื่องมือมาตรฐานจาก โรงงานทุกครั้ง โดยจะมีใบ Certificate of Calibration รับรองทุกเครื่อง

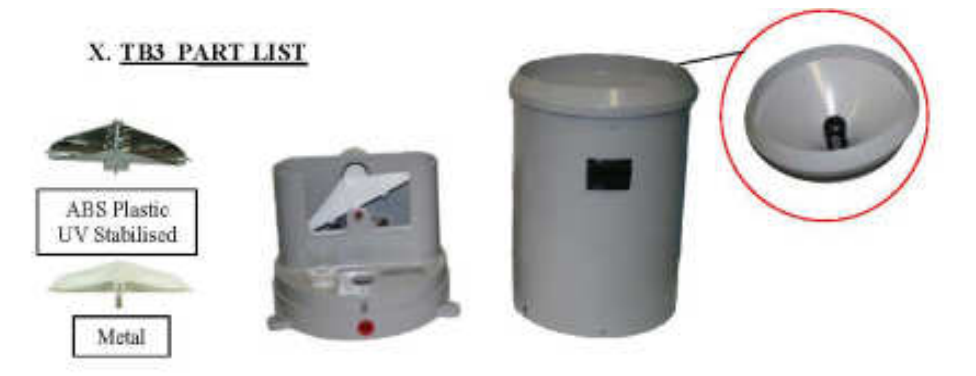

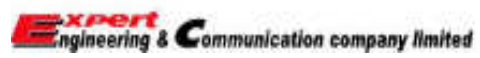

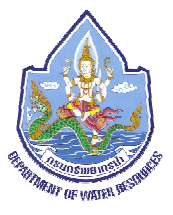

Note:

The TB4 Raingauge is ordered with a synthetic ceramic coated brass bucket for 1mm size bucket only or chrome plated injection moulded non hydroscopic plastic ABS for the 0.2mm, 0.5mm or 0.01".

| Raingauge<br>Part No. | Raingauge Description                                                                                                    |  |  |
|-----------------------|----------------------------------------------------------------------------------------------------|--|--|
| TB4/0.2/P             | Tipping Bucket Raingauge, bucket capacity 0.2mm,<br>bucket type chrome plated injection moulded non<br>hydroscopic plastic ABS UV stabilised |  |  |
| TB4/0.01/P            | Tipping Bucket Raingauge, bucket capacity 0.01inch,<br>bucket type chrome plated injection moulded non<br>hydroscopic plastic ABS stabilised |  |  |
| TB4/0.5/P             | Tipping Bucket Raingauge, bucket capacity 0.5mm,<br>bucket type chrome plated injection moulded non<br>hydroscopic plastic ABS stabilised    |  |  |
| TB4/1.0/M             | Tipping Bucket Raingauge, bucket capacity 1.0mm,<br>bucket type synthetic ceramic coated brass                                               |  |  |

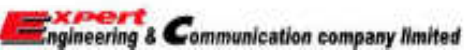

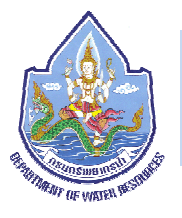

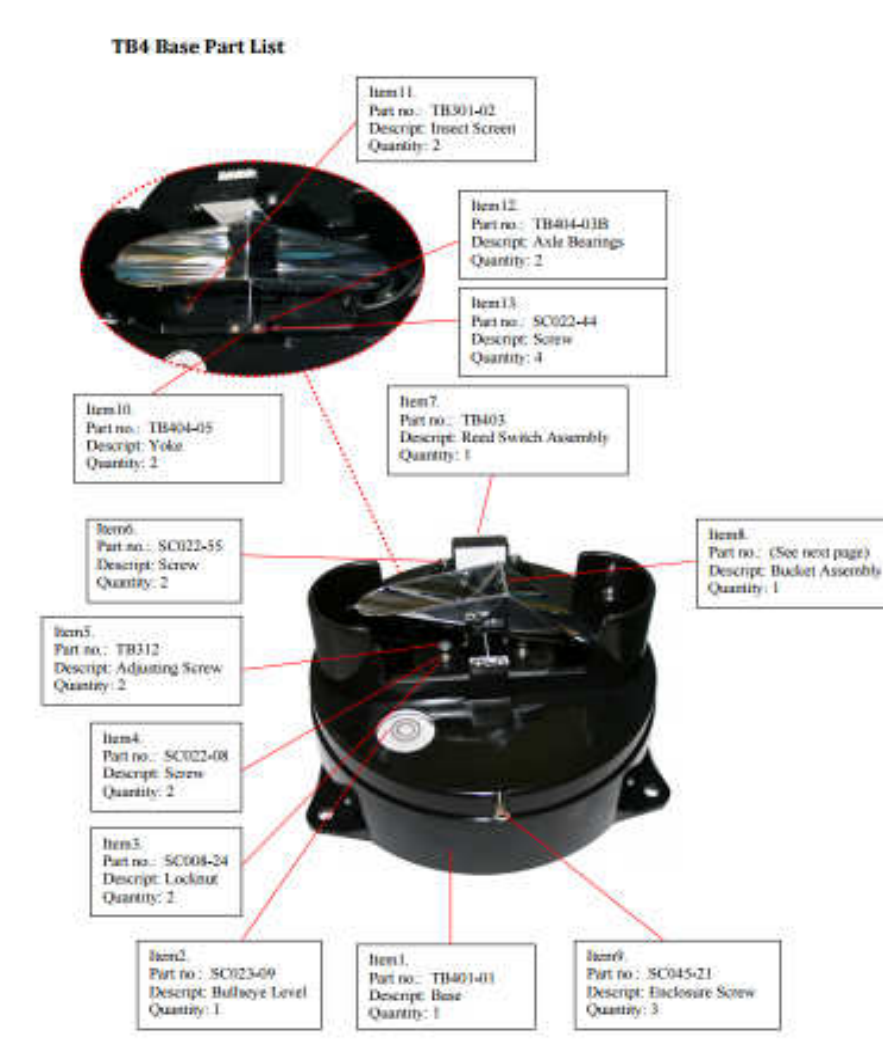

#### **TB4 Bucket Part List**

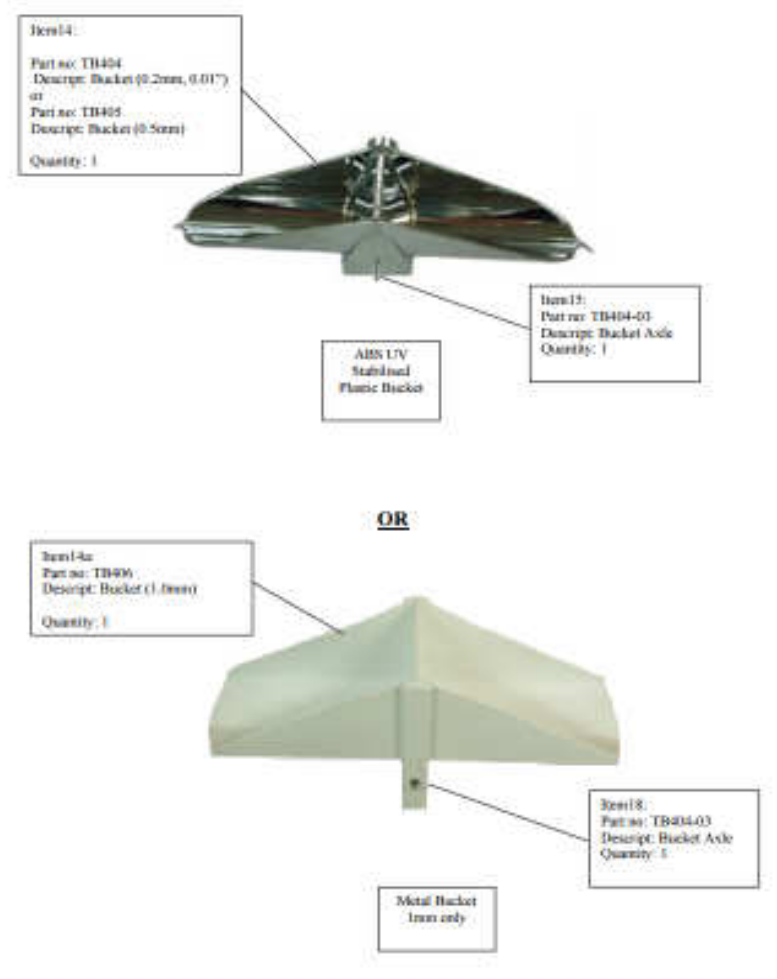

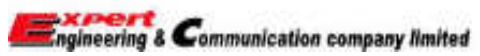

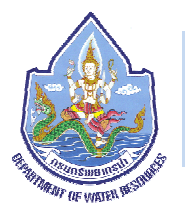

Filter Part List

Syphon Part List

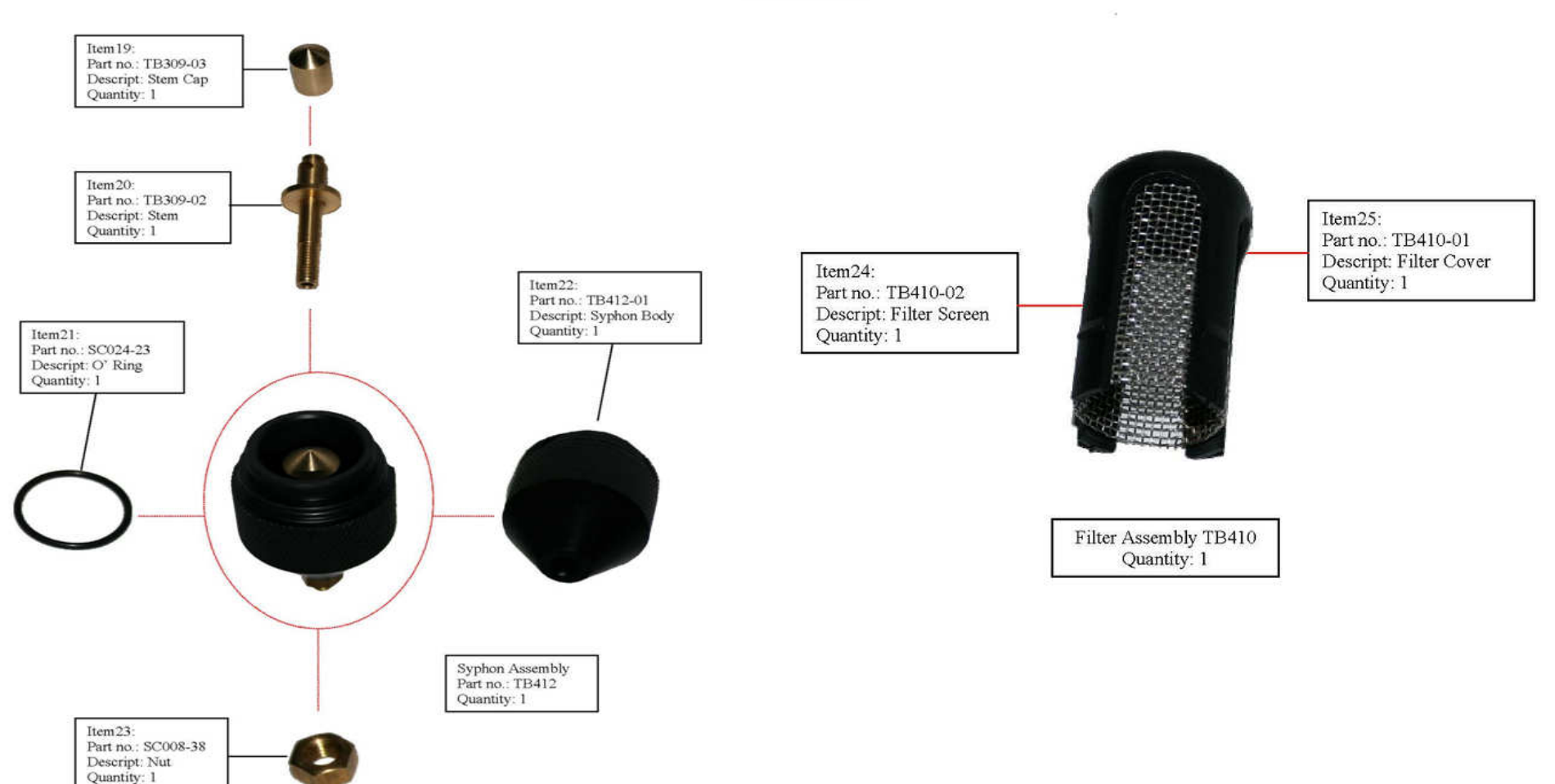

Ingineering & Communication company limited

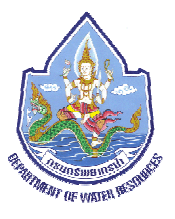

**Enclosure** Part List

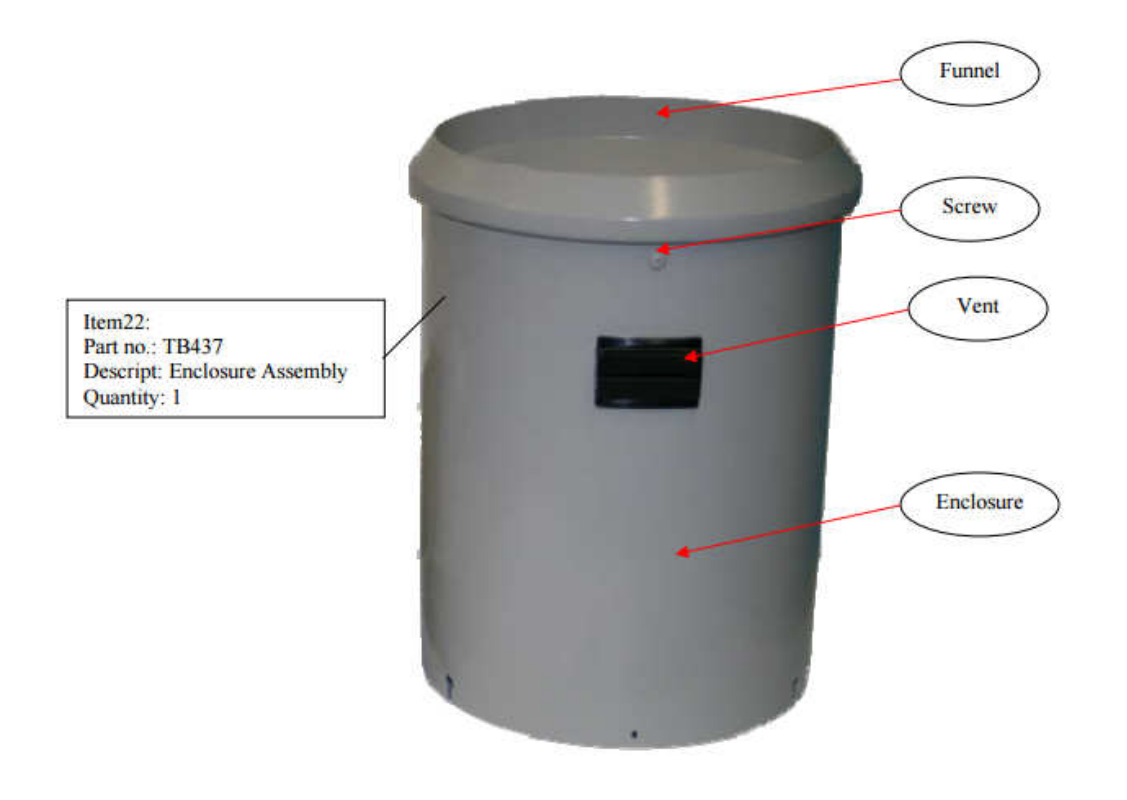

| Part no. | Description | Quantity |
|----------|-------------|----------|
| TB337-01 | Funnel      | 1        |
| TB437-02 | Enclosure   | 1        |
| TB418-06 | Vent        | 1        |
| SC022-72 | Screw       | 3        |

TB437 breakdown assembly

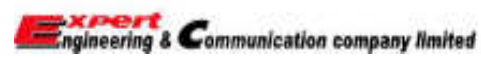

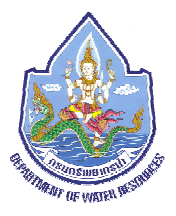

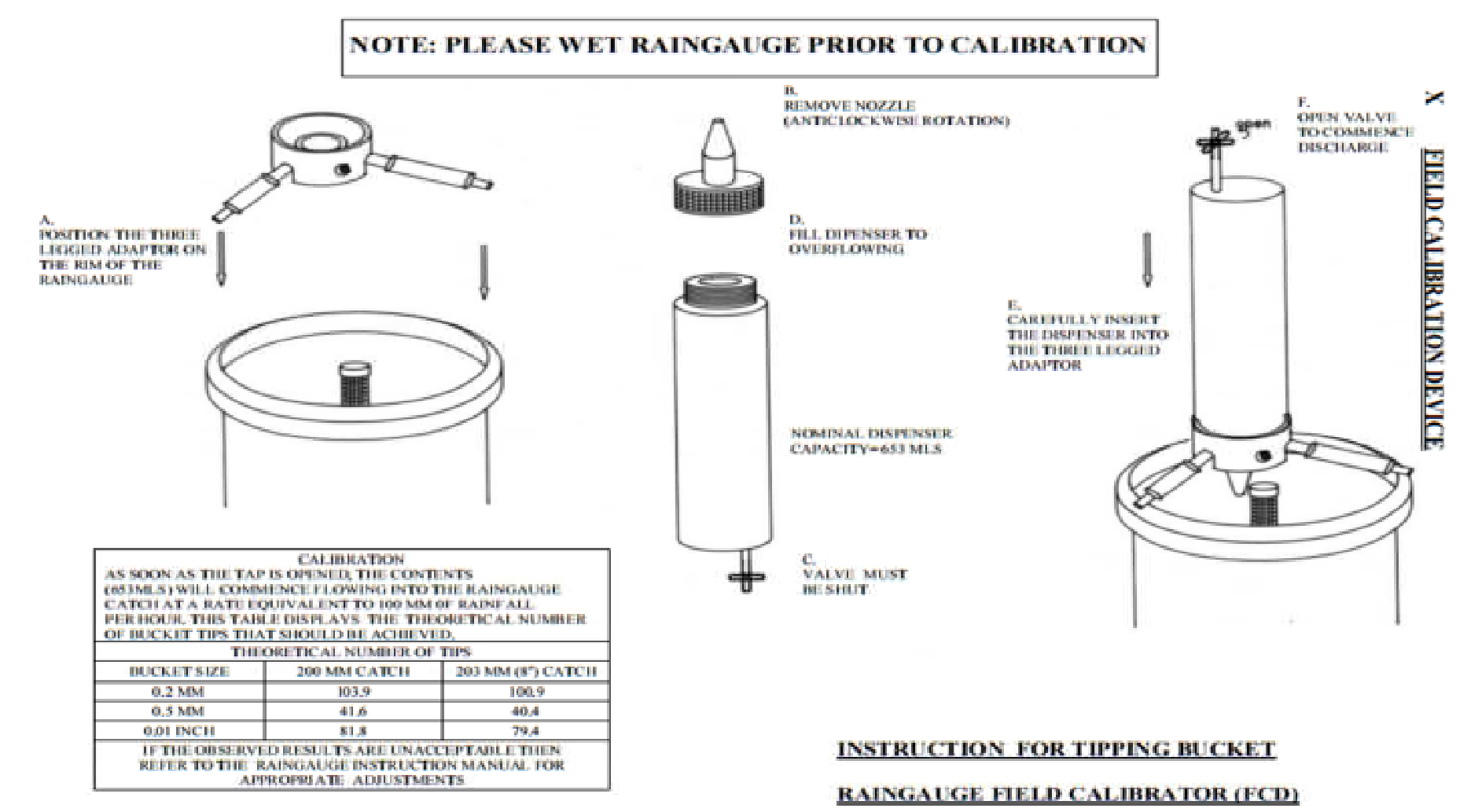

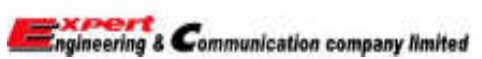

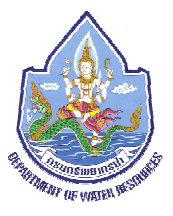

> คู่มือการใช้งาน Lever Radar

Micropilot FMR50

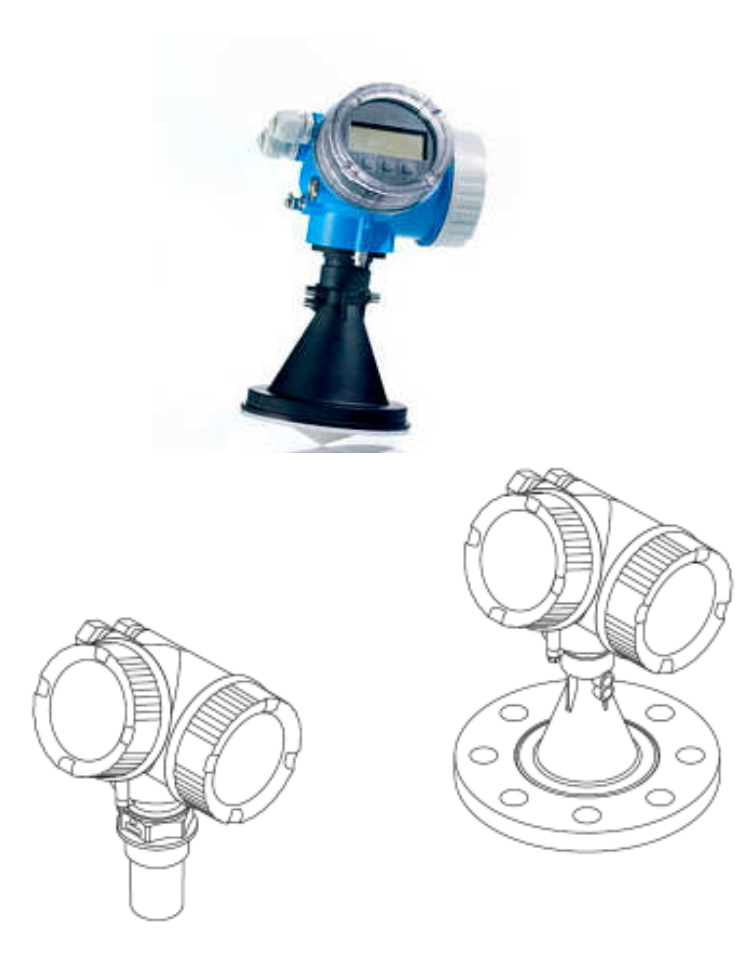

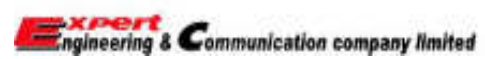

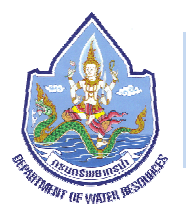

- 1. รายละเอียดของอุปกรณ์
  - 1.1 การออกแบบผลิตภัณฑ์

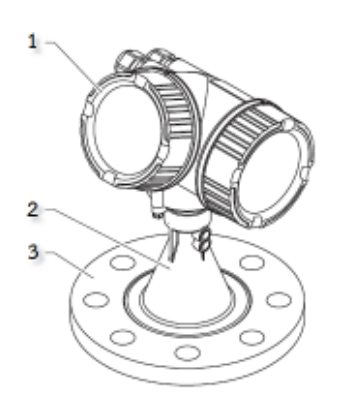

### 1.1.1 ส่วนควบคุมอิเล็กทรอนิกส์

1) Electronics compartment cover

2) Display module

3) Main electronics module

4) Cable glands (1 or 2, depending on instrument version)

5) Nameplate

6) I/O electronics module

7) Terminals (pluggable spring terminals)

8) Connection compartment cover

9) Grounding terminal

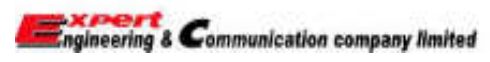

1) ส่วนควบคุมอิเล็กทรอนิกส์

2) เสาอากาศ ขนาด 80 mm / 100 mm

3) หน้าแปลน

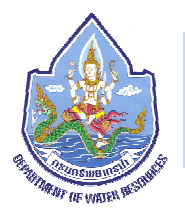

### 2. การติดตั้ง

### 2.1 ตำแหน่งในการติดตั้ง

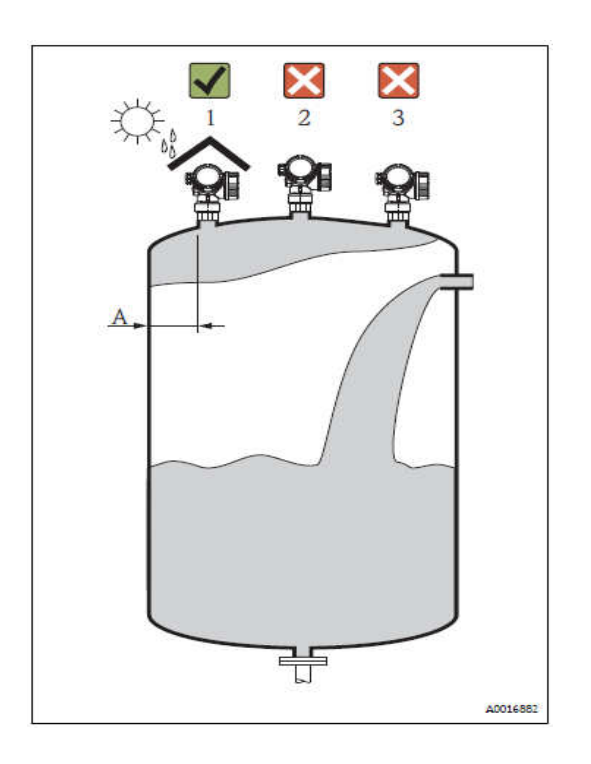

 ระยะติดตั้งแนะนำ A จากผนังถึงขอบหัววัดประมาณ 1/6 ของเส้นผ่าศูนย์กลางถัง แต่ไม่ควรน้อยกว่า 15 เซนติเมตร
 ไม่ติดตั้งตรงกลาง (2) เพราะอาจทำให้มีสัญญาณรบกวนทำให้ค่าที่วัดได้ผิดพลาดไป
 ไม่ติดตั้งในบริเวณที่มีน้ำไหลลงมา (3)
 แนะนำให้ติดตั้งอุปกรณ์ป้องกันแสงแดดและฝน (1) เพื่อไม่ให้อุปกรณ์โดนแดดและ

ฝนโดยตรงและเป็นการยืดอายุการใช้งานของอุปกรณ์

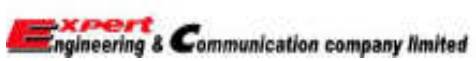

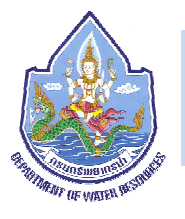

2.2 Beam angle

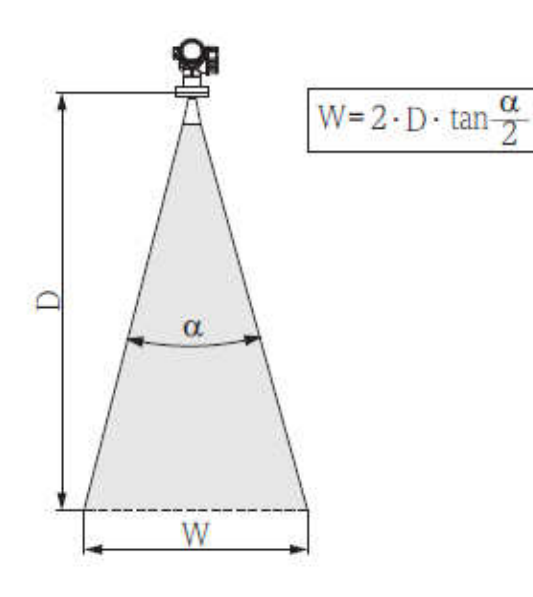

| α | แทนมุมของคลื่นเรดาร์               |
|---|------------------------------------|
| D | แทนระยะห่างจากหัววัดถึงพื้น        |
| W | แทนเส้นผ่านศูนย์กลางของคลื่นเรดาร์ |

| FMR50                  |                 |                      |                 |
|------------------------|-----------------|----------------------|-----------------|
| Antenna size           | 40 mm (1½ in)   | 80 mm (3 in)         | 100 mm (4 in)   |
| Beam angle α           | 23°             | 10°                  | 8°              |
| Measuring distance (D) | I               | Beamwidth diameter W |                 |
| 3 m (9.8 ft)           | 1.22 m (4 ft)   | 0.53 m (1.7 ft)      | 0.42 m (1.4 ft) |
| 6 m (20 ft)            | 2.44 m (8 ft)   | 1.05 m (3.4 ft)      | 0.84 m (2.8 ft) |
| 9 m (30 ft)            | 3.66 m (12 ft)  | 1.58 m (5.2 ft)      | 1.26 m (4.1 ft) |
| 12 m (39 ft)           | 4.88 m (16 ft)  | 2.1 m (6.9 ft)       | 1.68 m (5.5 ft) |
| 15 m (49 ft)           | 6.1 m (20 ft)   | 2.63 m (8.6 ft)      | 2.10 m (6.9 ft) |
| 20 m (66 ft)           | 8.14 m (27 ft)  | 3.50 m (11 ft)       | 2.80 m (9.2 ft) |
| 25 m (82 ft)           | 10.17 m (33 ft) | 4.37 m (14 ft)       | 3.50 m (11 ft)  |
| 30 m (98 ft)           | -               | 5.25 m (17 ft)       | 4.20 m (14 ft)  |
| 35 m (115 ft)          | -               | 6.12 m (20 ft)       | 4.89 m (16 ft)  |
| 40 m (131 ft)          | -               | 7.00 m (23 ft)       | 5.59 m (18 ft)  |

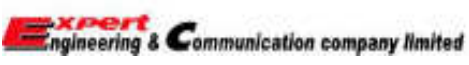

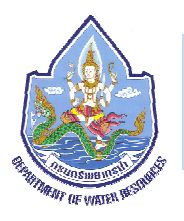

#### 3. Electrical connection

3.1 การต่อแบบ 2-wire: 4-20mA HART

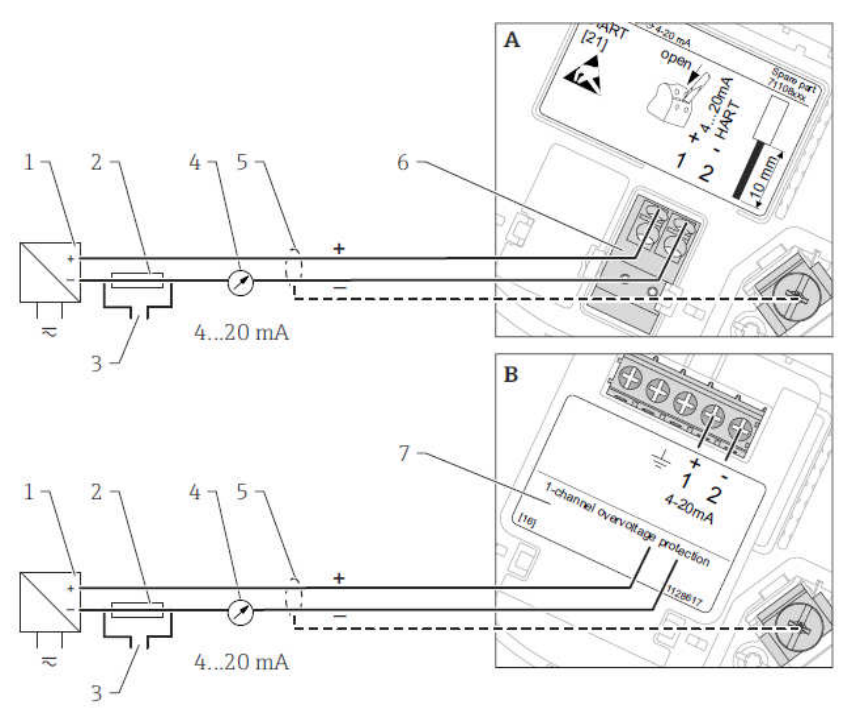

- A) ไม่มี overvoltage protection
- B) มี overvoltage protection
- 1) Active barrier with power supply (e.g. RN221N): Observe terminal voltage
- 2) HART communication resistor (>250  $\Omega$ ): Observe maximum load
- 3) Connection for Commubox FXA195 or FieldXpert SFX350/SFX370 (via VIATOR Bluetooth modem)
- 4) Analog display device: Observe maximum load
- 5) Cable screen; observe cable specification
- 6) 4-20mA HART (passive): Terminals 1 and 2
- 7) Overvoltage protection module
- 8) Terminal for potential equalization line
- 9) Cable entry

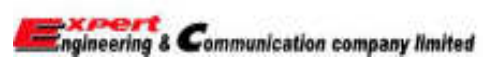

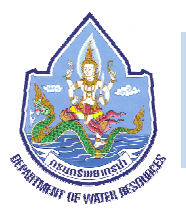

3.2 การเชื่อมต่ออุปกรณ์

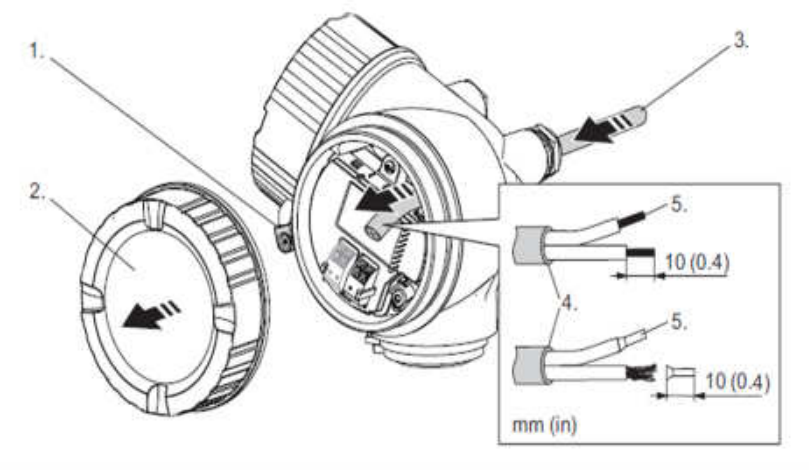

1) คลายสกรูออกและหมุนตัวยึดฝาคลอบ 90°

2) หมุนฝาคลอบออกมา

3) ร้อยสายไฟผ่านเคเบิ้ลแกลนเข้ามา

4) ปลอกฉนวนหุ้มสายไฟชั้นนอกออกตามความเหมาะสม

5) ปลอกสายไฟยาวประมาณ 10 mm

6) หมุนเคเบิ้ลแกลนให้แน่น

7) เสียบสายเข้าไปในเทอร์มินอลตามแบบ การต่อ 2-wire: 4-20mA HART

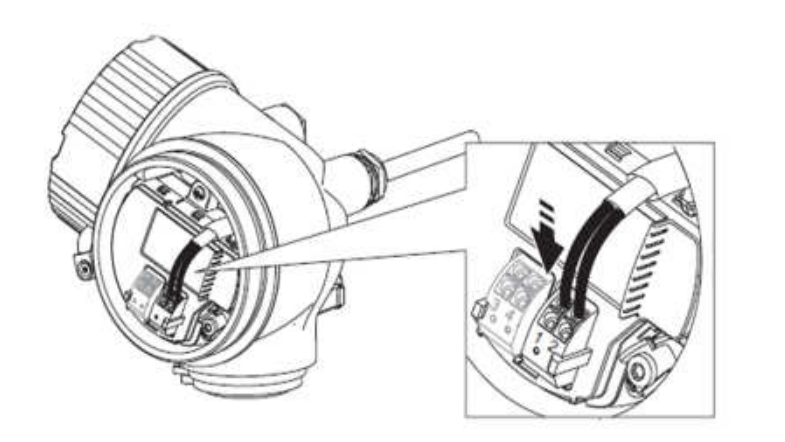

8) หมุนฝาคลอกปิดกลับเข้าไป และหมุนตัวยึดฝาคลอบกลับไปที่เดิมและขันสกรูให้แน่น

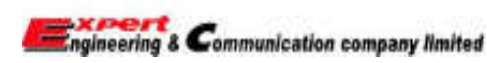

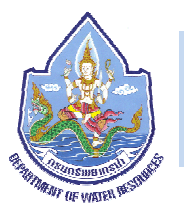

#### 4. Operating elements

| Key        |          | Meaning                                                                                                    |
|------------|----------|----------------------------------------------------------------------------------------------------|
|            |          | Minus key                                                                                                    |
| Θ          |          | For menu, submenu<br>Moves the selection bar upwards in a picklist.                                                                                                    |
|            | A0013969 | For text and numeric editor<br>In the input mask, moves the selection bar to the left (backwards).                                                                                                    |
|            |          | Plus key                                                                                                    |
| (+)        |          | For menu, submenu<br>Moves the selection bar downwards in a picklist.                                                                                                    |
|            | A0613970 | For text and numeric editor<br>In the input mask, moves the selection bar to the right (forwards).                                                                                                    |
|            |          | Enter key                                                                                                    |
|            |          | <ul> <li>For measured value display</li> <li>Pressing the key briefly opens the operating menu.</li> <li>Pressing the key for 2 s opens the context menu.</li> </ul>                                                                                                    |
| ۲          | A0013953 | <ul> <li>For menu, submenu</li> <li>Pressing the key briefly<br/>Opens the selected menu, submenu or parameter.</li> <li>Pressing the key for 2 s for parameter:<br/>If present, opens the help text for the function of the parameter.</li> </ul>                                                                                     |
|            |          | For text and numeric editor<br>• Pressing the key briefly<br>- Opens the selected group.<br>- Carries out the selected action.<br>• Pressing the key for 2 s confirms the edited parameter value.                                                                                                    |
|            |          | Escape key combination (press keys simultaneously)                                                                                                    |
| ⊝*⊕        | 40013971 | <ul> <li>For menu, submenu</li> <li>Pressing the key briefly <ul> <li>Exits the current menu level and takes you to the next higher level.</li> <li>If help text is open, closes the help text of the parameter.</li> </ul> </li> <li>Pressing the key for 2 s returns you to the measured value display ("nome position").</li> </ul> |
|            |          | For text and numeric editor<br>Closes the text or numeric editor without applying changes.                                                                                                    |
| ()+E)      |          | Minus/Enter key combination (press and hold down the keys simultaneously)                                                                                                    |
|            | A0613953 | Reduces the contrast (brighter setting).                                                                                                    |
| ++E        |          | Plus/Enter key combination (press and hold down the keys simultaneously)                                                                                                    |
|            | A0013954 | Increases the contrast (darker setting).                                                                                                    |
| ()+(+)+(E) |          | Minus/Plus/Enter key combination (press and hold down the keys simultaneously)                                                                                                    |
|            | ACCLOSES | For measured value display<br>Enables or disables the keypad lock.                                                                                                    |

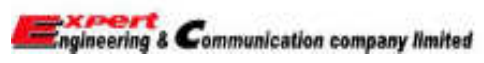

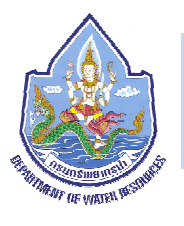

- 5. การตั้งค่าผ่านหน้าจอแสดงผล
  - 5.1 การตั้งค่าภาษาในการใช้งาน
  - ภาษาที่ตั้งค่าจากโรงงานมาจะเป็นภาษาอังกฤษ

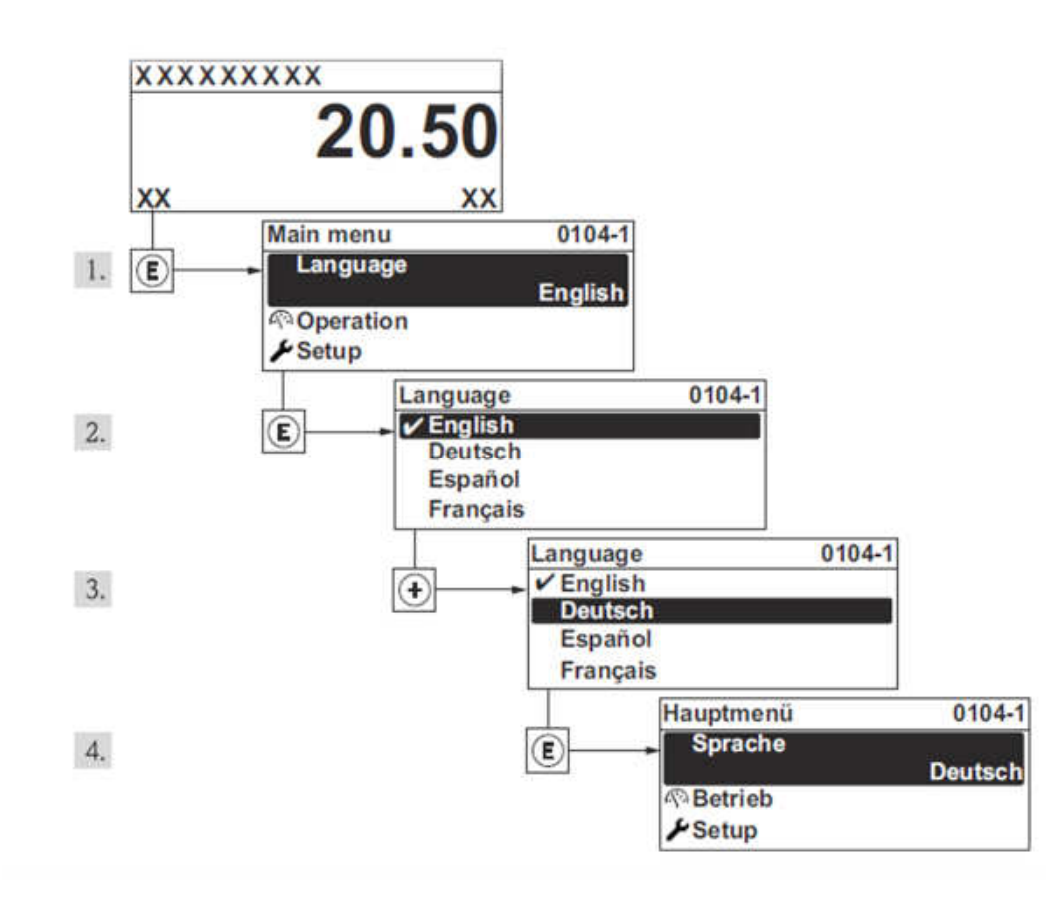

5.2 การกำหนดค่าของการวัดระดับ

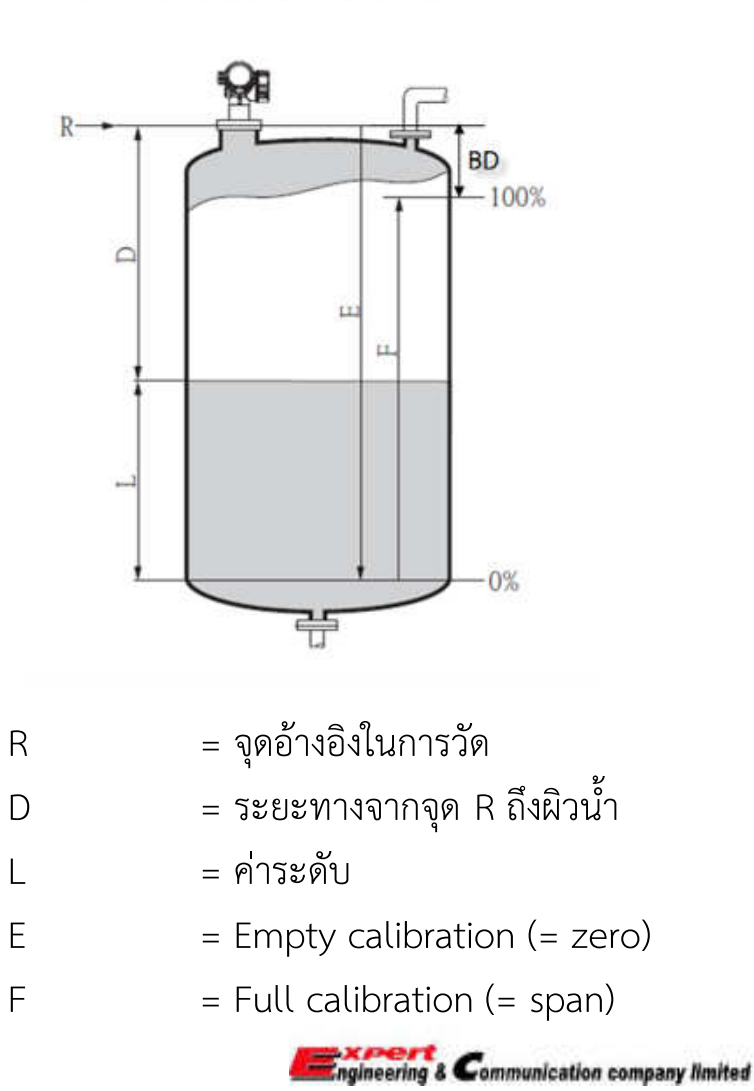
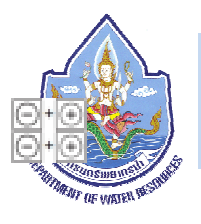

- 1) ไปที่เมนู Setup Device tag จากนั้นทำการตั้งชื่อสำหรับอุปกรณ์ตรวจวัด
- 2) กดปุ่ม พร้อมกัน (เป็นการกลับไปเมนูก่อนหน้านั้น)
- 3) ไปที่ Setup → Distance unit เลือกหน่วยวัด m (mm, m, ft, in)
- 4) ไปที่ Setup → Tank type เลือกประเภทของถังหรือลักษณะของสิ่งที่เราทำการตรวจวัด
- 5) ในตัวอย่างให้เลือกเป็น Bypass / pipe
- 6) ไปที่ Setup --> Empty calibration จากนั้นทำการกำหนดค่าระดับน้ำต่ำสุด
- 7) ไปที่ Setup → Full calibration ใส่ค่าระดับน้ำสูงสุดที่เราต้องการวัด (ระยะระหว่างระดับน้ำ 0% 100%)
- 8) ไปที่ Setup --> Level หน้าจอจะแสดงค่าระดับน้ำที่วัดได้
- 9) ไปที่ Setup → Distance หน้าจอจะแสดงค่าระยะห่างจากหัววัด R ถึงผิวน้ำ L
- 10) ไปที่ Setup Signal quality หน้าจอจะแสดงระดับความแรงของสัญญาณ
- 11) ไปที่ Setup  $\rightarrow$  Advanced setup  $\rightarrow$  Level  $\rightarrow$  Level unit เลือกหน่วยวัด m (mm, m, %, ft, in)
- 12) กดปุ่ม พร้อมกันค้างไว้ 2 วินาที กลับไปที่หน้าจอหลัก

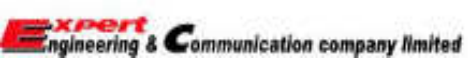

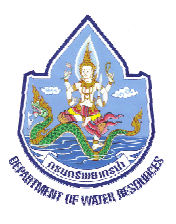

# 6. ข้อควรระวังและการดูแลรักษาอุปกรณ์

- เซ็คล้างทำความสะอาดภายนอกอุปกรณ์ด้วยน้ำสะอาด หรือน้ำยาทำความสะอาดที่ไม่ทำอันตรายต่อพื้นผิวอุปกรณ์
   ทำการเปลี่ยนซีลยางเป็นระยะๆ เมื่อเกิดการเสื่อมสภาพ โดยความถี่ในการเปลี่ยนขึ้นอยู่กับความถี่ในการทำความสะอาด และอุณหภูมิของอุปกรณ์และสภาพแวดล้อมในการติดตั้ง
- 3) ทำการตรวจสอบการติดตั้ง การขันน็อตยึดอุปกรณ์ ให้แน่นหนา
- 4) ในการติดตั้งอุปกรณ์ต้องติดตั้งให้ได้ในระนาบเดียวกันกับผิวน้ำ เพื่อความแม่นยำในการวัด
- 5) ไม่ควรให้มีวัตถุใดๆมาบังเส้นทางของคลื่นเรดาร์ เพราะอาจทำให้ค่าที่วัดออกมานั้นผิดพลาดไป

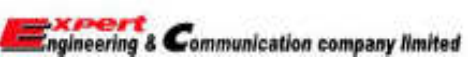

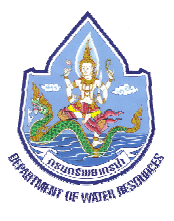

# ระบบโซล่าเซลล์ภายในสถานีสนาม

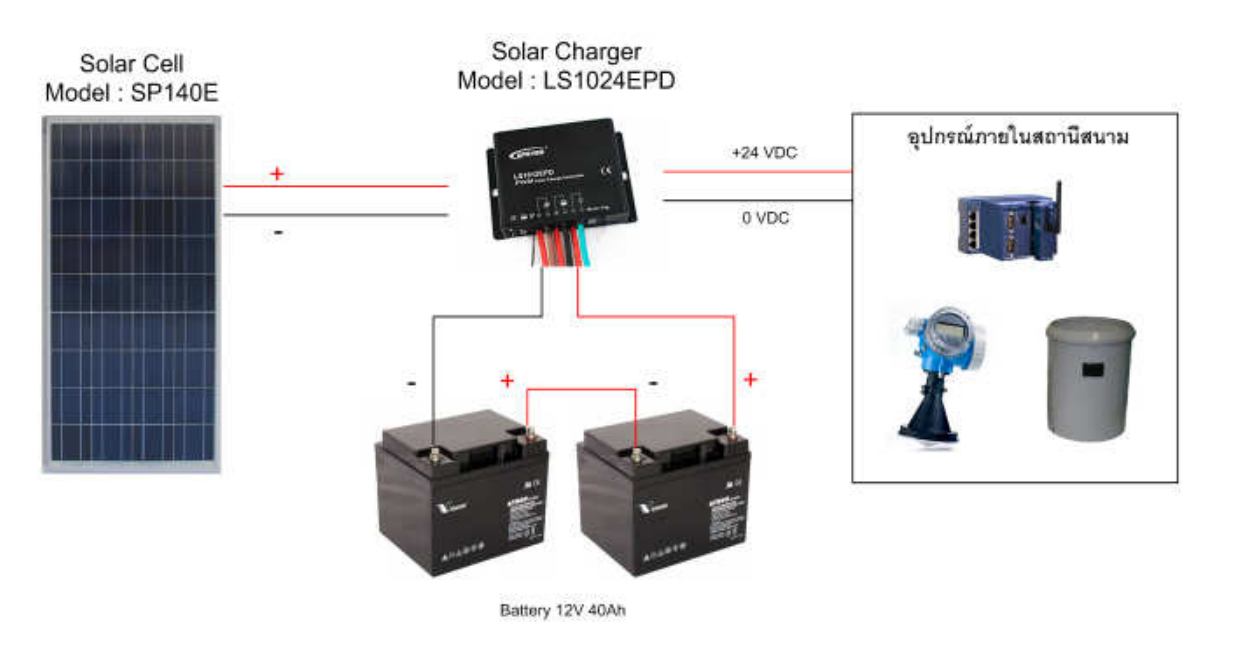

ภายในสถานีสนามมีอุปกรณ์ควบคุมและอุปกรณ์การตรวจวัดที่สามารถรับไฟฟ้า 24 VDC ได้เราจึงออกแบบระบบโซล่าเซลล์ที่

สถานีสนามเป็นระบบ 24 VDC โดยระบบโซล่าเซลล์นั้นจะประกอบไปด้วยอุปกรณ์ ดังนี้

- 1. แผงเซลล์โซล่าเซลล์ (Solar Cell Module) ขนาด 140W จำนวน 1 แผง
- 2. เครื่องควบคุมการประจุ (Solar Charge Controller) ขนาด 24V 10A จำนวน 1 เครื่อง
- 3. แบตเตอรี่ (Battery) ขนาด 12V 40Ah จำนวน 2 ลูก (ต่อแบบอนุกรม)

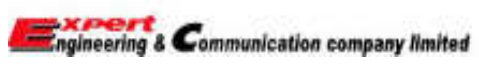

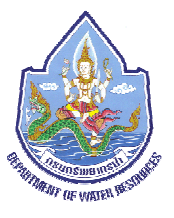

แผงเซลล์โซล่าเซลล์

(Solar Cell: SP140E)

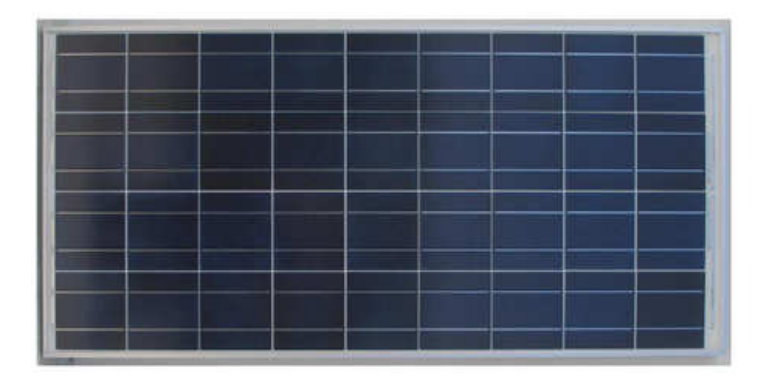

#### Mechanical Characteristics

| Solar Cell :    | 36 Cells, 156x156 Multicrystalline                                                    |                                             |  |  |
|-----------------|---------------------------------------------------------------------------------------|---------------------------------------------|--|--|
| Dimension :     | 1505 x 677 x 46mm.                                                                    |                                             |  |  |
| Weight :        | 13 kg.                                                                                |                                             |  |  |
| Construction :  | Front: High Transmission 3.2 mm. tempered glass; Rear: White Tedlar; Encapsulant: EVA |                                             |  |  |
| Junction box :  | IP65 Certified Junction Box                                                           |                                             |  |  |
| Diodes :        | 2 Schottky bypass diodes                                                              |                                             |  |  |
| Connector :     | MC3 compatible                                                                        |                                             |  |  |
| Output cables : | 4.0 mm2 12 AWG cable. Cable length 900 mm.                                            | Engineering & Communication company limited |  |  |

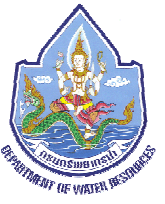

# 1. โครงสร้างของแผงโซล่าเซลล์

เนื่องจากโซล่าเซลล์เป็นแผ่นที่มีขนาดบางและแตกหักง่าย การทำแผงโซล่าเซลล์จึงต้องมีหลายชั้นเพื่อป้องกันการแตกหักของ เซลล์อีกทั้งป้องกันความชื้นและต้องระบายความร้อนที่ดีอีกด้วย(อุณหภูมิที่สูงขึ้นมีผลทำให้จะทำให้แรงดันไฟฟ้าลดลง)

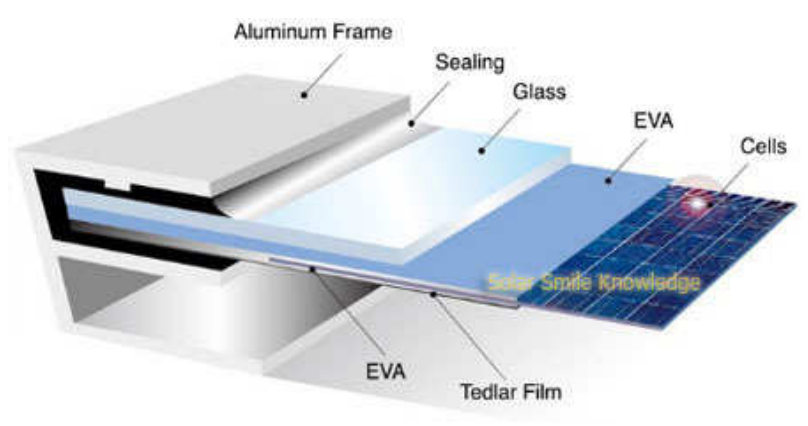

จากรูป ชั้นบนสุดของแผงโซล่าเซลล์จะเป็นกระจกที่ลดการสะท้อนของแสง ต่อมาเป็นส่วนป้องกันเซลล์ไม่ให้สัมผัสโดยตรงกับ กระจกและป้องกันความชื้นเข้าไปในตัวเซลล์ เรียกส่วนนี้ว่าอีวีเอ(EVA-Ethylene Vinyl Acetate) มีลักษณะเป็นพลาสติกฟิล์มแผ่นขุ่น ถัดมา เป็นเส้นลวดแบนและแผ่นโซล่าเซลล์ซึ่งต่ออนุกรมกันแล้ว ชั้นถัดมาจะเป็นส่วนประกบของแผ่นล่างของอีวีเอซึ่งจะซีลประกบกับแผ่นอีวีเอ ด้านบนเพื่อป้องกันน้ำและความชื้นเข้าไปภายในตัวเซลล์ชั้นสุดท้ายเรียกว่าเทดล่าฟิลม์ (Tedlar Film) เป็นแผ่นรองรับน้ำหนักของตัวเซลล์ ทั้งหมดอีกทั้งต้องระบายความร้อนได้ดีอีกด้วย ด้านนอกสุดจะเป็นขอบอะลูมิเนียมที่ใช้สำหรับป้องกันการกระแทกจากด้านข้างและเป็นที่ยึด แผงโซล่าเซลล์เข้ากับที่ติดตั้งอีกด้วย

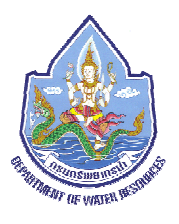

# 2. การยึดและการติดตั้งแผงโซล่าเซลล์

ในการติดตั้งแผงโซล่าเซลล์นั้น ควรติดตั้งในที่พื้นที่โล่งมีแสงแดดส่องถึง ไม่มีวัสดุหรือเงามาบดบังแสงอาทิตย์ที่ตกกระทบแผงโซ ล่าเซลล์ และจะต้องคำนวณตำแหน่งในการติดตั้งให้มีความชันจากพื้นกี่องศาและหันหน้าไปทางทิศใด (โดยทั่วไปจะติดตั้งให้ระนาบแผงโซล ล่าเซลล์หันไปทางทิศใต้ โดยมีความชันประมาณ 15 องศาจากพื้นดิน) การยึดและติดตั้งแผงนั้นมีผลอย่างมากต่อประสิทธิภาพโดยรวมของ แผงหรือทั้งระบบ ถ้าติดตั้งไปผิดทิศหรือความชันแผงจากพื้นไม่ได้ กำลังไฟฟ้าที่ผลิตได้ก็จะลดลงไปอย่างมาก

# 3. การดูแลรักษาแผงโซล่าเซลล์

 ควรหมั่นล้างทำความสะอาดแผงโซล่าเซลล์เป็นประจำเพื่อกำจัดฝุ่นผง มูลนกหรือวัสดุอื่นๆ ซึ่งมาลดทอนแสงอาทิตย์ที่ตกกระทบตัว แผง ทำให้การผลิตพลังงานไฟฟ้าได้น้อยลง

ควรล้างทำความสะอาดแผงในตอนเช้า ไม่ควรทำในเวลากลางวัน เพราะเมื่อกระจกของแผงที่ร้อนเจอกับน้ำเย็น อาจจะทำให้
 กระจกแตกได้ นอกจากนี้ไม่ควรใช้วัสดุที่เป็นฝอยมาขัดคราบสกปรกบนกระจกแผงเพราะอาจจะทำให้กระจกเป็นรอยได้

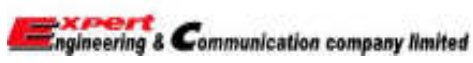

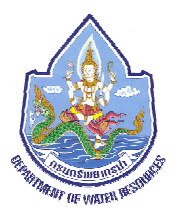

- ไม่ควรให้มีมูลนกติดอยู่บนแผงโซล่าเซลล์ เพราะจะทำให้บริเวณที่มีมูลนกติดอยู่นั้น ไม่สามารถรับแสงได้ ซึ่งจะมีส่งผลต่อการผลิต พลังงานไฟฟ้าของโซล่าเซลล์ และอาจทำให้แผงโซล่าเซลล์เกิดการเสียหายได้
- ไม่ควรให้มีต้นไม้ขึ้นในบริเวณที่ติดตั้งแผงโซล่าเซลล์ เพราะอาจทำให้เกิดเงาไปบดบังแสงอาทิตย์ที่ส่องมายังแผงโซล่าเซลล์ ซึ่งจะทำ ให้ประสิทธิภาพในการผลิตไฟฟ้าลดลง
  - ควรติดตั้งแผงโซล่าเซลล์ในที่ที่ดูแลรักษาง่าย สะดวกต่อการทำความสะอาดแผงโซล่าเซลล์
  - ควรตรวจสอบอุปกรณ์ยึดแผงโซล่าเซลล์ เช่น โครงเหล็ก น๊อตและสกรูต่างๆ ให้แน่หนาดีอยู่เสมอ
  - ควรตรวจเช็คขั้วต่อและจุดเชื่อมของสายไฟในจุดต่างๆ ว่ามีการคลายตัวของขั้วต่อหรือไม่ ถ้ามีควรขันสกรูเชื่อมต่อกับสายไฟฟ้าให้

แน่น (ถ้าจะขันสกรูจำเป็นต้องปิดไฟฟ้าในระบบเสียก่อน หรือใช้เครื่องมือที่มีฉนวนสามารถป้องกันไฟฟ้า)

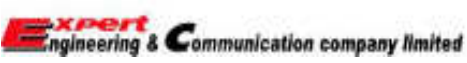

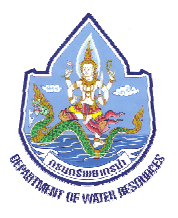

# เครื่องควบคุมการประจุ (Solar Charge Controller: LS1024EPD)

# คุณลักษณะเด่น

- เป็นเครื่องควบคุมประจุแบบ PWM มีประสิทธิภาพในการทำงานสูง
- มีสัญญาณไฟ LED แสดงสถานะของแผงโซล่าเซลล์และแบตเตอรี่
- มีการออกแบบมาให้สามารถใช้งานได้หลากหลาย
- มีจอแสดงผลเป็นตัวเลขดิจิตอลสามารถตั้งค่าการทำงานโดยใช้ปุ่มกดเพียงปุ่มเดียว
- สามารถตั้งเวลาการทำงานได้ตั้งแต่ 1-13 ชั่วโมง
- ผ่านมาตรฐานการกันน้ำและกันฝุ่น IP67

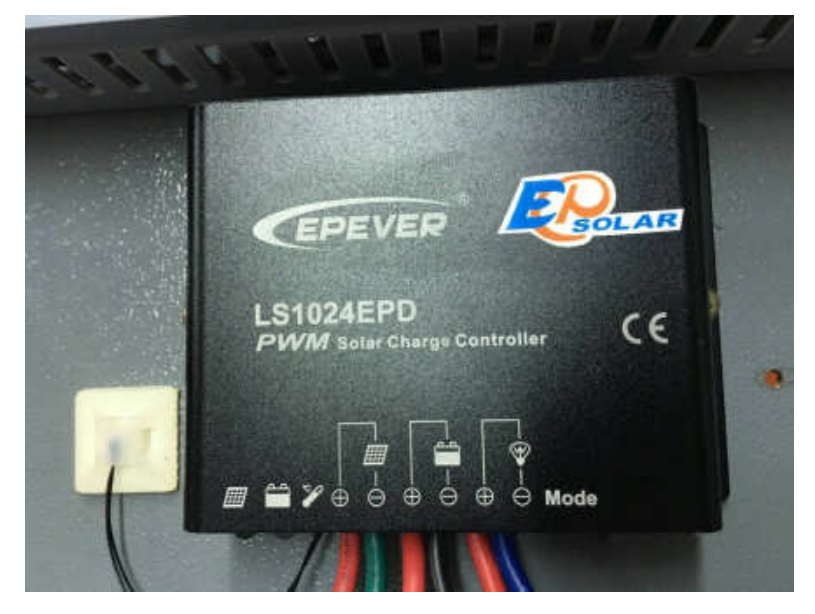

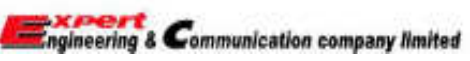

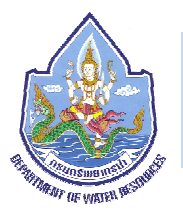

### 1. รายละเอียดและส่วนประกอบต่างๆ

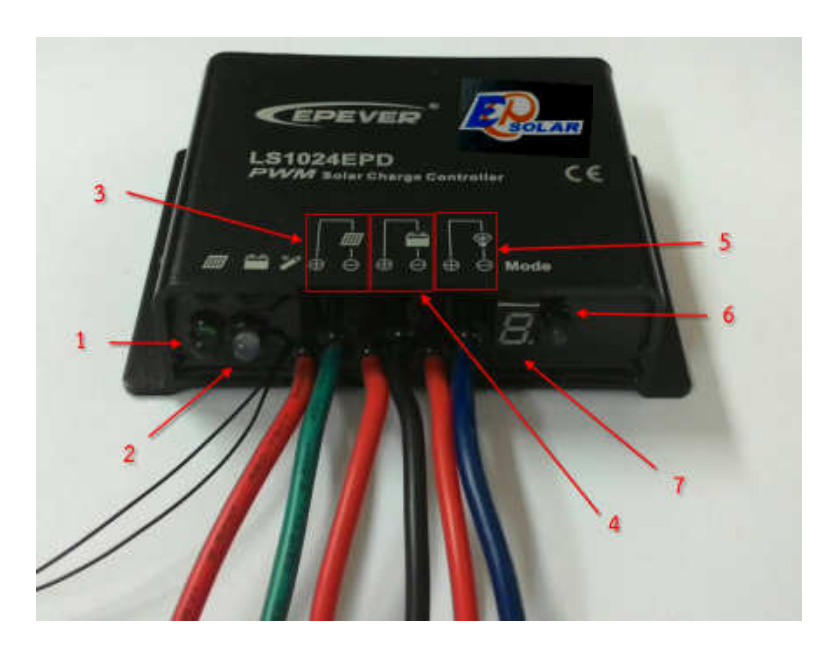

หลอดไฟ LED แสดงสถานการณ์ชาร์จประจุ (Charging Status LED indicator)
 หลอดไฟ LED แสดงสถานะแบตเตอรี่ (Battery Status LED indicator)
 จุดต่อสำหรับแผงโซล่าเซลล์ (Solar Module Terminals)
 จุดต่อสำหรับแบตเตอรี่ (Battery Terminals)
 จุดต่อสำหรับโหลดต่างๆ (Load Terminals)
 ปุ่มกดสำหรับตั้งค่าการทำงานของเครื่อง (Key)
 หน้าจอแสดงโหมดในการทำงานของเครื่อง (Digital tube)

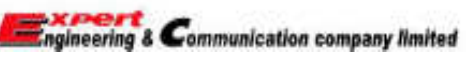

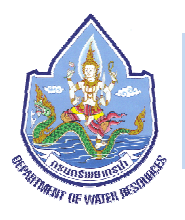

2. การต่อใช้งาน Solar Charger รุ่น LS1024EPD

3. สถานการณ์ทำงานของอุปกรณ์

3.1 สถานะ LED

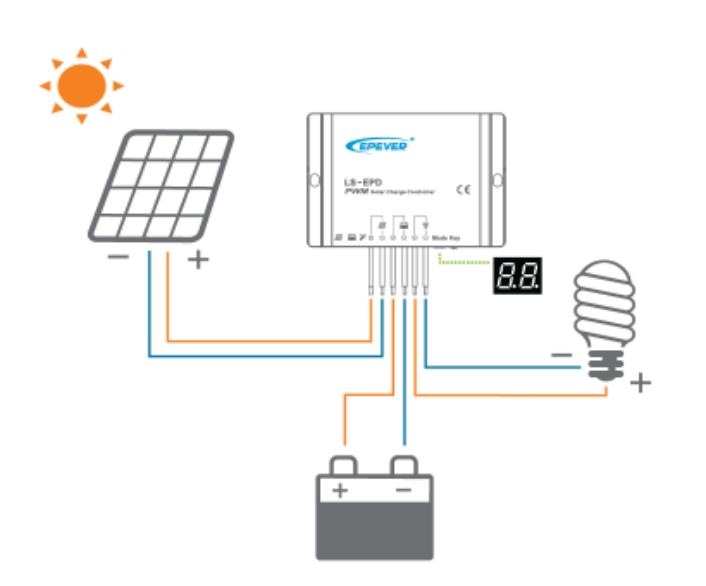

| Charging Status  | Green ติดค้าง |             | Normal          |  |  |
|------------------|---------------|-------------|-----------------|--|--|
| LED indicator    | Green         | กระพริบเร็ว | Over Voltage    |  |  |
|                  | Green ติดค้าง |             | Normal          |  |  |
| Battery Status   | Green         | กระพริบช้า  | Full            |  |  |
| LED indicator    | Orange        | ติดค้าง     | Under voltage   |  |  |
|                  | RED           | ติดค้าง     | Over discharged |  |  |
| Badix Point of   | RED           | ติดค้าง     | Load ON         |  |  |
| Digital tube     | RED           | กระพริบช้า  | Over Load       |  |  |
| (Load indicator) | RED           | กระพริบเร็ว | Short Circuit   |  |  |

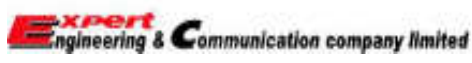

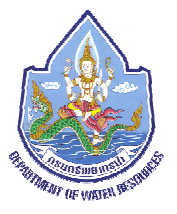

# 3.2 การใช้งาน

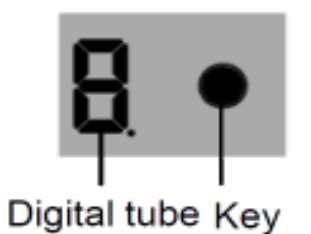

Digital tube แสดงโหมดการทำงานของโหลด Key เป็นปุ่มกดสำหรับตั้งค่าโหมดการทำงาน

เมื่อทำการกดปุ่มค้างไว้ 5 วินาที เราจะสามารถทำการตั้ง
 ค้างโหมดในการทำงานได้

2) เมื่อเลือกโหมดในการทำงานได้แล้ว ให้ปล่อยปุ่มกดและรอ เวลา 15 วินาที Digital tube จะหยุดกระพริบ เมื่อนั้นก็จะ เป็นการตั้งค่าสำเร็จ

### Load Mode

- Manual Control : เป็นการควบคุมการจ่ายไฟให้โหลดผ่านปุ่มกด

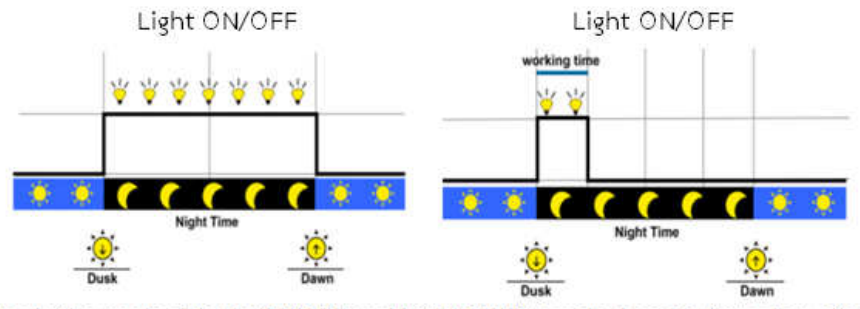

Note: In the mode of Light ON/OFF and Light ON/Timer, the Load is turned on after 10Min. delay.

Test Mode (Default): Test Mode is as same as Light Control Mode but no delay.

| Value | Working mode       | Value | Working mode        |
|-------|--------------------|-------|---------------------|
| 0     | Light ON/OFF       | D.    | Light ON + 8 hours  |
| 1     | Light ON + 1 hours | ٤.    | Light ON + 9 hours  |
| 2     | Light ON + 2hours  | 2.    | Light ON + 10 hours |
| 3     | Light ON + 3hours  | Э.    | Light ON + 11 hours |
| ч     | Light ON + 4 hours | Ч.    | Light ON + 12 hours |
| 5     | Light ON + 5 hours | 5.    | Light ON + 13 hours |
| 5     | Light ON + 6 hours | δ.    | Manual Control      |
| ٦     | Light ON + 7 hours | ٦.    | Test Mode           |

#### > The correspondence table of Load Work Mode & LED digital tube value

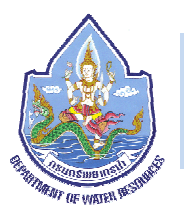

# 4. ปัญหาที่เกิดขึ้นและแนวทางการแก้ไข

#### 5. Technical Specifications

| ความผิดปกติที่เกิดขึ้น         สาเหตุที่อาจะเป็น         แนวทางการแก้ไขปัญหา         Item         LS1012EPD         LS1024PD         LS2024           Charging Status LED<br>ดับทั้งๆที่มีแดดส่องแผง<br>โซล่าเซลล์         จุดต่อแผงโซล่าเซลล์<br>พลวมหรือสายขาด         ดรวจสอบสายไฟที่มาจากโซล่าเซลล์และ<br>จุดเชื่อมต่อว่าแน่นหนาหรือไม่         กรวจสอบสายไฟที่มาจากโซล่าเซลล์และ<br>จุดเชื่อมต่อว่าแน่นหนาหรือไม่         Nominal system voltage         1224VDC         12/24VDC Auto         12/24VDC           โซล่าเซลล์         หลวมหรือสายขาด         ดรวจสอบสายไฟที่มาจากโซล่าเซลล์และ<br>จุดเชื่อมต่อว่าแน่นหนาหรือไม่         Nominal system voltage         30V         50V         50V         50V           Charging Status LED<br>กระพริบเร็วๆ         แรงตันของแบตเตอรี่         1.ถะดดแผงโซล่าออกและวัดแรงดันแบตเตอรี่         2.ถ้าแบตเตอรี่ไหม่         Iona         10A         20A           LED สถานะแบตเตอรี่         แบตเตอรี่คายประจุ         ยกเลิกการจ่ายโหลดแบบอัดโนมัติ LED จะ<br>กลับไปเป็นสีเขียวเองเมื่อแบตเตอรี่เต็ม         Float Voltage         11.2V(12V):25.2V(24V)           Low Voltage Disconnect<br>เป็นสีแดงและไม่ทำการ         มากเกินไป (Over<br>ล่าไฟไห้ให้ใหลด         เท้ทำการรีสตาร์ทด้วควบคุม         Self-consumption         12V: s4.58mA: 24V: s6.01mA           พิคโน Digital tube<br>กระพริบเร็วและโหลดไม่         ไฟฟ้ากัดจงจร<br>(Short circuit)         ให้ดจำนวนอปกรณ์ที่ต่อลง และให้ทำการรี        Working temperature         -5mV/C/2V (25°)           Pictu tube         ไห้ดจำนวนอบปกรณ์ที่ต่อลง และให้ทำการรี <th></th> <th></th> <th></th> <th></th> <th></th> <th></th> <th></th>                                                                                                    |                          |                     |                                          |                                         |                       |                          |                                |
|----------------------------------------------------------------------------------------------------|--------------------------|---------------------|------------------------------------------|-----------------------------------------|-----------------------|--------------------------|--------------------------------|
| Charging Status LED<br>ดับทั้งๆที่มีแดดส่องแผง<br>โชล่าเซลล์         จุดต่อแผงโชล่าเซลล์<br>พลวมหรือสายขาด         ตรวจสอบสายไฟที่มาจากโซล่าเซลล์และ<br>จุดเชื่อมต่อว่าแน่นหนาหรือไม่         Nominal system voltage         12/24VDC         12/24VDL         12/24VDL           โชล่าเซลล์         พลวมหรือสายขาด         จุดต่อแผงโซล่าเซลล์<br>พลวมหรือสายขาด         ดูเชื่อมต่อว่าแน่นหนาหรือไม่         Max. PV input voltage         30V         50V         50V         50V           Charging Status LED<br>กระพริบเร็วๆ         แรงดันของแบตเตอรี่         1.ถอดแผงโซล่าออกและวัดแรงดันสูงผิดปกติให้ทำการ         1.ถอดแผงโซล่าออกและวัดแรงดันสูงผิดปกติให้ทำการ         Boost Voltage         14.4V(12V):28.8V(24V)           LED สถานะแบตเตอรี่         แบตเตอรี่คายประจุ         ยกเลิกการจ่ายโหลดแบบอัดโนมัติ LED จะ         Float Voltage         12.6V(12V):25.2V(24V)           LED สถานะแบตเตอรี่         แบตเตอรี่คายประจุ         ยกเลิกการจ่ายโหลดแบบอัดโนมัติ LED จะ         Notilul ป็นสีเขียวเองเมื่อแบตเตอรี่เต็ม         Float Voltage         11.2V(12V):22.4V(24V)           Leb สถานะแบตเตอรี่         แบตเตอรี่คายประจุ         ยกเลิกการจ่ายโหลดแบบอัดโนมัติ LED จะ         Natify กาการ           เป็นสีแดงและไม่ทำการ         เป็นที่ในไปในสีเขียวเองเมื่อแบตเตอรี่เต็ม         Voltage        12.2V(12V):22.4V(24V)           Low Voltage         12.2V(12V):22.4V(24V)         Voltage         12.2V(12V):22.4V(24V)           จุดใน Digital tube         ไห้ทำการรีสตาร์ทตัวควบคุม       โห้ตจำนวนอป                                                                                                    | ความผิดปกติที่เกิดขึ้น   | สาเหตุที่อาจะเป็น   | แนวทางการแก้ไขปัญหา                      | Item                                    | LS1012EPD             | LS1024EPD                | LS2024EPD                      |
| อักษัฐการ จะหริบเร็ว       จุดต่อแผงโซล่าเซลล์<br>หลวมหรือสายขาด       กายของแบบเล่นรับสายจะสุม<br>จุดเชื่อมต่อว่าแน่นหนาหรือไม่       Max. PV input voltage       30V       50V       50V         โซล่าเซลล์       หลวมหรือสายขาด       จุดเชื่อมต่อว่าแน่นหนาหรือไม่       Max. PV input voltage       30V       50V       50V         Charging Status LED<br>กระพริบเร็วๆ       แรงดันของแบตเตอรี่       1.ถอดแผงโซล่าออกและวัดแรงดันสูงผิดปกติให้ทำการ<br>เปลี่ยนแบตเตอรี่ไหม่       1.ถอดแผงโซล่าออกและวัดหรงดันสูงผิดปกติให้ทำการ<br>เปลี่ยนแบตเตอรี่ไหม่       Max. PV input voltage       30V       50V       50V         Charging Status LED<br>กระพริบเร็วๆ       แรงดันของแบตเตอรี่       1.ถอดแผงโซล่าออกและวัดแรงดันสูงผิดปกติให้ทำการ<br>เปลี่ยนแบตเตอรี่ไหม่       10A       10A       20A         LED สถานะแบตเตอรี่       แบตเตอรี่คายประจุ       ยกเลิกการจ่ายโหลดแบบอัตโนมัติ LED จะ<br>กลับไปเป็นสีเขียวเองเมื่อแบตเตอรี่เต็ม       Float Voltage       11.2V(12V);25.2V(24V)         Low Voltage       11.2V(12V);22.4V(24V)       Low Voltage       11.2V(12V);22.4V(24V)         ไปเป็นสีเขียวเองเมื่อแบตเตอรี่เต็ม       11.2V(12V);22.4V(24V)       Self-consumption       112V: ≤4.58mA: 24V: ≤6.01mA         กานในให้กลัดวงจร<br>(Short circuit)       ไห้การรีสตาร์ทตัวควบคุม       ไห้กำการรีสตาร์ทตัวควบคุม       Temperature<br>-5mV/C/2V (25C)         Qaใน Digital tube<br>กระพริบเร็วและให้สุดจำนวนอปกรณ์ที่ต่อลง และให้ทำการรีส       100.5mm       Mounting dimension       100.5mm                                                                                                    | Charging Status LED      | · ·                 | ตรวจสอบสายไฟที่มาจากโซล่าเซลล์และ        | Nominal system voltage                  | 12VDC                 | 12/24VDC Auto            | 12/24VDC Auto                  |
| ติปกิจ (การของตรงแนง)<br>โซล่าเซลล์         หลวมหรือสายขาด         จุดเซอบตอว่าแนนหน้าหรอเม         Rated current         10A         10A         20A           โซล่าเซลล์         หลวมหรือสายขาด         เกอดแผงโซล่าออกและวัดแรงดันแบตเตอวี่         เกอดแผงโซล่าออกและวัดแรงดันแบตเตอวี่         เกอดแผงโซล่าออกและวัดแรงดันแบตเตอวี่         Equalize Voltage         14.8V(12V);29.6V(24V)           Charging Status LED         แรงดันของแบตเตอวี่         2.ก้าแบตเตอวี่มีแรงดันสูงผิดปกติให้ทำการ         Boost Voltage         13.7V(12V);27.4V(24V)           LED สถานะแบตเตอวี่         แบตเตอวี่คายประจุ         ยกเลิกการจ่ายโหลดแบบอัตโนมัติ LED จะ         Notatage         11.2V(12V);22.4V(24V)           LED สถานะแบตเตอวี่         มากเกินไป (Over         กลับไปเป็นสีเขียวเองเมื่อแบตเตอวี่เต็ม         ED จะ         Notatage         11.2V(12V);22.4V(24V)           Voltage         12.6V(12V);22.4V(24V)         Voltage         12.6V(12V);22.4V(24V)         Voltage           จุดใน Digital tube         ไฟฟ้ากัดวงจร         ไห้ทำการรีสตาร์ทตัวควบคุม         Temperature         -5mV/C/2V (25°C)           พิกงาน         โห้ลดจำนวนอปกรณ์ที่ต่อลง และให้ทำการรีส         108.5mmx75mmx25.6mm         Mounting dimension         100.5mm                                                                                                    |                          | จุดต่อแผงโซล่าเซลล์ |                                          | Max. PV input voltage                   | 30V                   | 50V                      | 50V                            |
| โชล่าเซลล์         Equalize Voltage         14.8V(12V):29.6V(24V)           Charging Status LED         แรงดันของแบตเตอรี่         1.ถอดแผงโซล่าออกและวัดแรงดันแบตเตอรี่         Boost Voltage         14.4V(12V):28.8V(24V)           กระพริบเร็วๆ         สูงเกินไป         2.ถ้าแบตเตอรี่มีแรงดันสูงผิดปกติให้ทำการ         Boost Voltage         13.7V(12V):27.4V(24V)           LED สถานะแบตเตอรี่         แบตเตอรี่คายประจุ         ยกเลิกการจ่ายโหลดแบบอัตโนมัติ LED จะ         Nailไปเป็นสีเขียวเองเมื่อแบตเตอรี่เต็ม         LED จะ           เป็นสีแดงและไม่ทำการ         มากเกินไป (Over         เกลับไปเป็นสีเขียวเองเมื่อแบตเตอรี่เต็ม         LED จะ           จำไฟให้โหลด         discharged)         ที่ที่ทำการรีสตาร์ทตัวควบคุม         Self-consumption         12V: ≤4.58mA: 24V: ≤6.01mA           จำใน Digital tube         ไฟฟ้าลัดวงจร         ให้กำการรีสตาร์ทตัวควบคุม         Working temperature         -5mV/C/2V (25°)           จำใน Digital tube         ไฟฟ้าลัดว่านวนอปกรณ์ที่ต่อลง และให้ทำการรีส         100.5mm         Mounting dimension           จำใน Digital tube         ไห้ลดจำนวนอปกรณ์ที่ต่อลง และให้ทำการรีส         100.5mm                                                                                                    | ที่มีทุกรูโทรายหมุญภายพบ | หลวมหรือสายขาด      | จุดเซอมตอว่าแน่นหนาหรอเม                 | Rated current                           | 10A                   | 10A                      | 20A                            |
| Charging Status LED         แรงดันของแบตเตอรี่         1.ถอดแผงโซล่าออกและวัดแรงดันแบตเตอรี่           กระพริบเร็วๆ         แรงดันของแบตเตอรี่         2.ถ้าแบตเตอรี่มีแรงดันสูงผิดปกติให้ทำการ           กระพริบเร็วๆ         สูงเกินไป         2.ถ้าแบตเตอรี่มีแรงดันสูงผิดปกติให้ทำการ           LED สถานะแบตเตอรี่         แบตเตอรี่คายประจุ         ยกเลิกการจ่ายโหลดแบบอัตโนมัติ LED จะ           เป็นสีแดงและไม่ทำการ         มากเกินไป (Over         กลับไปเป็นสีเขียวเองเมื่อแบตเตอรี่เต็ม           จำไฟให้โหลด         discharged)         เท้ทำการรีสตาร์ทตัวควบคุม           จึงใน Digital tube         ไฟฟ้าลักวงจร         ให้ทำการรีสตาร์ทตัวควบคุม           ทำงาน         ให้ลดจำนวนอปกรณ์ที่ต่อลง และให้ทำการรีส         Boost Voltage         14.4V(12V):28.8V(24V)           Self-consumption         12.6V(12V):25.2V(24V)         Low Voltage         12.6V(12V):25.2V(24V)           Voltage         11.2V(12V):22.4V(24V)         Low Voltage         11.2V(12V):22.4V(24V)           Voltage         11.2V(12V):22.4V(24V)         Self-consumption         12V: ≤4.58mA; 24V: ≤6.01mA           จุดใน Digital tube         ไฟฟ้าลักวงจร         ไห้ทำการรีสตาร์ทตัวควบคุม         Temperature         -5mV/C/2V (25°C)           Self-consumption         120.50mm×75mm×25.6mm         Mounting dimension         108.5mm×75.6mm           จุดใน Digital tube        เห้ลดจำนวนอปกรณ์ที่ต่อลง และให้ทำ                                                                                                    | โซล่าเซลล์               |                     |                                          | Equalize Voltage                        |                       | 14.8V(12V);29            | .6V(24V)                       |
| Charging Status LED<br>กระพริบเร็วๆ         แรงดันของแบตเตอรี่         2.ถ้าแบตเตอรี่มีแรงดันสูงผิดปกติให้ทำการ<br>เปลี่ยนแบตเตอรี่ไหม่         Float Voltage         13.7V(12V);27.4V(24V)           LED สถานะแบตเตอรี่         แบตเตอรี่คายประจุ         ยกเลิกการจ่ายโหลดแบบอัตโนมัติ LED จะ         LOW Voltage Disconnect         12.6V(12V);25.2V(24V)           LED สถานะแบตเตอรี่         แบตเตอรี่คายประจุ         ยกเลิกการจ่ายโหลดแบบอัตโนมัติ LED จะ         Notage         11.2V(12V);22.4V(24V)           เป็นสีแดงและไม่ทำการ         มากเกินไป (Over         กลับไปเป็นสีเขียวเองเมื่อแบตเตอรี่เต็ม         Self-consumption         12V: ≤4.58mA; 24V: ≤6.01mA           จุดใน Digital tube         ไฟฟ้าลัดวงจร         ให้ทำการรีสตาร์ทตัวควบคุม         Working temperature         -5mV/C/2V (25°C)           พิกงาน         ไฟฟ้าลัดวงจร         ให้ลดจำนวนอปกรณ์ที่ต่อลง และให้ทำการรีส         Mounting dimension         108.5mm×75mm×25.6mm           พolu Digital tube         ไห้ลดจำนวนอปกรณ์ที่ต่อลง และให้ทำการรีส         Mounting dimension         100.5mm                                                                                                    |                          |                     | 1.ถอดแผงโซล่าออกและวัดแรงดันแบตเตอรี่    | Boost Voltage                           |                       | 14.4V(12V);28            | .8V(24V)                       |
| กระพริบเร็วๆ         สูงเกินไป         เปลี่ยนแบตเตอรี่ไหม่         Low Voltage Reconnect<br>Voltage         12.6V(12V);25.2V(24V)           LED สถานะแบตเตอรี่         แบตเตอรี่คายประจุ         ยกเลิกการจ่ายโหลดแบบอัตโนมัติ LED จะ         Low Voltage Disconnect         11.2V(12V);22.4V(24V)           เป็นสีแดงและไม่ทำการ         มากเกินไป (Over<br>discharged)         ยกเลิกการจ่ายโหลดแบบอัตโนมัติ LED จะ         Năบไปเป็นสีเขียวเองเมื่อแบตเตอรี่เต็ม         Self-consumption         12V: ≤4.58mA: 24V: ≤6.01mA           จุดใน Digital tube<br>กระพริบเร็วและโหลดไม่<br>ทำงาน         ไฟฟ้าลัดวงจร<br>(Short circuit)         ให้ทำการรีสตาร์ทตัวควบคุม         Working temperature         -5mV/'C/2V (25'C)           Working temperature         -35'C~+55'C         Enclosure         IP67           Overall dimension         100.5mm         100.5mm                                                                                                    | Charging Status LED      | แรงดันของแบตเตอรี่  | 2.ถ้าแบตเตอรี่มีแรงดันสูงผิดปกติให้ทำการ | Float Voltage                           |                       | 13.7V(12V);27            | ′.4∨(24∨)                      |
| LED สถานะแบตเตอรี่<br>เป็นสีแดงและไม่ทำการ<br>จ่าไฟให้โหลดยกเลิกการจ่ายโหลดแบบอัตโนมัติ LED จะ<br>กลับไปเป็นสีเขียวเองเมื่อแบตเตอรี่เต็มLow Voltage11.2V(12V);22.4V(24V)เป็นสีแดงและไม่ทำการ<br>จ่าไฟให้โหลดมากเกินไป (Over<br>discharged)กลับไปเป็นสีเขียวเองเมื่อแบตเตอรี่เต็มSelf-consumption12V: <4.58mA; 24V: <6.01mA                                                                                                    | กระพริบเร็วๆ สูงเกินไป   |                     | เปลี่ยนแบตเตอรี่ใหม่                     | Low Voltage Reconnect<br>Voltage        | 12.6V(12V);25.2V(24V) |                          |                                |
| <ul> <li>เป็นสีแดงและไม่ทำการ</li> <li>มากเกินไป (Over<br/>จ่าไฟให้โหลด</li> <li>มากเกินไป (Over<br/>discharged)</li> <li>กลับไปเป็นสีเขียวเองเมื่อแบตเตอรี่เต็ม</li> <li>จุดใน Digital tube<br/>กระพริบเร็วและโหลดไม่<br/>ทำงาน</li> <li>ไฟฟ้าลัดวงจร</li> <li>(Short circuit)</li> <li>ให้ลดจำนวนอปกรณ์ที่ต่อลง และให้ทำการรี</li> <li>Self-consumption</li> <li>Self-consumption</li> <li>Self-consumptio</li></ul> | LED สถานะแบตเตอรี่       | แบตเตอรี่คายประจุ   | ยกเลิกการจ่ายโหลดแบบอัตโนมัติ LED จะ     | Low Voltage Disconnect<br>Voltage       |                       | 11.2V(12V);22            | .4∨(24∨)                       |
| จ่าไฟให้โหลดdischarged)Temperature<br>compensation coefficient-5mV/'C/2V (25°C)จุดใน Digital tube<br>กระพริบเร็วและโหลดไม่<br>ทำงานไฟฟ้าลัดวงจร<br>(Short circuit)ให้ทำการรีสตาร์ทตัวควบคุมTemperature<br>compensation coefficient-35°C~+55°Cพิกงานไฟฟ้าลัดวงจร<br>(Short circuit)ไห้ลุดจำนวนอปกรณ์ที่ต่อลง และให้ทำการรีOverall dimension108.5mm×75mm×25.6mmจุดใน Digital tubeเหลดจำนวนอปกรณ์ที่ต่อลง และให้ทำการรีMounting dimension100.5mm                                                                                                    | เป็นสี่แดงและไม่ทำการ    | มากเกินไป (Over     | กลับไปเป็นสีเขียวเองเมื่อแบตเตอรี่เต็ม   | Self-consumption                        |                       | 12V: ≤4.58mA;            | 24V: ≤6.01mA                   |
| จุดใน Digital tube<br>กระพริบเร็วและโหลดไม่<br>ทำงานไฟฟ้าลัดวงจร<br>ไฟฟ้าลัดวงจร<br>(Short circuit)ให้ทำการรีสตาร์ทตัวควบคุมWorking temperature-35°C~+55°Cทำงาน(Short circuit)IP67จุดใน Digital tubeให้ลุดจำนวนอปกรณ์ที่ต่อลง และให้ทำการรีMounting dimension108.5mm×25.6mm                                                                                                    | จ่าไฟให้โหลด             | discharged)         |                                          | Temperature<br>compensation coefficient |                       | -5mV/°C/2V               | (25°C)                         |
| กระพริบเร็วและโหลดไม่<br>ทำงานเพพ เลท มงงา<br>(Short circuit)IP67จิดใน Digital tubeเห้ลดจำนวนอปกรณ์ที่ต่อลง และให้ทำการรีEnclosureIP67Overall dimension108.5mm×75mm×25.6mmMounting dimension100.5mm                                                                                                    | จุดใน Digital tube       | ไฟฟ้าอัดวงอร        | ให้ทำการรีสตาร์ทตัวควบคุม                | Working temperature                     |                       | -35℃~+                   | -55°C                          |
| ทำงาน     (Short circuit)     Overall dimension     108.5mm×75mm×25.6mm       จดใน Digital tube     ให้ลดจำนวนอปกรณ์ที่ต่อลง และให้ทำการรี     Mounting dimension     100.5mm                                                                                                    | กระพริบเร็วและโหลดไม่    | 2 M M 121 M 1 J 4 J |                                          | Enclosure                               |                       | IP67                     | 7                              |
| จุดใน Digital tube ให้ลดจำนวนอปกรณ์ที่ต่อลง และให้ทำการรี Mounting dimension 100.5mm                                                                                                    | ทำงาน                    | (Short circuit)     |                                          | Overall dimension                       |                       | 108.5mm×75m              | m×25.6mm                       |
| จดเน Digital tube เพลดจำนวนอบกระเททตอสจ และเททาการร                                                                                                    |                          |                     | 9                                        | Mounting dimension                      |                       | 100.5n                   | nm                             |
| ้ มีโหลดมากเกินไป Mounting hole sizeΦ5                                                                                                    | จุดเน Digital tube       | มีโหลดมากเกินไป     | เพลดงานวนยุบกรณฑตอลง และเพพากกรร         | Mounting hole size                      |                       | Ф5                       |                                |
| กระพริบซ้าและโหลดไม่ สตาร์ทตัวควบคุม Power cable PV/BAT/LOAD:4.0mm <sup>2</sup> PV/BAT/LOA                                                                                                    | กระพริบช้าและโหลดไม่     | (Over load)         | สตาร์ทตัวควบคุม                          | Power cable                             | PV/BAT                | /LOAD:4.0mm <sup>2</sup> | PV/BAT/LOAD:6.0mm <sup>2</sup> |
| ท้างาน <u>Net weight</u> 408g 410g 44                                                                                                    | ทำงาน                    |                     |                                          | Net weight                              | 408g                  | 410g                     | 435g                           |

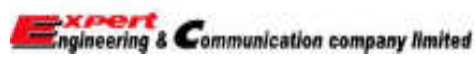

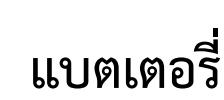

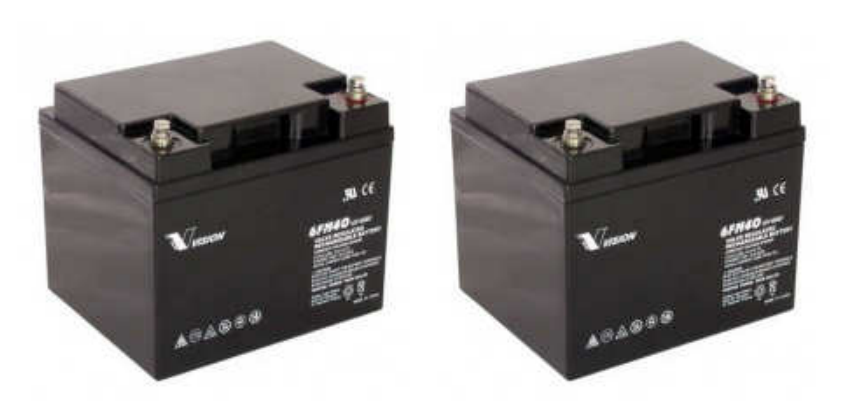

### 1. การบำรุงรักษาแบตเตอรี่

1.1 หลีกเลี่ยงการจ่ายกระแสไฟฟ้าเกินความสามารถของแบตเตอรี่ (Over Discharge) โดยการใช้งานหนักเกินความจาเป็น (Over Load) เนื่องจากจะทำให้อายุของแบตเตอรี่สั้นลง เพราะฉะนั้นควรให้แบตเตอรี่จ่ายกระแสไฟฟ้าประมาณ 70-80% ของ Capacity เช่น แบตเตอรี่ 24 โวลต์ ควรมี Cut-Off Discharge Voltage ประมาณ 20.4 โวลต์
 1.2 แบตเตอรี่ที่แห้งและสะอาด จะมีความสามารถในการจ่ายกระแสไฟฟ้าได้ดี

1.3 การจ่ายกระแสไฟฟ้า ความจุของแบตเตอรี่ ลดลงเมื่อจ่ายกระแสเพิ่มขึ้น

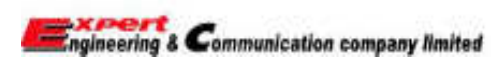

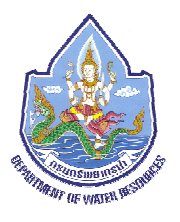

1.4 อุณหภูมิ ความจุของแบตเตอรี่จะลดลงเมื่อใช้งานในสถานที่ที่มีอุณหภูมิสูง

1.5 ตรวจสอบให้แน่ใจว่าในการต่อ Plug เพื่อการประจุไฟ ต้องแน่นกระชับ ขั้วถูกต้อง Charger อยู่ในตำแหน่ง Off เมื่อ On Charger แล้ว ห้ามถอดหรือขยับ Plug เพราะอาจทำให้เกิดประกายไฟซึ่งจะเป็นอันตรายต่อสะพานไฟ

# 2. ข้อควรระวังเกี่ยวกับแบตเตอรี่

2.1 อย่าให้แบตเตอรี่จ่ายกระแสไฟเกินความสามารถ (Over Discharge) เพราะทำให้แบตเตอรี่มีอายุ การใช้งานสั้นลงกว่าปกติ
 2.2 อย่าประจุไฟแบตเตอรี่มากเกินไป ควรประจุไฟให้ถูกต้องเหมาะสม มิเช่นนั้นแบตเตอรี่จะเสื่อมสภาพเร็วขึ้น

2.3 อย่าให้อุณหภูมิของ Electrolyte สูงเกินกว่า 50 °C

2.4 รักษาแบตเตอรี่ให้แห้งและสะอาดอยู่เสมอ เพื่อป้องกันการรั่วซึมและผุกร่อน

2.5 อย่านำโลหะหรือเครื่องมือ เช่น ประแจหรือไขควงวางบนสะพานไฟ (Connector) เพราะอาจเกิดการ Spark สะเก็ดไฟ ทำให้ แบตเตอรี่ชารุดเสียหาย

2.6 ตรวจสอบทุกครั้งเมื่อมี่การเชื่อมต่อแบตเตอรี่เข้ากับ Charger
 2.7 อย่าถอดหรือขยับ Plug เมื่อมีการ On Charger

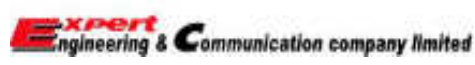

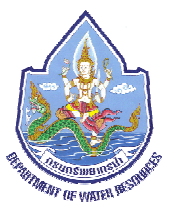

STABIL DC Line Surge Protector

Model : ST25KA-24V

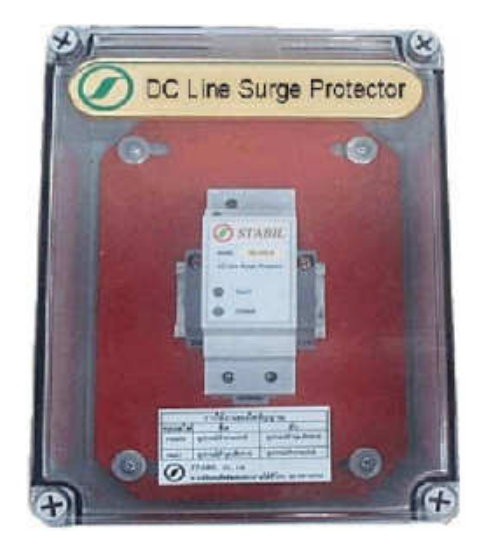

Feature :

- Swell / Transient / Lightning impulses / Surge Protections.
- Easy installation & Maintenance Free
- Designed according to the standard of ANSI / IEEE C62.41-1991

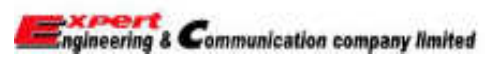

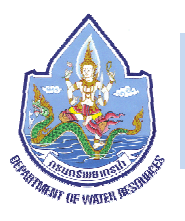

### 1. รายละเอียดส่วนประกอบต่าง ๆ

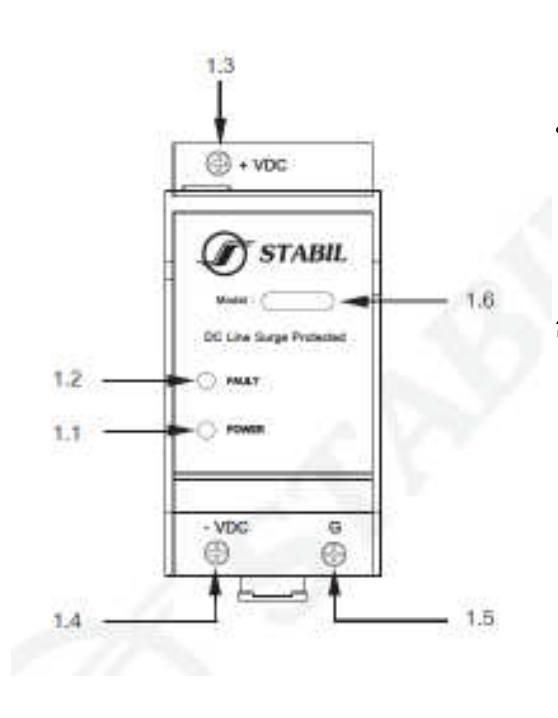

 1.1 หลอดไฟ POWER แสดงสถานะการทำงาน กล่าวคือเมื่อต่ออุปกรณ์ป้องกันเข้ากับระบบไฟฟ้า หลอดไฟจะติดสว่าง แสดงว่าอุปกรณ์ป้องกันได้ต่อเข้ากับระบบไฟฟ้าได้ถูกต้องพร้อมที่จะใช้งาน
 1.2 หลอดไฟ FAULT แสดงสถานะความผิดปกติของอุปกรณ์ป้องกัน กล่าวคือเมื่ออุปกรณ์ป้องกันไม่ สามารถรับไฟกระโซกได้หรือเกิดความผิดปกติ หลอดไฟ FAULT ก็จะติดสว่าง
 1.3 ขั้วสำหรับต่อสาย + VDC ( Positive )
 1.4 ขั้วสำหรับต่อสาย - VDC ( Negative )

1.5 ขั้วสำหรับต่อสาย Ground

1.6 Model เฉพาะของตัวอุปกรณ์ป้องกัน

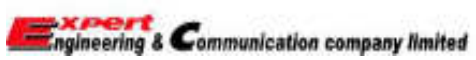

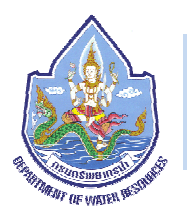

# 2. การติดตั้งเข้ากับระบบไฟฟ้ากระะแสตรง

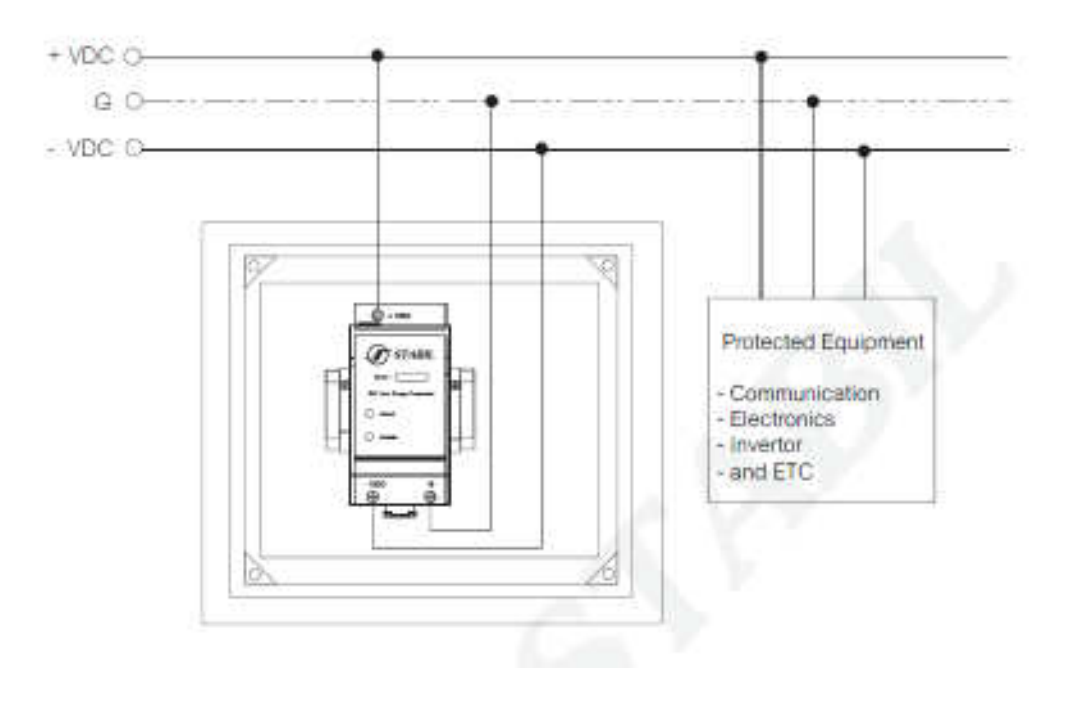

### 3. การตรวจเช็คและการบำรุงรักษา

3.1 เป็นอุปกรณ์ป้องกันแบบ Passive ไม่มีการบำรุงรักษา

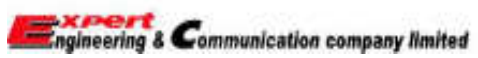

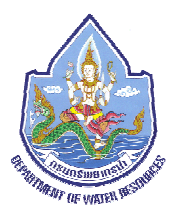

# 4. ข้อควรระวังและคำแนะนำ

- 4.1 ก่อนทำการติดตั้งอุปกรณ์ให้ทำการตัดไฟฟ้าออกจากระบบก่อนทุกครั้ง
- 4.2 การขั้นสกรูยึดสายไฟที่จุดต่อสาย + VDC ( Positive ) , VDC ( Negative ) และสายดินขอให้ขั้นยึดให้แน่น
- 4.3 เมื่ออุปกรณ์ทำการดึง Surge จนเสื่อมสภาพหรือเสีย หลอดไฟ Fault จะสว่าง ควรรีบแจ้งเจ้าหน้าที่ให้ทราบโดนทันที

**หมายเหตุ :** ในขณะที่อุปกรณ์ป้องกันนี้เสียอยู่อุปกรณ์อื่นๆ ที่ใช้งานอยู่ในระบบหรือ Load ต่างๆ จะยังคงทำงานต่อไปได้ตามปกติมิได้มี ผลกระทบใดๆ ทั้งสิ้น เพียงแต่ว่า ณ ขณะนั้นจะไม่มีอุปกรณ์ป้องกันไฟกระโชกหรือ Surge ต่อป้องกันอยู่เท่านั้น

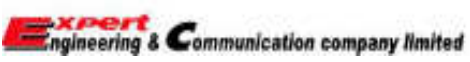

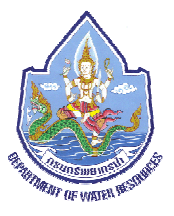

> Surge Signal ISKRA Model : IMH-TC24

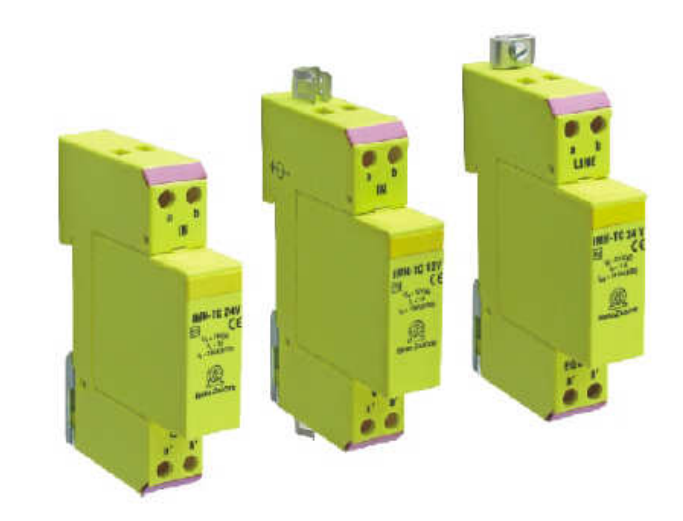

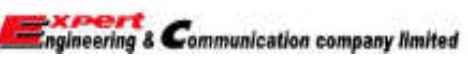

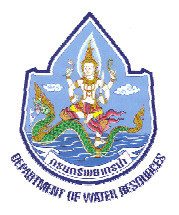

#### 1. Technical data

| Туре                                    |                  |         |          |           | IMH              | I-TC                 |            |          |            |
|-----------------------------------------|------------------|---------|----------|-----------|------------------|----------------------|------------|----------|------------|
|                                         |                  | 5V      | 12V      | 15V       | 24V              | 30V                  | 48V        | 60 V     | 110 V      |
| Electrical characteristics              |                  |         |          |           |                  |                      |            |          |            |
| Number of protected pairs               |                  |         |          |           | 1 (2 con         | ductors)             |            |          |            |
| Nominal operating voltage (DC)          | Un               | 5V      | 12V      | 15V       | 24V              | 30V                  | 48V        | 60V      | 110V       |
| Max. continuous operating voltage (DC)  | Uc               | 6V      | 15V      | 18V       | 28V              | 33V                  | 52V        | 64V      | 170V       |
| Rated load current at 25°C              | l <u>i</u>       |         |          |           | 1                | A                    |            |          |            |
| Nominal discharge current (8/20µs)      | I <sub>n</sub>   |         |          |           | 10               | )kA                  |            |          |            |
| Max. discharge current (8/20µs)         | I <sub>max</sub> |         |          |           | 20               | )kA                  |            |          |            |
| Impulse current (10/350µs)              | limp             |         |          |           | 2.5              | 5kA                  |            |          |            |
| Residual voltage at 5kA (8/20µs)        | U <sub>res</sub> | < 22V   | < 42V    | < 48V     | < 70V            | < 80V                | < 140V     | < 160V   | < 450V     |
| Rated spark overvoltage                 | (a/b-PG)         | 7 - 10V | 15 - 19V | 20 - 24V  | 30 - 36V         | 35 - 43V             | 55 - 68V   | 67 - 85V | 184 - 264V |
|                                         | (a-b)            | 7 - 10V | 15 - 19V | 20 - 24V  | 30 - 36V         | 35 - 43V             | 55 - 68V   | 67 - 85V | 184 - 264V |
| Response time of overvoltage protection | tA               |         |          |           | < 1ns            |                      |            |          | < 25ns     |
| Thermal protection                      |                  |         |          |           | Y                | ES                   |            |          |            |
| Insulation resistance of the protection | R <sub>iso</sub> | ≥ 6KΩ   | ≥ 15MΩ   | ≥ 18MΩ    | ≥28MΩ            | ≥ 33MΩ               | ≥ 52MΩ     | ≥ 64MΩ   | ≥ 170MΩ    |
| Serial resistance                       | R                |         |          |           | cca.             | 1.0Ω                 |            |          |            |
| Transverse capacitance                  | С                |         |          |           | 30pF             |                      |            |          | 150pF      |
| Limit frequency                         | fG               |         |          |           | 35MHz            |                      |            |          | 10MHz      |
| Mechanical characteristics              |                  |         |          |           |                  |                      |            |          |            |
| Temperature range                       |                  |         |          |           | - 40°C .         | + 80°C               |            |          |            |
| Terminal cross section                  |                  |         |          |           | Stranded         | to 6 mm <sup>2</sup> |            |          |            |
| Terminal screw torque                   |                  |         |          |           | 2.0              | Nm                   |            |          |            |
| Degree of protection IEC/EN 60529       |                  |         |          |           | IP               | 20                   |            |          |            |
| Housing material                        |                  |         |          | Thermopla | astic; yellow, e | extinguishing        | degree V-0 |          |            |
| Mounting IEC/EN 60715                   |                  |         |          |           | 35mm             | DIN rail             |            |          |            |

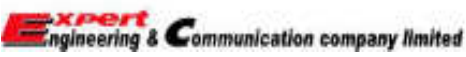

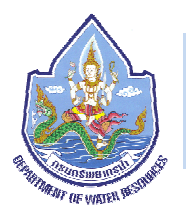

# 2. การติดตั้งอุปกรณ์

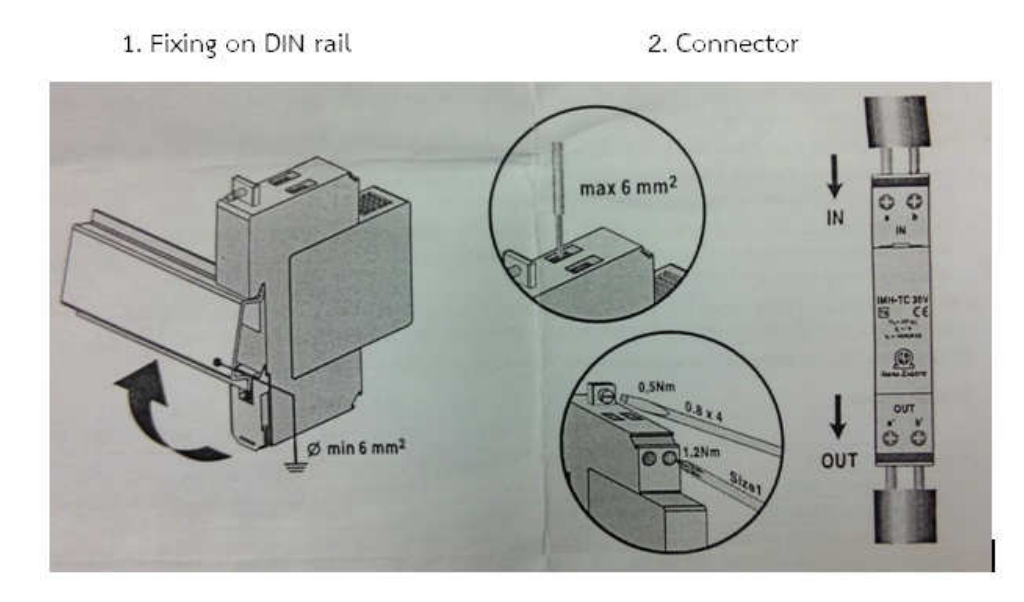

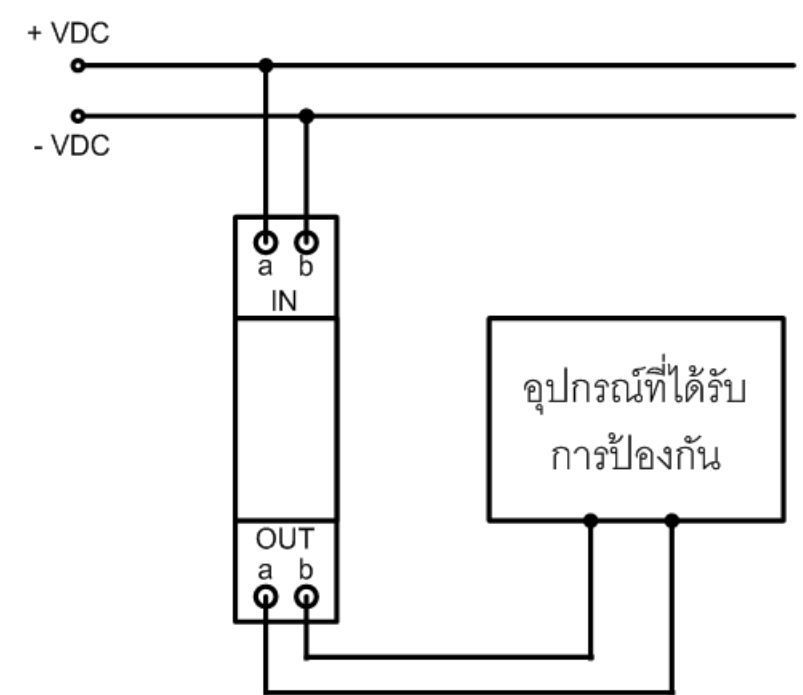

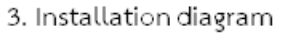

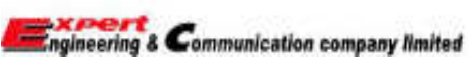

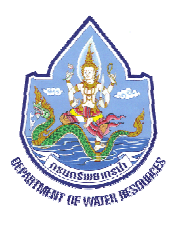

# 3. ข้อควรระวังในการใช้งาน

- 3.1 ก่อนทำการต่อสายเข้ากับอุปกรณ์นั้น ก่อนทำการติดตั้งอุปกรณ์ให้ทำการตัดไฟฟ้าออกจากระบบก่อนทุกครั้ง
- 3.2 ควรติดตั้งให้ใกล้กับอุปกรณ์ที่เราต้องการป้องกัน โดยระยะสายสูงสุดควรยาวไม่เกิน 30 เมตร
- 3.3 ควรขันสกรูยึดสายไฟที่จุดต่อสายไฟให้แน่นหนา
- 3.4 จุดต่อ a-b OUT ใช้ต่อกับอุปกรณ์ที่เราต้องการจะป้องกัน

#### 4. Dimensions

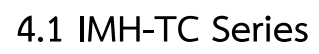

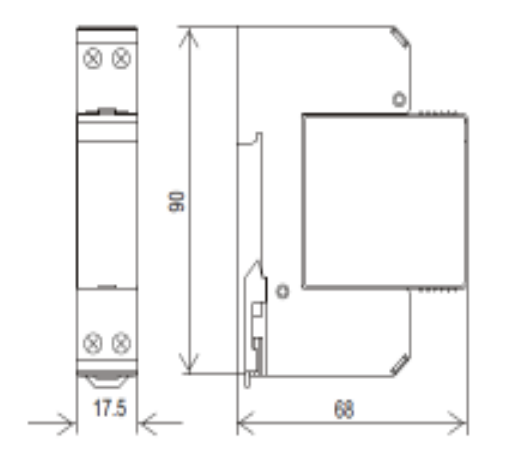

4.2 Module IMH-TC Series

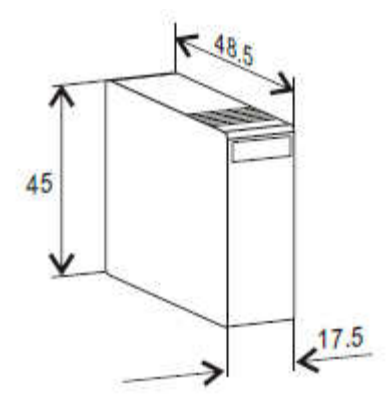

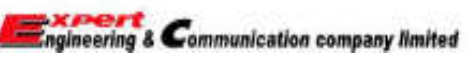

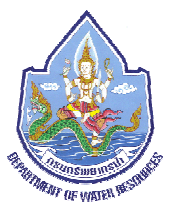

# STABIL AC Line Surge Protector

# Model : A3C75KAL

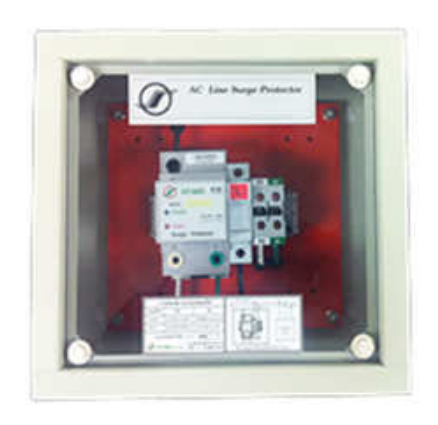

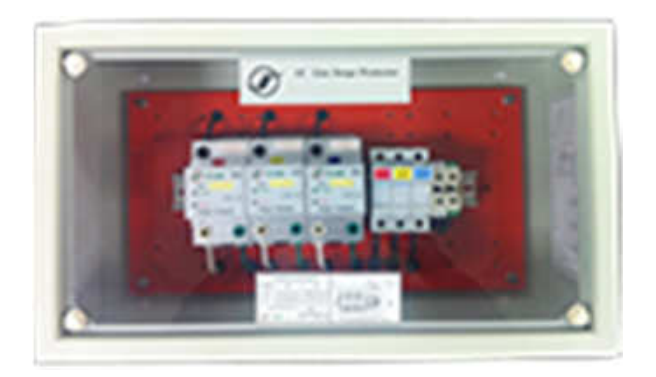

#### Feature :

- TOVs / Transient / Lightning impulses / Surge Protections.
- Easy installation & Maintenance Free
- Designed according to the standard of ANSI / IEEE C62.41-1991, ANSI / IEEE C62.41.1-2002 and IEC 61643-1-

2002-01

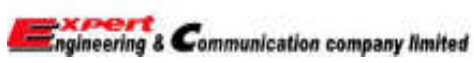

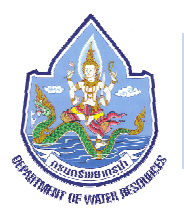

### 1. รายละเอียดส่วนประกอบต่าง ๆ

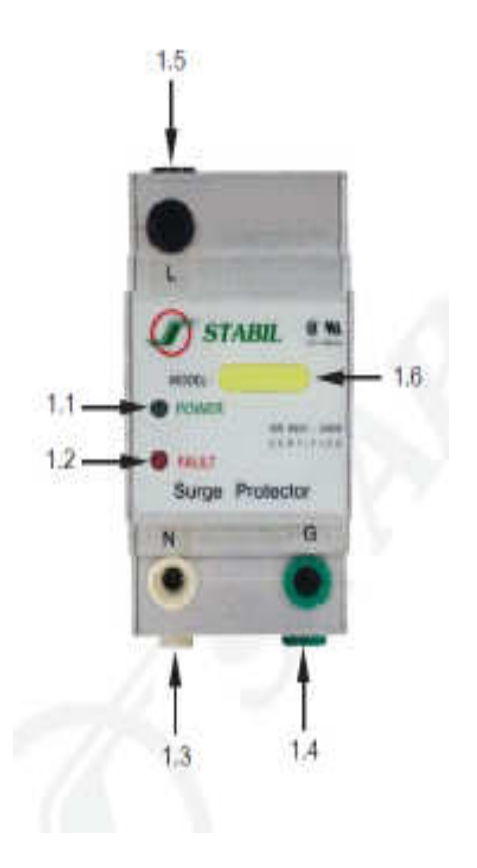

1.1 หลอดไฟ POWER แสดงสถานะการทำงาน กล่าวคือเมื่อต่ออุปกรณ์ป้องกันเข้ากับระบบไฟฟ้า หลอดไฟจะติดสว่าง แสดงว่าอุปกรณ์ป้องกันได้ต่อเข้ากับระบบไฟฟ้าได้ถูกต้องพร้อมที่จะใช้งาน
1.2 หลอดไฟ FAULT แสดงสถานะความผิดปกติของอุปกรณ์ป้องกัน กล่าวคือเมื่ออุปกรณ์ป้องกันไม่ สามารถรับไฟกระโชกได้หรือเกิดความผิดปกติ หลอดไฟ FAULT ก็จะติดสว่าง
1.3 ขั้วสำหรับต่อสาย Neutral
1.4 ขั้วสำหรับต่อสาย Ground
1.5 ขั้วสำหรับต่อสาย Line

1.6 Model เฉพาะของตัวอุปกรณ์ป้องกัน

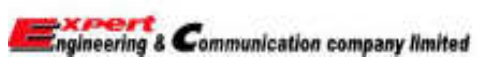

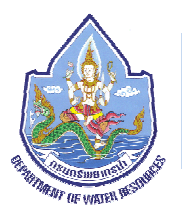

# 2. การติดตั้งเข้ากับระบบไฟฟ้า

2.1 แบบ Single Phase 220 Volt 50 Hz

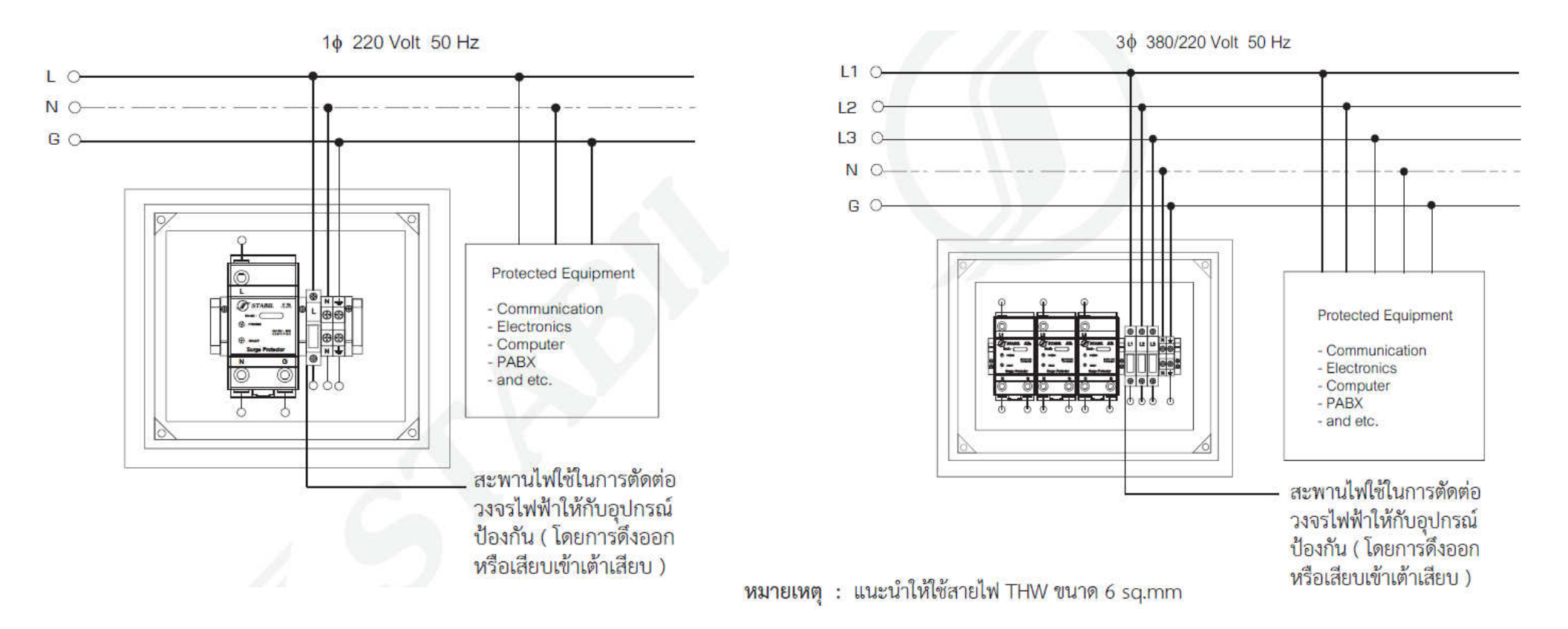

2.2 Will Three Phase four wire 380/220 Volt 50 Hz

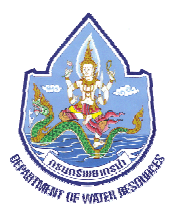

### 3. การตรวจเซ็คและการบำรุงรักษา

- 3.1 เป็นอุปกรณ์ป้องกันแบบ Passive ไม่มีการบำรุงรักษา
- 4. ข้อควรระวังและคำแนะนำ
  - 4.1 การขั้นสกรูยึดสายไฟที่จุดต่อสาย L1, L2, L3, N และสายดินขอให้ขั้นยึดให้แน่นด้วยความมั่นใจ

4.2 เมื่ออุปกรณ์ทำการดึง Surge จนเสื่อมสภาพหรือเสีย หลอดไฟ Fault จะสว่าง ควรรีบแจ้ง เจ้าหน้าที่ให้ทราบในทันที หมายเหตุ : ในขณะที่อุปกรณ์ป้องกันนี้เสียอยู่อุปกรณ์ใช้งานหรือ Load ต่างๆ ยังคงทำงานต่อไปได้ตามปกติมิได้มีผลกระทบใดๆ ทั้งสิ้น เพียงแต่ว่า ณ ขณะนั้นจะไม่มีอุปกรณ์ป้องกันไฟกระโชกหรือSurge ต่อป้องกันอยู่เท่านั้น

 4.3 ค่าความต้านทานดินของแท่งกราวนด์ควรจะมีค่าน้อยกว่า 0.5 โอห์ม เทียบกับ Common Earth และระหว่าง Ground Bar กับ Neutral Bar เฉพาะในตู้ไฟฟ้า MDB เท่านั้นต้องต่อถึงกันทางไฟฟ้า

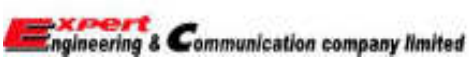

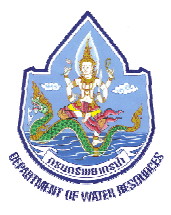

> คู่มือการใช้งาน EWON FLEXY 201

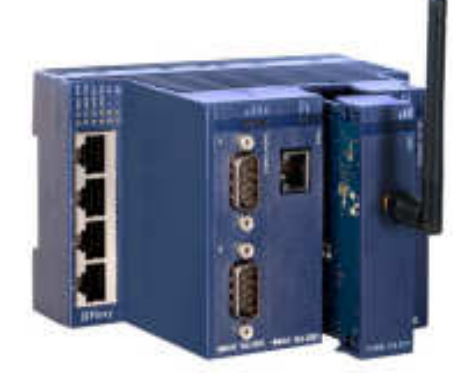

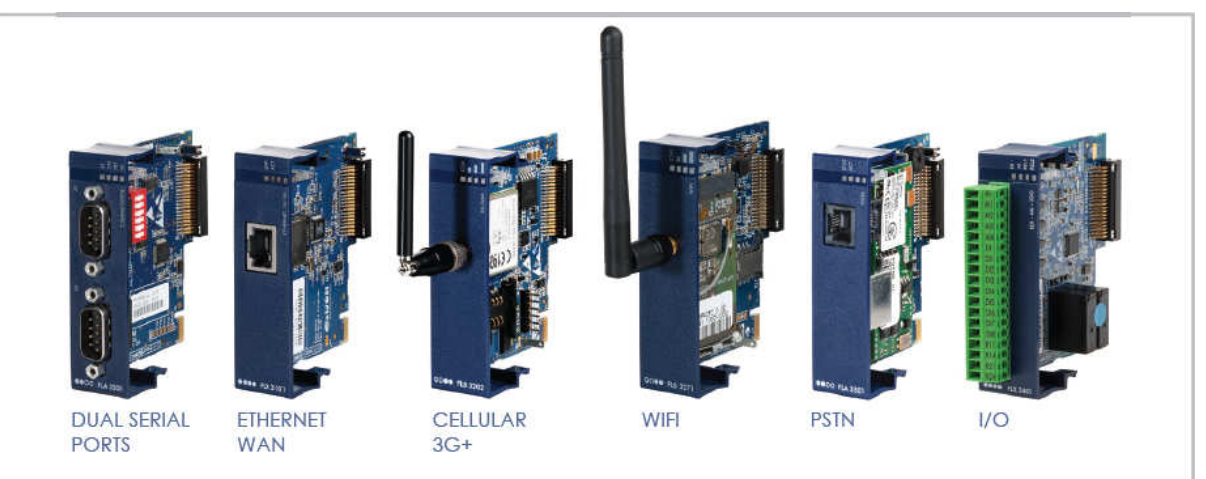

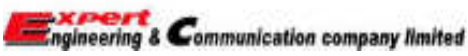

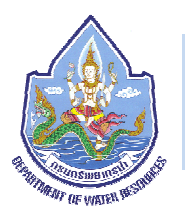

- 1. Base Unit Flexy201
- 1.1 ส่วนประกอบของอุปกรณ์

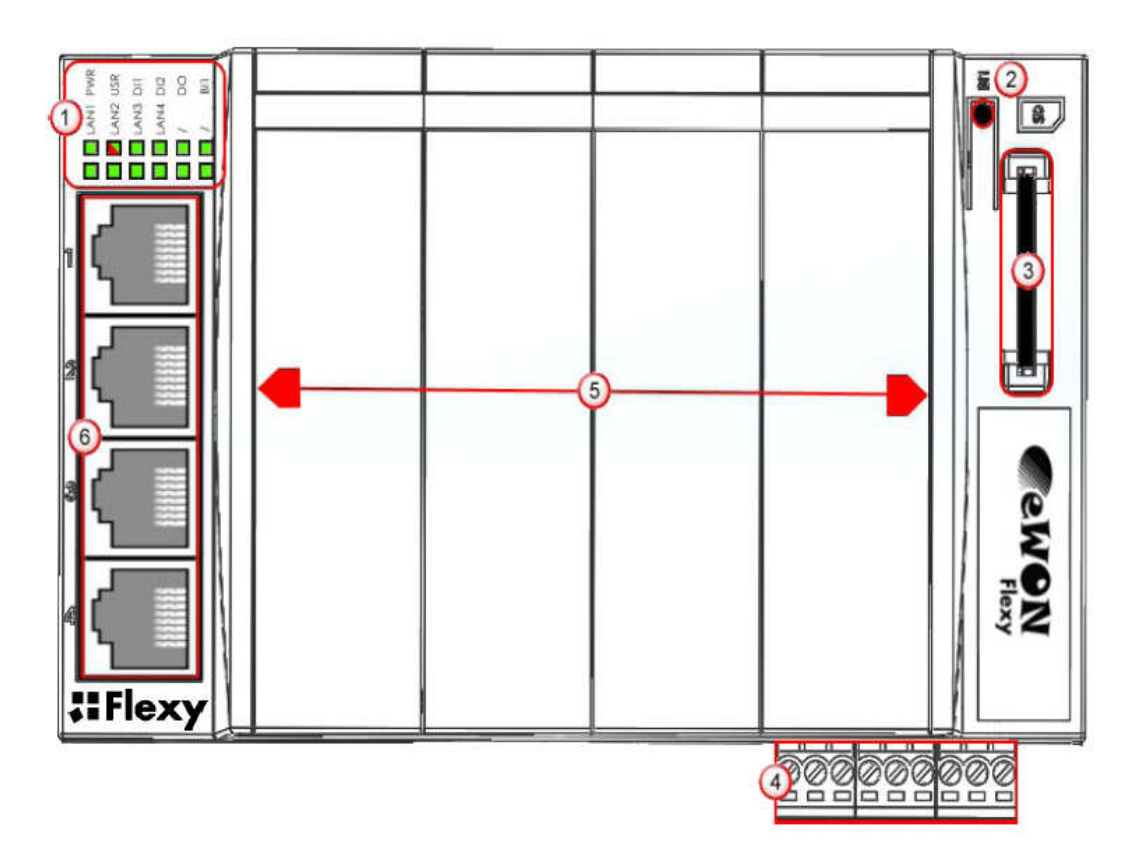

- 1) LED panel
- 2) RESET button (BI1)
- 3) SD card slot
- 4) Main connector (ใช้ต่อไฟเลี้ยงอุปกรณ์ในช่วง 12-
- 24 VDC ±20% และใช้ต่อ digital inputs &

### outputs)

- 5) ช่องสำหรับใส่ Extension Cards
- 6) 4 LAN Ethernet ports 10/100 Mbps

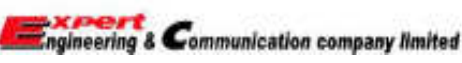

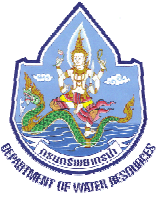

### 1.2 ไฟแสดงสถานะการทำงาน (LED panel)

|          | PWR | Power<br>Green ON = power is present                                                    |   |   | <b>AN1</b> | P\A |
|----------|-----|-----------------------------------------------------------------------------------------|---|---|------------|-----|
| LAN1 PWR | USR | User<br>Green ON + OFF, slowly = Unit is OK<br>RED pattern = special attention required |   | L | AN2        | US  |
| LAN3 DI1 | DI1 | Digital input 1<br>Green ON = Signal on input 1 detected                                | H |   | AN3        | DI1 |
|          | DI2 | Digital input 2<br>Green ON = Signal on input 2 detected                                | H |   | /          | DO  |
|          | DO  | Digital output<br>Green ON = Output is in ON state (energized)                          |   |   | /          | BI1 |
|          | BI1 | Button BI1 input<br>Green ON = Reset button is being pressed                            |   |   |            |     |

| R<br>R | LAN1 | Ethernet activity on port 1<br>Green steady = Ethernet link OK<br>Green flashing = Ethernet traffic (Rx and Tx) |
|--------|------|----------------------------------------------------------------------------------------------------|
|        | LAN2 | Ethernet activity on port 2<br>(same as above)                                                                  |
|        | LAN3 | Ethernet activity on port 3<br>(same as above)                                                                  |
|        | LAN4 | Ethernet activity on port 4<br>(same as above)                                                                  |

| ltem           | Labels         | Description                                                                        |
|----------------|----------------|------------------------------------------------------------------------------------|
|                | Ŧ              | Functional Earth (FE)<br>See § 2.6 Field Implementation & Environmental Conditions |
| Power          | -              | Power in GND - (0V)                                                                |
| 00000          | +              | Power in VDD + (between +12 et +24 VDC)<br>Related specification see below         |
|                | i <sub>2</sub> | Input signal 2 - Related specification see below                                   |
| Digital Inputs | i,             | Input signal 1                                                                     |
|                | i.             | Common ground of the inputs (isolated)                                             |
|                | <b>O</b> .     | Common of the external predrive power supply<br>(between +12 and +24 VDC)          |
| Digital Output | 0              | Output signal connected to the drain of the MOSFET transistor                      |
|                | <b>O</b> .     | Output signal (0V ground)<br>connected to the emitter of the MOSFET transistor     |

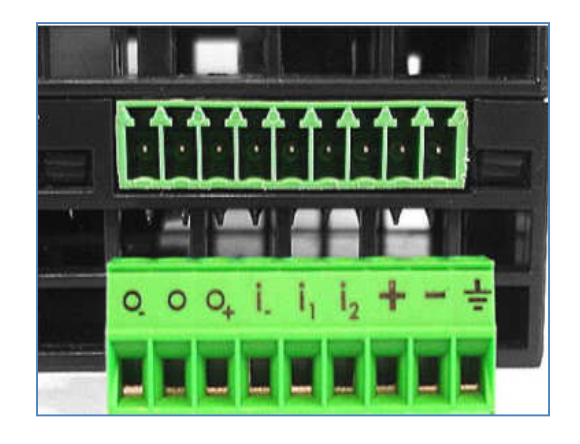

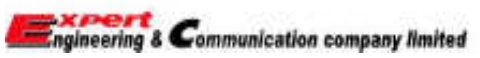

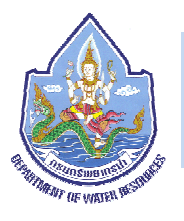

1.4 ช่องในการติดตั้ง Extension Cards

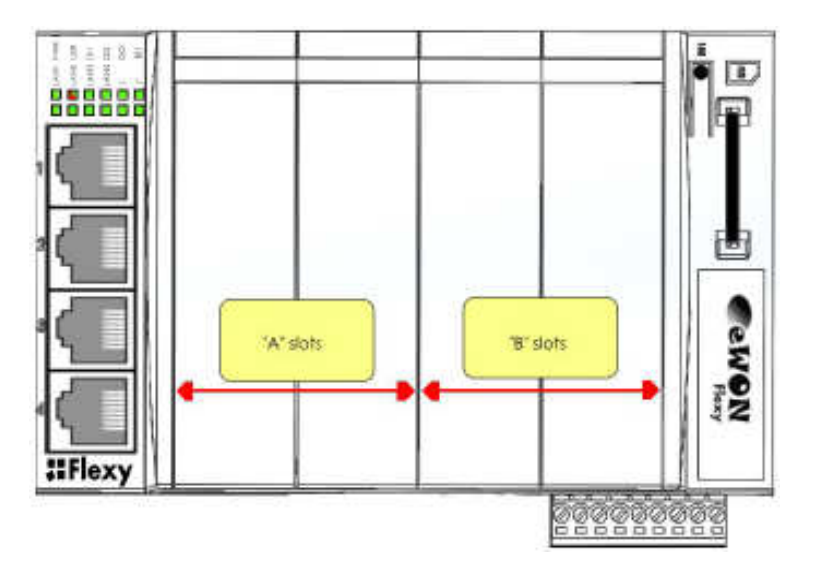

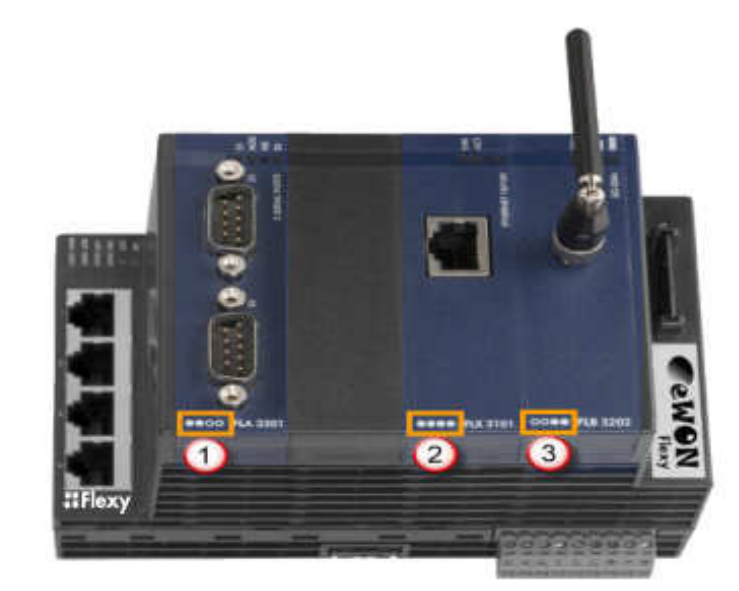

- · FLA xxxx designates cards that fit into "A" slots
- FLB xxxx designates cards that fit into "B" slots
- FLX xxxx designates cards that fit into both "A" and "B" slots

| 0 |      | 2 first slots only (A) |
|---|------|------------------------|
| 2 |      | In any slot (X)        |
| 3 | 0000 | 2 last slots only (B)  |

An example of hardware configuration is shown in the picture below:

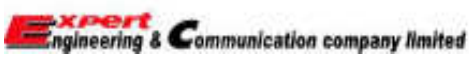

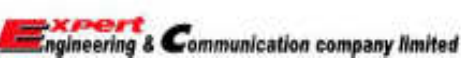

67

โครงการค่าซ่อมปรับปรุงระบบตรวจวัดสภาพน้ำทางไกลอัตโนมัติ 4 ลุ่มน้ำ รายการซ่อมปรับปรุงระบบตรวจวัดสภาพน้ำทางไกลอัตโนมัติ ในพื้นที่ลุ่มน้ำทะเลสาบสงขลา จำนวน 12 สถานี

# 1.5 การติดตั้ง Extension Cards

กรุณารอประมาณ 30 วินาที หลังจากปิดไฟก่อนที่จะทำการถอดหรือใส่การ์ดเพื่อเป็นการหลีกเลี่ยงความเสียหายที่อาจ เกิดขึ้นกับอุปกรณ์ ถอดตัวฝาคลอบในตำแหน่งที่เราต้องการ โดยใช้มือกดลงไปตรงตะขอ (1) ทั้งสองด้านของฝาคลอบและค่อยๆดึงฝา คลอบออกมาดังรูป

> ใส่การ์ดลงไปอย่างระมัดระวังจนตัวตะขอล็อค เข้ากับตัวเครื่อง ให้ทำการตรวจสอบให้แน่ใจก่อนว่าการ์ดที่ใส่ ไปนั้นแนบกับตัวเครื่องหรือไม่ ก่อนต่อจ่ายไฟให้กับอุปกรณ์ การ์ดที่ใส่ไปนั้นจะถูกตรวจพบในระหว่างการบูต เครื่องและจะทำการติดตั้งให้อัตโนมัติ ถ้าทำการใส่การ์ดผิด ช่องเครื่องจะไม่สามารถบูตได้และหลอดไฟ LED ที่ USR จะ กระพริบสีแดง

Hooks to be pressed are off-centered – press while pulling upwards

2 This metal tag soldered on the PCB acts as mistake-proof security (mating stop in housing)

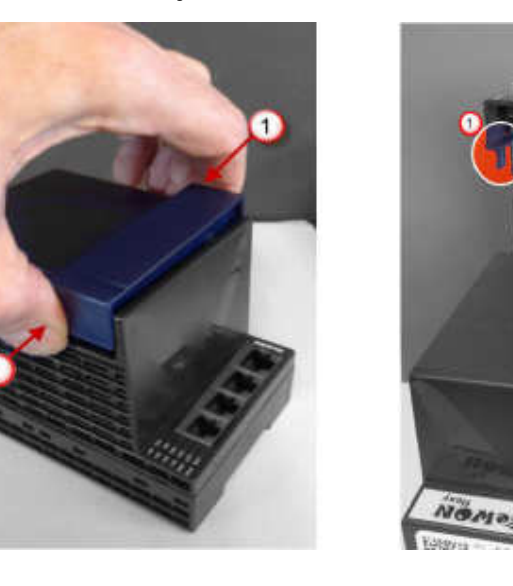

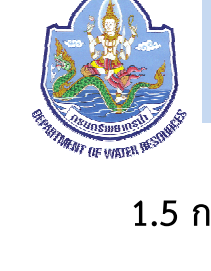

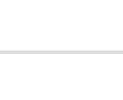

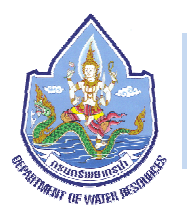

2. eWON Flexy 2 Serial Ports Extension Card FLA 3301

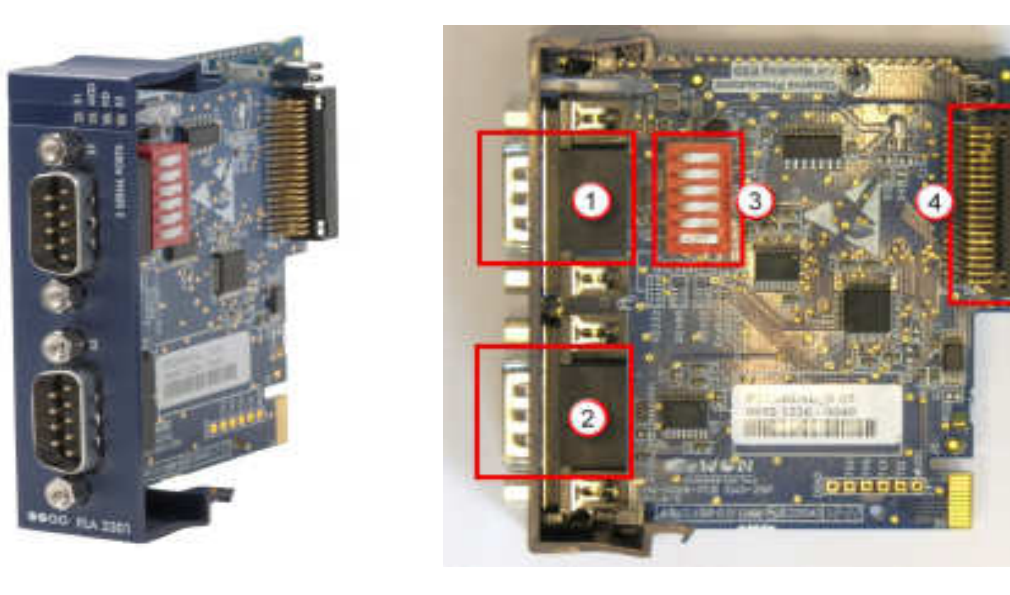

เป็นช่องเชื่อมต่อแบบ DB9 male สามารถกำหนดให้เป็น RS232 / RS422 / RS485 (S1)
 เป็นช่องเชื่อมต่อแบบ DB9 male การสื่อสารแบบ RS232 อย่างเดียว (S2)
 เป็นสวิทช์สำหรับตั้งค่าการสื่อสารของพอร์ต S1
 เป็นช่องเชื่อมต่อ Base Unit

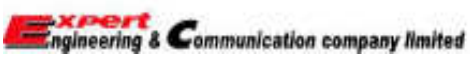

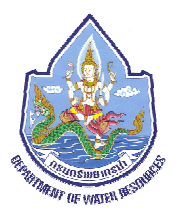

#### 2.1 Dip Switch Configuration of Port S1

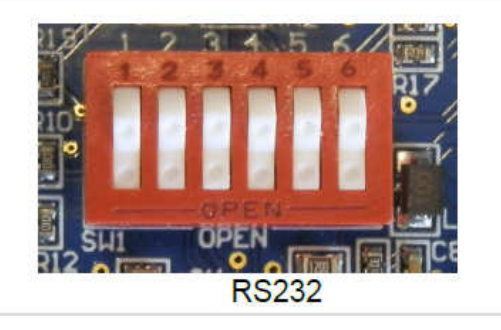

RS485 without terminations

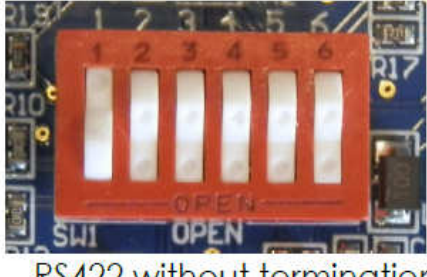

RS422 without terminations

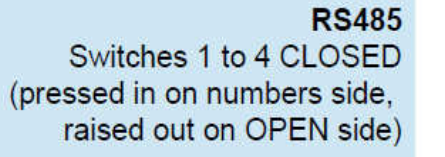

RS232 (ex-factory)

All six switches OPEN

(pressed in on OPEN side, raised out on numbers side)

Remaining 2 switches see terminations (below)

#### RS422

Switch 1 CLOSED (pressed in on numbers side) Switches 2 to 4 OPEN (pressed in on OPEN side, raised out on numbers side)

Remaining 2 switches see terminations (below)

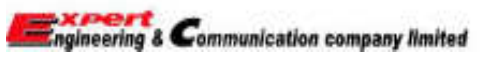

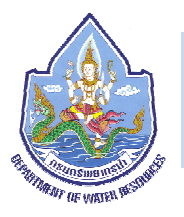

3. eWON Flexy 8DI-4AI-2DO Extension Card FLX 3401

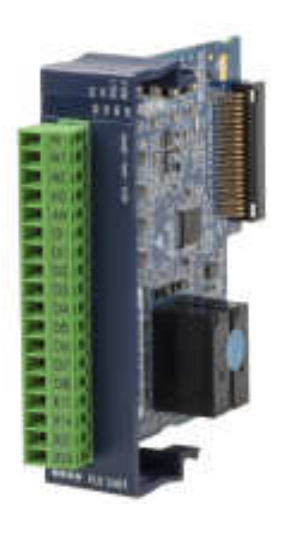

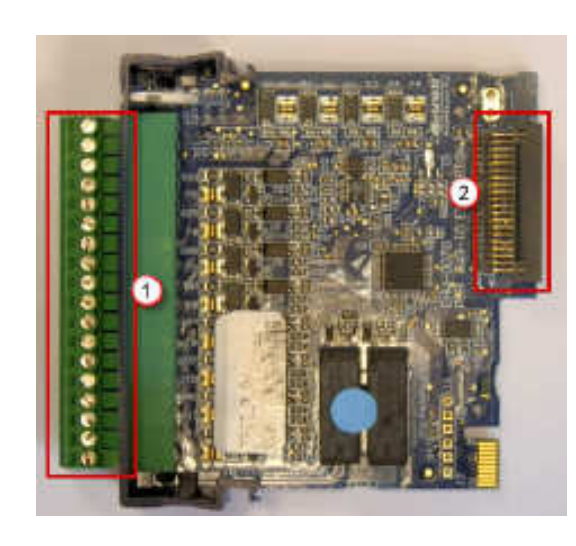

1) ช่องต่อ I/O port 2) ช่องเชื่อมต่อ Base Unit

| Al- | Ground of the analog input (isolated)  | 5 9           |
|-----|----------------------------------------|---------------|
| All | Analog Input 1                         |               |
| AI2 | Analog Input 2                         | All           |
| AI3 | Analog Input 3                         | AI2 - V       |
| A!4 | Analog Input 4                         | A14 g         |
| DI- | Ground of the digital input (isolated) | DI-           |
| DI1 | Digital Input 1                        | Di2           |
| DI2 | Digital Input 2                        | DI3           |
| DI3 | Digital Input 3                        | DIS           |
| DI4 | Digital Input 4                        | <b>Di6</b>    |
| DI5 | Digital Input 5                        |               |
| DI6 | Digital Input 6                        | RI            |
| DI7 | Digital Input 7                        | R14           |
| DI8 | Digital Input 8                        | R24           |
| R11 | Relay 1 NO terminal 11 (*)             |               |
| R14 | Relay 1 NO terminal 14 (*)             | 0000 FLX 3401 |
| R21 | Relay 2 NO terminal 21 (*)             |               |
| R24 | Relay 2 NO terminal 24 (*)             |               |

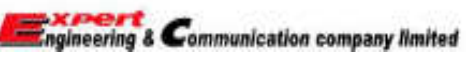

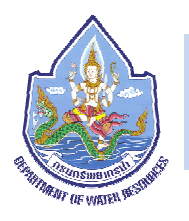

3. eWON Flexy 8DI-4AI-2DO Extension Card FLX 3401

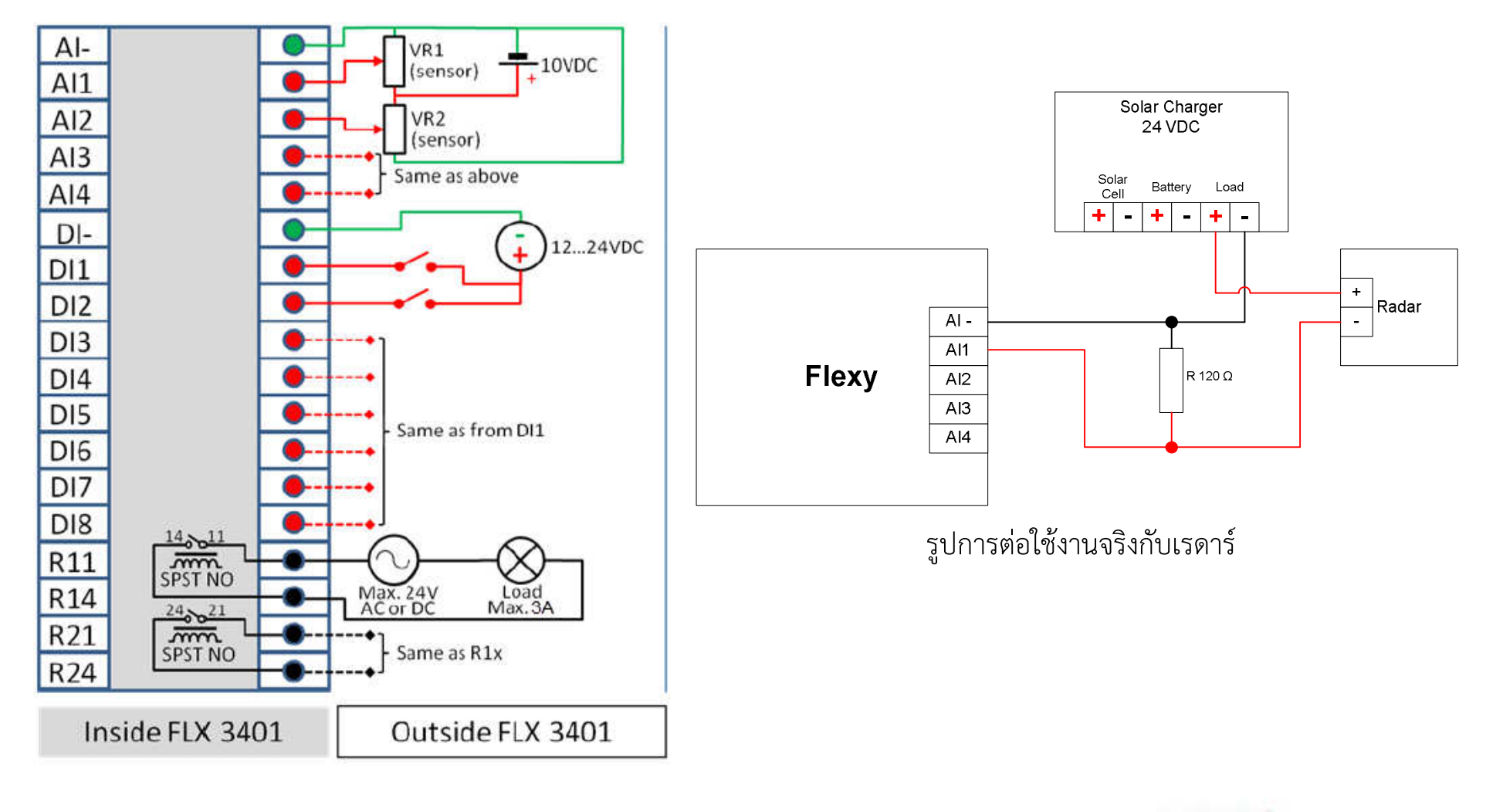

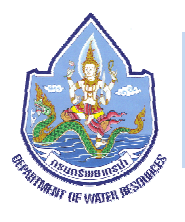

#### 3.2 IO Specifications

#### 1) Analog Input (4)

| Characteristic                | Value                                  |
|-------------------------------|----------------------------------------|
| AI Terminal count             | 5 (4 channels + common ground)         |
| Isolation between AI          | None (common ground)                   |
| AI rated input range          | Rated 0 to 10 VDC (max0.6 V to 12 VDC) |
| Al max. input range           | Over-voltage protection                |
| AD converter resolution       | 16 bits                                |
| Sampling rate                 | 4 sps                                  |
| Max. gain error               | 0,40%                                  |
| Input low pass filter cut-off | @ 1.3 Hz                               |
| Functional Isolation          | 1.5 kV                                 |

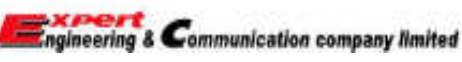
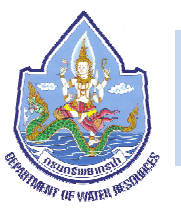

2) Digital Input (8)

| Characteristic                   | Value                                       |
|----------------------------------|---------------------------------------------|
| DI terminal count                | 9 (8 + common ground)                       |
| Isolation between DI             | None (common ground)                        |
| DI voltage range                 | 0 to 24 VDC                                 |
| DI protection                    | 33 VDC Max                                  |
| DI OFF state input voltage range | 0 to 5 VDC                                  |
| DI ON state input voltage range  | 10 to 30 VDC                                |
| DI ON state current range        | < 2 mA @ 12 VDC to < 6 mA @ 24 VDC          |
| Functional Isolation             | 1.5 kV from DGND (internal isolated ground) |

### 3) Output Relays (2)

| Characteristic             | Value                                              |
|----------------------------|----------------------------------------------------|
| Terminal count             | 4 (2 independent outputs)                          |
| Relay type                 | Single Pole, Single Throw, Normally Open = SPST NO |
| Input voltage max.         | 24 VDC/VAC                                         |
| Max. current (ext. source) | 3 A                                                |
| Functional Isolation       | 1,5 kV                                             |

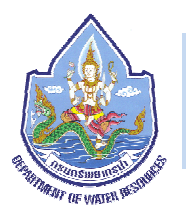

4. eWON Flexy 3G GSM Extension Card FLB 3202

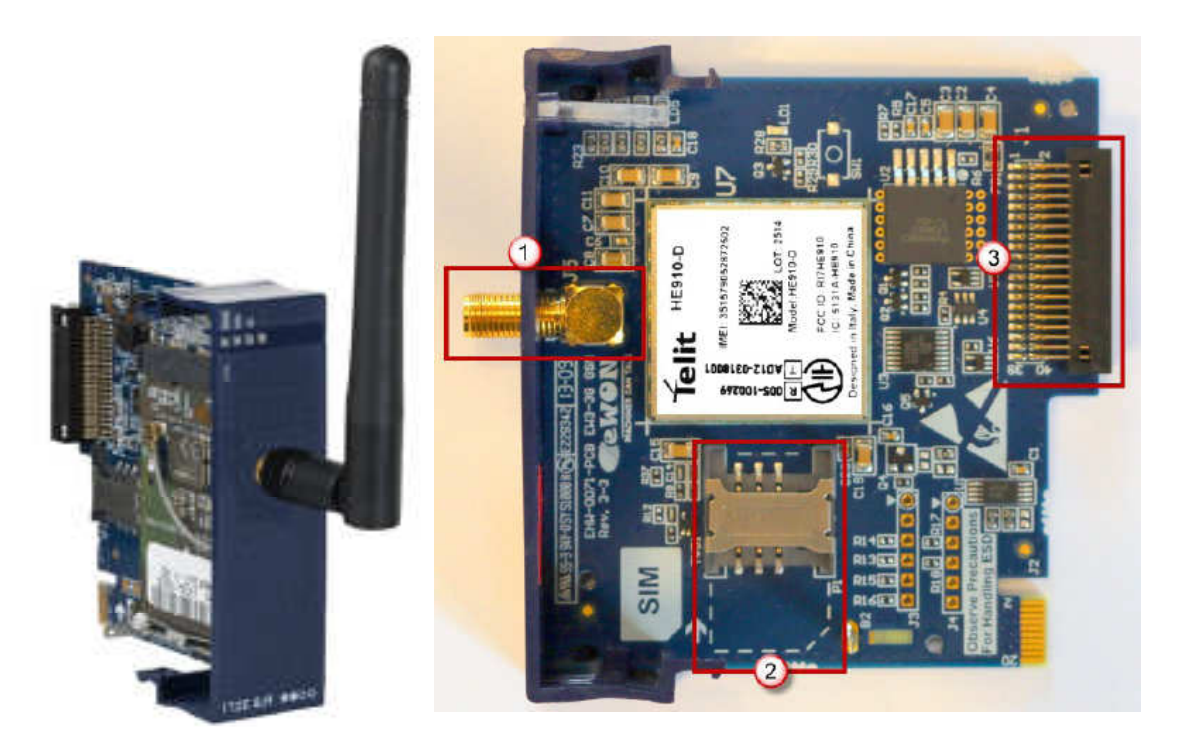

1) ช่องต่อเสาอากาศแบบ SMA Female
 2) ช่องใส่ซิมการ์ด
 3) ช่องเชื่อมต่อ Base Unit

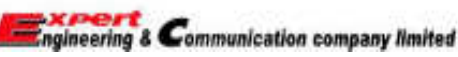

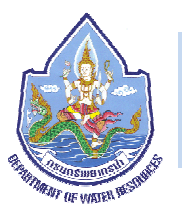

### 4.1 Specifications of the 3G GSM Extension Card

| ltem                           | Value(s)                   |                                                                                                    |
|--------------------------------|----------------------------|----------------------------------------------------------------------------------------------------|
| Protocols and Frequencies      | GSM/GPRS/E<br>UMTS/HSUPA - | DGE - 850, 900, 1800, 1900 MHz<br>800/850, 900, AWS1700, 1900, 2100 MHz                                                                            |
| Class                          | 5 band GPRS                | F/EDGE Class 33                                                                                                    |
| Antenna Connector              | Type SMA-F F               | emale                                                                                                    |
|                                | Charact.                   | Value(s)                                                                                                    |
|                                | Range                      | Depending on frequency band(s) provided by<br>the network operator, the customer shall use<br>the most suitable antenna for that/those<br>band(s). |
| Antenna                        | Impedance                  | 50 Ohms                                                                                                    |
| (not included in the delivery) | VSWR                       | <= 5:1 Absolute max. to avoid permanent<br>damage<br><= 2:1 Limit to fulfill all regulatory requirements                                           |
|                                | Input Power                | > 33 dBm (2W) peak power in GSM<br>> 24 dBm average power in WCDMA                                                                                 |
|                                | Tightening<br>Torque       | 0.5 Nm. In the absence of a torque wrench, a<br>soft manual tightening is sufficient.                                                              |

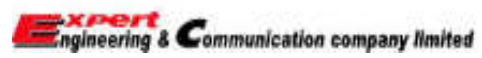

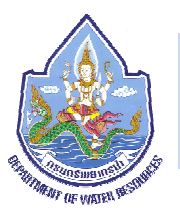

### 5. IP Address และการใช้งาน Web Configuration

#### 5.1 Factory Default IP settings

| LAN IP Address  | : 10.0.0.53     |
|-----------------|-----------------|
| LAN Subnet Mask | : 255.255.255.0 |
| Gateway         | : 0.0.0.0       |

#### 5.2 Default Username and Password

Username : adm

Password : adm

## 5.3 การค้นหาและตั้งค่า IP Address ผ่านโปรแกรม eBuddy

โปรแกรม eBuddy เป็นโปรแกรมที่ช่วยในการค้นหาและตั้งค่า IP Address ให้กับ Flexy ในกรณีที่เราไม่ รู้ IP Address ของ Flexy นั้นๆ โดยสามารถเข้าไปดาวน์โหลดโปรแกรมได้ที่ <u>http://support.ewon.biz/software</u>

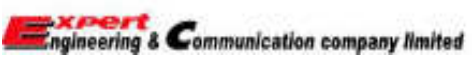

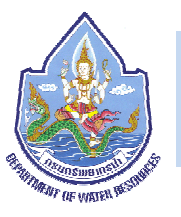

- 1) ให้ต่อสาย Lan ระหว่างเครื่องคอมพิวเตอร์กับ Flexy
- 2) เปิดโปรแกรม eBuddy ขึ้นมา และไปที่ View  $\longrightarrow$  List Mode

| File | View | <u>T</u> ools <u>H</u> elp |        |
|------|------|----------------------------|--------|
|      |      | List Mode                  | Ctrl+L |
| Se   |      | Wizard Mode                | Ctrl+W |
| 605  |      | Refresh List               | F5     |
| 2000 |      | Clear List                 | Del    |

3) จะปรากฏหน้าจอดังรูป และในหน้าจอจะมี IP Address ของ Flexy ที่เราเชื่อมต่ออยู่

| <u>File View T</u> ools | Help           |                 |               |         |                   |
|-------------------------|----------------|-----------------|---------------|---------|-------------------|
| 🛃 Refresh 🛛 1 🚺         | Wizard Mode    |                 |               |         |                   |
| Serial Number           | Device Type    | IP Address      | Subnet Mask   | Gateway | MAC Address       |
| 1605-0027-20            | eWON Flexy 10x | 192.168.115.175 | 255.255.255.0 |         | 00-03-27-03-23-D2 |
|                         |                |                 |               |         |                   |
|                         |                |                 |               |         |                   |
|                         |                |                 |               |         |                   |
|                         |                |                 |               |         | 1 aWON(c)         |

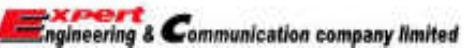

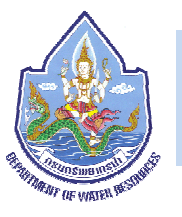

4) เราสามารถตั้งค่า IP ให้กับ Flexy ได้โดยการคลิกขวาที่ชื่ออุปกรณ์ที่ปรากฏและคลิกที่ Set IP Address ดังรูปด้านล่าง

| <u>File View Tools</u> | Help                   |                 |                 |         |                   |
|------------------------|------------------------|-----------------|-----------------|---------|-------------------|
| 💈 Refresh 🛛 🐴          | Wizard Mode            |                 |                 |         |                   |
| Serial Number          | Device Type            | IP Address      | Subnet Mask     | Gateway | MAC Address       |
| 1605-0027-20           | eWON Flexy 10x         | 192.168.115.175 | 255 255 255 0   |         | 00-03-27-03-23-D2 |
|                        |                        |                 | Open in Browser | F9      |                   |
|                        |                        |                 | Set IP Address  | F2      |                   |
|                        |                        |                 | Update Firmware | F3      |                   |
|                        |                        |                 | eWON Recovery   | F7      |                   |
|                        |                        |                 | Backup/Restore  | F4      |                   |
|                        |                        |                 | Update eBuddy   | F8      |                   |
| ets or modifies the l  | P address of an eWO    | N               | Refresh List    | F5      | 1 eWON(s)         |
| ces or mountes the     | a dualess of all error |                 | ClearList       | Del     | 2 20000(3)        |

5) คลิก Next

| Address Wilcerd                                                             |            |
|-----------------------------------------------------------------------------|------------|
| Welcome to the IP Address Wizard<br>Which eWON would you like to configure? | <i>@</i> e |
| Serul Nurder: 1000-007752                                                   |            |
|                                                                             |            |

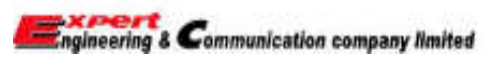

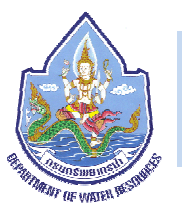

6) ใส่ IP Address และ Subnet Mask ที่เราต้องการลงไปและคลิก Next รอจนกว่าโปรแกรมทำการประมวลผลเสร็จให้ คลิก Finish

| IP Address Wizard                                                                            | IP Address Wizard                                                                         |
|----------------------------------------------------------------------------------------------|-------------------------------------------------------------------------------------------|
| IP Address<br>Here you can specify the new IP settings                                       | Update of remote device                                                                   |
| Serial Number: 1605-0027-20<br>IP Address: 192 · 168 · 10 · 77<br>Subnet Mask: 255 · 255 · 0 | <ul> <li>Update request sent successfully.</li> <li>eWON updated successfully.</li> </ul> |
| <pre> 2 <back next=""> Cancel </back></pre>                                                  | 4                                                                                         |

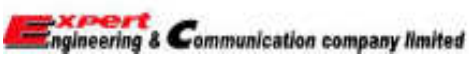

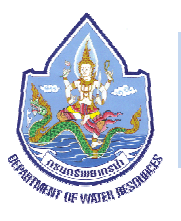

# 5.4 การเข้าไปตั้งค่าอุปกรณ์ Flexy

- 1) เชื่อมต่อสาย LAN ระหว่างเครื่องคอมพิวเตอร์กับ Flexy
- 2) ตั้งค่า IP Address ของเครื่องคอมพิวเตอร์ให้อยู่ในวงแลนเดียวกันกับ Flexy
- 3) คลิก icon internet  $\rightarrow$  Open Network and Sharing Center  $\rightarrow$  Change adapter settings

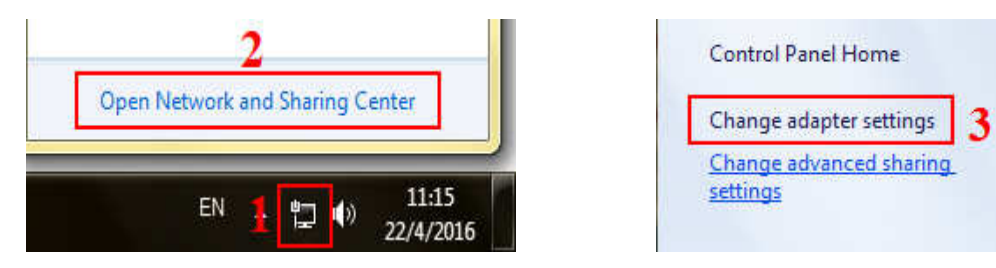

4) คลิกขวาที่ Local Area Connection จากนั้นคลิกที่ Properties จากนั้นให้ดับเบิลคลิกที่ Internet Protocol Version 4(TCP/IPv4)

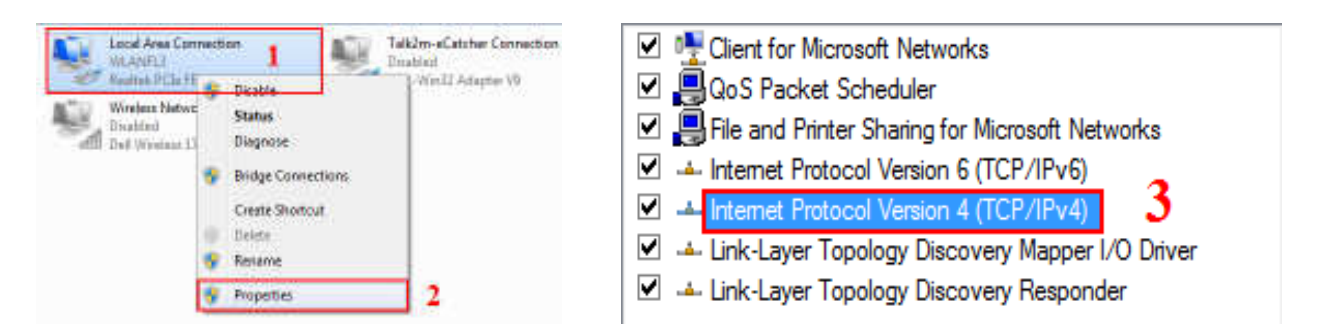

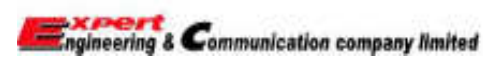

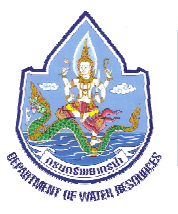

5) ให้คลิกตามหมายเลข 1 และใส่ IP และ Subnet ลงใน ช่องตามหมายเลข 2 โดยตั้ง IP เครื่องคอมพิวเตอร์ให้อยู่ใน เน็ตเวิร์คเดียวกันกับ Flexy ในที่นี้ IP Flexy คือ 192.168.111.99 Subnet 255.255.255.0 ดังนั้นเราต้อง IP เป็น 192.168.111.XXX โดยค่า XXX คือค่าตั้งแต่ 1-98, 100-254 ในตัวอย่างตั้งเป็น 192.168.111.49 ส่วน Subnet ให้ตั้งเหมือนกับ Flexy คือ 255.255.255.0 และ เมื่อตั้งค่าเสร็จแล้วให้คลิก OK

| neral                                                                                                    |                                                                          |
|----------------------------------------------------------------------------------------------------|--------------------------------------------------------------------------|
| ou can get IP settings assigned aut<br>his capability. Otherwise, you need<br>or the appropriate IP settings.                                       | omatically if your network supports<br>to ask your network administrator |
| <ul> <li>Obtain an IP address automatic</li> <li>Use the following IP address:</li> </ul>                                                           | ally 2                                                                   |
| IP address:                                                                                                    | 192 . 168 . 111 . 49                                                     |
| Subnet mask:                                                                                                    | 255 . 255 . 255 . 0                                                      |
| Default gateway:                                                                                                    | ( 10 SAT 14 )                                                            |
| <ul> <li>Obtain DNS server address aut</li> <li>Use the following DNS server ad<br/>Preferred DNS server:</li> <li>Alternate DNS server:</li> </ul> | omatically<br>ddresses:                                                  |
| Validate settings upon exit                                                                                                    | Advanced                                                                 |

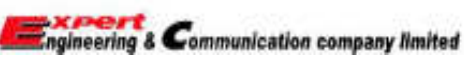

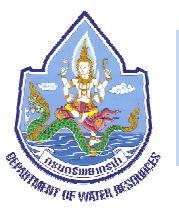

6) เมื่อตั้ง IP เสร็จแล้วให้เปิด web browser ขึ้นมาและใส่ IP Flexy ลงไปและกด Enter

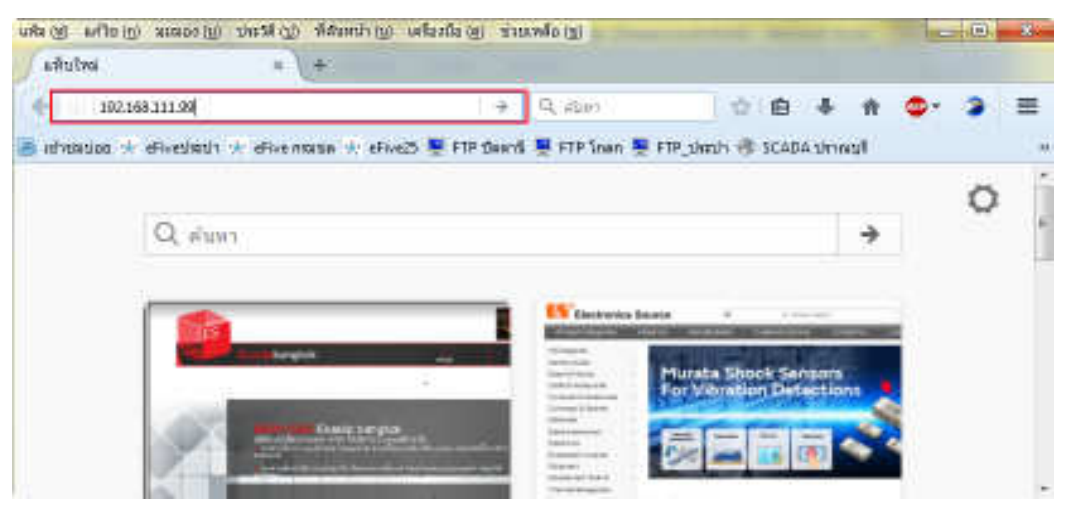

7) จะปรากฏหน้าจอให้ใส่ Username และ Password ให้เราใส่ Username เป็น adm ส่วนPassword ก็ใส่เป็น adm เหมือนกัน และคลิก OK(ตกลง

| ?            | http://192.168.1 | 11.99 ร้องขอชื่อเ | ฟู่ใช้และรหัสผ่าน ข้อความจา | กเว็บ: "RID-Expert" |
|--------------|------------------|-------------------|-----------------------------|---------------------|
| ชื่อผู้ใช้ : | adm              |                   | 1                           |                     |
| รหัสผ่าน :   | •••              |                   |                             |                     |
|              | 2                | ตกลง              | ยกเลิก                      |                     |

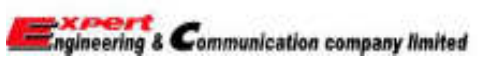

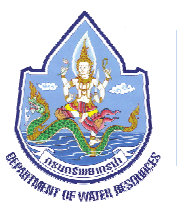

8) จะปรากฏหน้าจอขึ้นมา (Web Configuration) โดยเราสามารถตั้งค่าการทำงานต่างๆของ Flexy ได้จากหน้าจอนี้

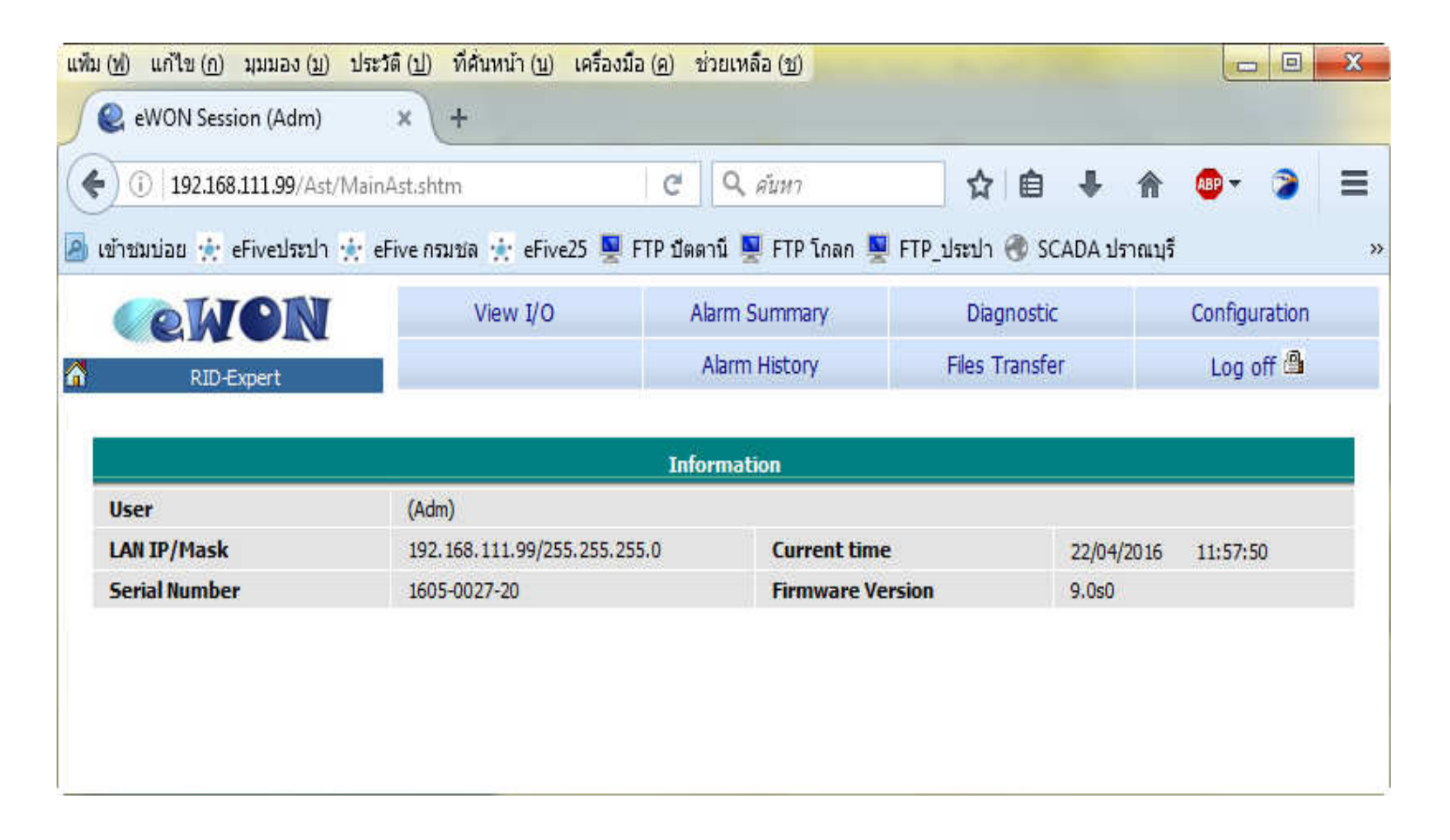

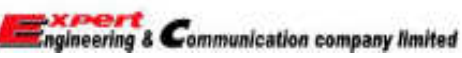

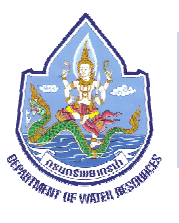

## 5.5 การตั้งค่าซิมการ์ดให้ออกอินเตอร์เน็ตได้

1) ใส่ซิมการ์ดเข้าไปในการ์ด 3G จากนั้นทำการเปิดเครื่องและเข้ามาที่หน้า Web Configuration
 2) คลิกเข้าไปที่ Configuration (1) จากนั้นให้คลิกที่ Wizards (2)

| <b>WON</b>          | View I/O                            | Alarm Summary                             | Diagnostic     | 1 Configuratio  | n    |
|---------------------|-------------------------------------|-------------------------------------------|----------------|-----------------|------|
| RID-Expert          |                                     | Alarm History                             | Files Transfer | Log off 🕮       | ķ    |
|                     |                                     | Information                               |                |                 |      |
|                     |                                     | - Constraint of the system in part of the |                |                 |      |
| User                | (Adm)                               |                                           |                |                 |      |
| User<br>LAN IP/Mask | (Adm)<br>192, 168, 111, 99/255, 255 | .255.0 Current                            | time           | 22/04/2016 14:2 | 5:01 |

| 3 | RID-Expert    | Tag Setup<br>Script Setup | System Setu<br>Users Setup | p     | IO Server Config<br>Pages List | Main Menu<br>BASIC IDE <b>(BE</b> | u  🔊 2<br>TA Wizards |
|---|---------------|---------------------------|----------------------------|-------|--------------------------------|-----------------------------------|----------------------|
|   |               |                           | Information                |       |                                |                                   |                      |
|   | User          | (Adm)                     |                            |       |                                |                                   |                      |
|   | LAN IP/Mask   | 192.168.111.99/255.25     | 5.255.0                    | Curre | ent time                       | 22/04/2016                        | 6 14:28:00           |
|   | Serial Number | 1605-0027-20              |                            | Firm  | ware Version                   | 9.0s0                             |                      |

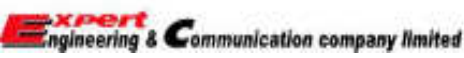

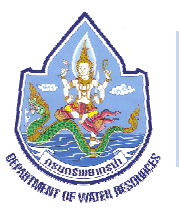

3) คลิกที่ Configure INTERNET Connection

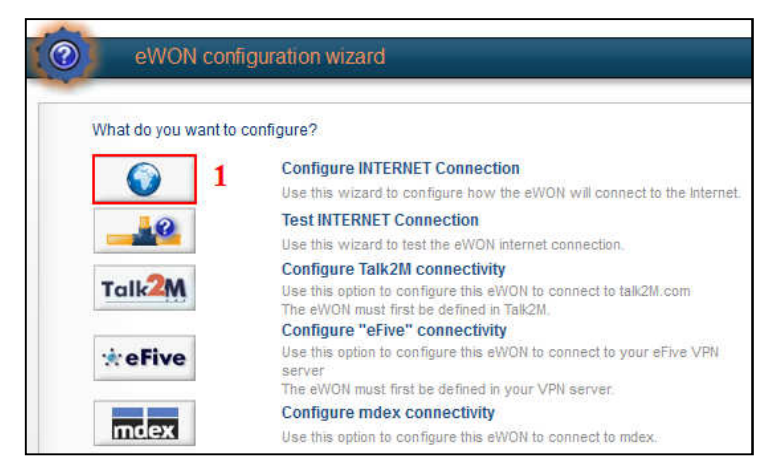

4) เลือก Modem Connection (1) และทำเครื่องหมายถูกที่ Initialize configuration first (2) จากนั้นให้คลิก Next>> (3)

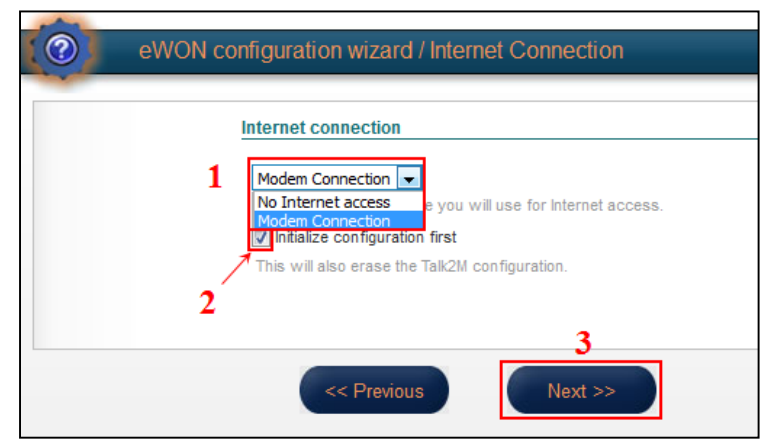

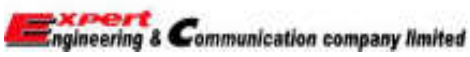

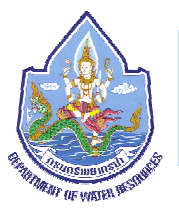

5) ใส่ APN ของซิมการ์ดลงไปในช่องหมายเลข 1 (ในที่นี้ใช้ SIM Dtac จึงใส่ APN เป็น <u>www.dtac.co.th</u>) จากนั้นให้ คลิก Next>> (2)

|   | SIM PIN:   | •••••                                                                                                    |
|---|------------|----------------------------------------------------------------------------------------------------|
|   |            | Enter the SIM PIN code (4 digits). Leave empty if the SIM<br>card does not require a PIN code.                       |
| 1 | APN:       | www.dtac.co.th                                                                                                    |
|   | User Name: | The Access Point Name is specified by the GSM operator.                                                              |
|   |            | User name as defined by the GSM operator (some<br>operators do not require a username, check with your<br>operator). |
|   | Password:  | •••••                                                                                                    |
|   |            | Password as defined by the operator.                                                                                 |

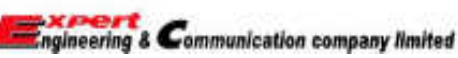

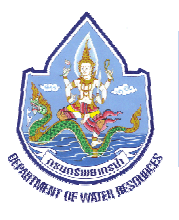

6) เลือก Maintain connection (1) จากนั้นคลิก Next>> (2) จะมีหน้าต่างใหม่มาให้คลิก Next>> (3)

| eWON configuration wizard / Internet Connection                                                                                                    | eWON configuration wizard / Internet Connection                                                                                                    |
|----------------------------------------------------------------------------------------------------|----------------------------------------------------------------------------------------------------|
| Configure "Go Online" trigger         Image: Triggered by outgoing actions         eWON will establish the connection each time an internal action needs to connect to the Internet (eMail, FTP, NTP, etc.)         Image: Image: Triggered by phone call or outgoing actions.         eWON will establish the internet connection each time it is broken down.         Image: Triggered by phone call or outgoing actions.         eWON will establish the connection when receiving an external call or during outgoing actions (see above). | Trigger: Maintain connection         In the "Maintain connection" mode, eWON establishes the Internet connection each time the connection is broken down.         Idle time before hanging up:       120       Seconds.         If there is no traffic for this amount of time, eWON will hang up         Max outgoing call duration:       60       Minutes. |
| <pre>2</pre>                                                                                                    | << Previous Next >>                                                                                                    |

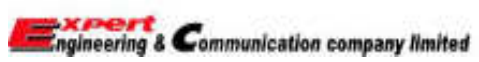

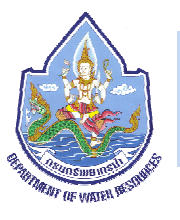

7) ทำเครื่องหมายถูกที่ Test Online address (1) และคลิกที่ Test>> (2)

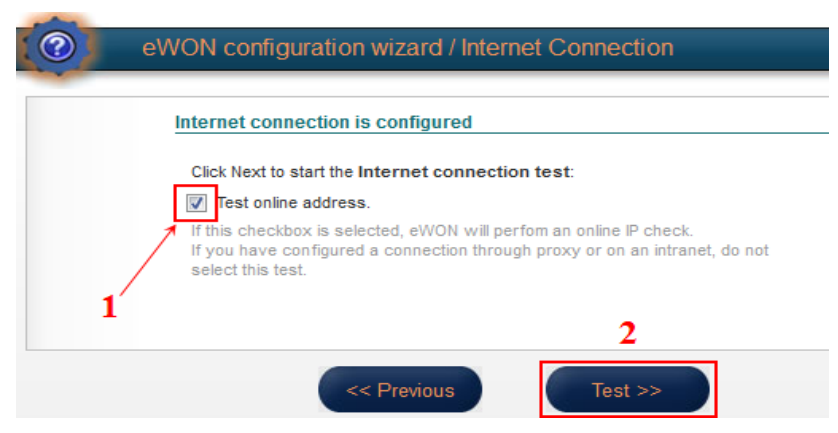

8) โปรแกรมจะทำการประมวลผลประมาณ 30 วินาที เมื่อประมวลผลเสร็จแล้วจะเป็นดังรูปด้านล่าง ให้เราคลิกที่ Done เพื่อเป็นการจบการตั้งค่า

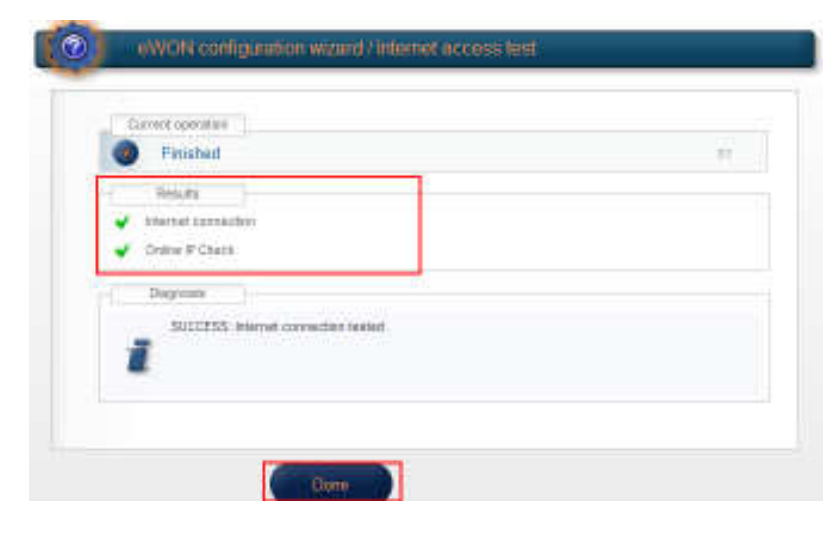

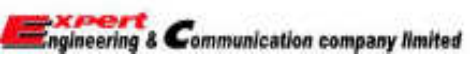

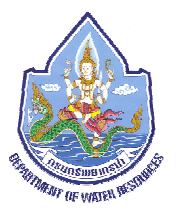

9) เราสามารถเข้าไปเช็คว่าซิมการ์ดใช้งานได้หรือไม่ โดยคลิกตามรูปด่านล่าง ถ้าในกรอบหมายเลข 4 IP ที่ได้เป็น 0.0.0.0 แสดงว่าซิมการ์ดไม่สามารถต่ออินเตอร์เน็ตได้ แต่ถ้าเป็น IP เลขอื่นแสดงว่า Flexy ได้รับ IP มาและสามารถใช้งานได้

| <b>ewon</b>          | Vie  | ew I/O      | Alarm Summary           | 1 Diagn     | ostic  | Configuration       |
|----------------------|------|-------------|-------------------------|-------------|--------|---------------------|
| RID-Expert           |      |             | Alarm History           | Files Tra   | insfer | Log off 角           |
| Event Log 2 Sta      | itus |             | Scheduled Actions       | Real Time L | og     | 22/04/2016 16:02:03 |
| 1/0 Servers Counters | *    |             |                         |             | Status |                     |
| Modpus               | -    | 1           | Description             | (           |        | Value               |
| <u>Unitelway</u>     |      | PPP allocat | ed IP address           | 4           | i      | 0.169.72.135        |
| DF1                  |      | Current IP  | transnarent forward add | ress        |        | 0.0.0.0             |
| EthernetIP           |      | VPN allocat | ed IP address           |             |        | 0.0.0.0             |
| FINS                 |      | PPP accum   | ulated incoming traffic |             |        | 1553753             |
| <u>S5 AS511</u>      |      | PPP accum   | ulated outgoing traffic |             |        | 110764              |
| PPI                  | -    | ADSL Line   | status                  |             |        |                     |
| teore                | - 1  | ADSL Local  | /Remote SNR             |             |        |                     |
| 1 <u>10102</u>       | _    | ADSL Up/D   | own Speed               |             |        |                     |
| HITACHI              | 111  | ADSL WAN    | <u>status</u>           |             |        |                     |
| MITSUBISHI FX        |      | ADSL Local  | IP                      |             |        | 0.0.0.0             |
| MELSEC               |      | ADSL Remo   | ote IP                  |             |        | 0.0.0.0             |
| System Info          |      | ADSL Prima  | ary DNS                 |             |        | 0.0.0.0             |
| Status 3             |      | ADSL Secon  | ndary DNS               |             |        | 0.0.0.0             |
| Info                 |      |             |                         |             |        |                     |
|                      |      |             |                         |             |        |                     |
| System               | +    | •           | 111                     |             |        | •                   |

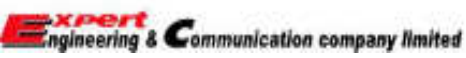

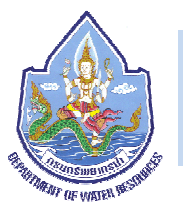

## 5.6 การเรียกดูข้อมูลและการดาวน์โหลดข้อมูลย้อนหลัง

1) คลิกที่ View I/O --> Historical Logging Table

| (         | eWG                   | N                           | View I/  | 0       | Alam         | n Summary    |        | Diagnostic     | Configuration       |
|-----------|-----------------------|-----------------------------|----------|---------|--------------|--------------|--------|----------------|---------------------|
| 4         | eWON                  |                             | 1        |         | Alan         | m History    |        | Files Transfer | Log off 角           |
| Show<br>S | Graph For<br>election | Historical Logging<br>Table | Page: Al | Lipdate | 🖉 Auto refre | sh — Rate: 1 | sec.   |                | 22/04/2016 16:13:14 |
| ۵         |                       | 7 Tag Name                  |          |         | Value        | New Value    |        | 1              | Description 🔶       |
|           | batt_log              | -                           |          |         | 13.3591      | 13.3591      | Update |                |                     |
|           | bit_AI2               |                             |          |         | 12664        |              |        |                |                     |
|           | bit_total             |                             |          |         | 13225.5      | 13225.5      | Update |                |                     |
|           | bit_wl1               |                             |          |         | 3610         |              |        |                |                     |
|           | current_AI1           |                             |          |         | 5.45916      | 5.45916      | Update |                |                     |
|           | Day_5d                |                             |          |         | 2            | 2            | Update |                |                     |
|           | Door                  |                             |          |         | 0            |              |        |                |                     |

 2) ใส่ช่วงเวลาเริ่มต้นที่ต้องการดูข้อมูลย้อนหลัง ลงในช่อง (1) และใส่ช่วงเวลาสิ้นสุดที่ต้องการดู ข้อมูลย้อนหลังลงในช่อง (2) จากนั้นให้กด
 Update (3) จากนั้นจะมีข้อมูลย้อนหลังตาม ช่วงเวลาที่เราเลือกแสดงในช่องที่ (4) และถ้า ต้องการดาว์โหลดข้อมูลย้อนหลังอันนี้ให้คลิกที่
 Download as text file ในช่องที่ (5)

|                          | 36× 00     | 2                                       | Abro Sunsta<br>Nam History | 7          |            | Ekspicite<br>Ro Turctor | 6          | Cardy a star |      |
|--------------------------|------------|-----------------------------------------|----------------------------|------------|------------|-------------------------|------------|--------------|------|
| 0000 20/04/2016 18:18:21 | 12/04/2016 | 36159 (21.                              |                            |            | See.       |                         | - E (E )   | a .a         |      |
| (Arrest)                 |            | *                                       |                            |            |            | · Selative              | entit bene | E.           |      |
|                          |            | -                                       | serviced in the            | ATR        |            |                         |            |              | - 4  |
|                          |            | in the second                           | 61.54                      | THE R. LOW | 10.000     |                         |            |              |      |
|                          |            | 20004/2011 10:19:21                     | -0.0972927                 | 12,124     |            |                         |            |              | - 2  |
|                          |            | 10y04/2016 20:00/00                     | 0,000,0013                 | 12,2961    | 4          |                         |            |              |      |
|                          |            | 2004/000x Hi 40:00                      | 0.0962342                  | 13.32%     | 1.0        |                         |            |              |      |
|                          |            | 000000000000000000000000000000000000000 | 0.0001949                  | 13,3219    |            |                         |            |              |      |
|                          |            | 2000402036 17:15:00                     | 0.0902942                  | 13.3000    |            |                         |            |              |      |
|                          |            | 20(04)2016 (7130)00                     | 6.09996                    | 13,2426    | - R.S.     |                         |            |              |      |
|                          |            | 20(04)2010 (7)45:00                     | 0.0954403                  | 12.3544    | 1.1        |                         |            |              |      |
|                          | 4          | 20(04)2036 2008000                      | 4.280996                   | 10,0049    | - A -      |                         |            |              |      |
|                          |            | 20(04/2006 10:10:00                     | 6.0952794                  | 12,0000    |            |                         |            |              |      |
|                          |            | 0004203636363630                        | 0.0902942                  | 12.0949    | - R.       |                         |            |              |      |
|                          |            | 20(04220)636(6:00                       | -0.000000                  | 12,9944    | Ø.,        |                         |            |              |      |
|                          |            | 20(04/0015 19:00:00                     | -0,0987848                 | 经潮下        | 0.         |                         |            |              |      |
|                          |            | 200040006 19:15:00                      | -2,2970255                 | 12,3007    | 4          |                         |            |              |      |
|                          |            | 20(04(00x) 11(20)00                     | -6.3675674                 | 12.82%     |            |                         |            |              |      |
|                          |            | 20(04(000)) 79-48300                    | 40.091812                  | 12,80+4    |            |                         |            |              |      |
|                          |            | 2010402338 20100100                     | 0.0900857                  | 12,5082    | - <b>X</b> |                         |            |              |      |
|                          |            | 20/04/2016 20 15:00                     | 0.0983804                  | 12.8139    |            |                         |            |              |      |
|                          |            | 20/04/2016 20:38:00                     | -0.2980808                 | 12,90%     | 1.1        |                         |            |              |      |
|                          |            | 20(04/2016 20:45300                     | -0.0082613                 | 12.3026    |            |                         |            |              |      |
| Ala a                    |            |                                         |                            |            | -          |                         |            |              | 1.20 |

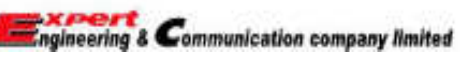

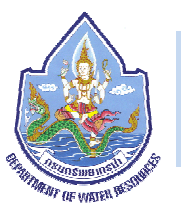

3) จะปรากฏหน้าใหม่ขึ้นมาให้เลือก Save File และคลิกที่ OK ก็จะสามารถดาวน์โหลดข้อมูลได้

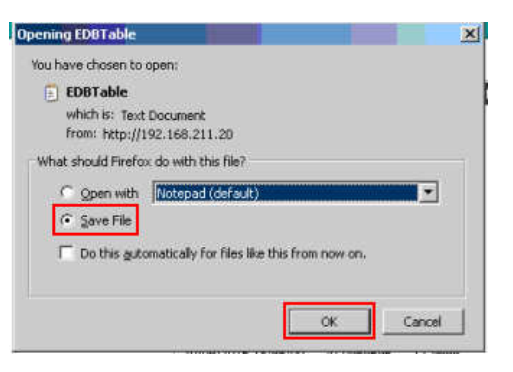

### 6. ข้อควรระวังในการใช้งาน

1) ควรระมัดระวังในการต่อสายไฟเข้ากับอุปกรณ์ โดยต้องทำการตรวจสอบก่อนทุกครั้งที่จะจ่ายไฟให้กับอุปกรณ์

- 2) ควรติดตั้งและการเก็บรักษาอุปกรณ์ไว้ในสถานที่ที่ปลอดความชื้น
- 3) ควรศึกษาข้อมูลและวิธีการใช้งานก่อนทุกครั้ง เมื่อมีการต่ออุปกรณ์อื่นๆ เข้ากับ Flexy
- 4) ไม่ควรทำอุปกรณ์ตกพื้นเพราะอาจทำให้อุปกรณ์แตกหักเสียหายได้
- 5) ควรต่อสายดินเข้ากับอุปกรณ์ทุกครั้ง
- 6) ไม่ใช้งานอุปกรณ์ในสถานที่ๆ มีความร้อนสูงเกิน 70°C

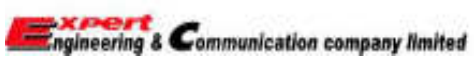

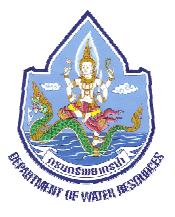

> คู่มือการใช้งาน ADSL Router : TD-W8970B

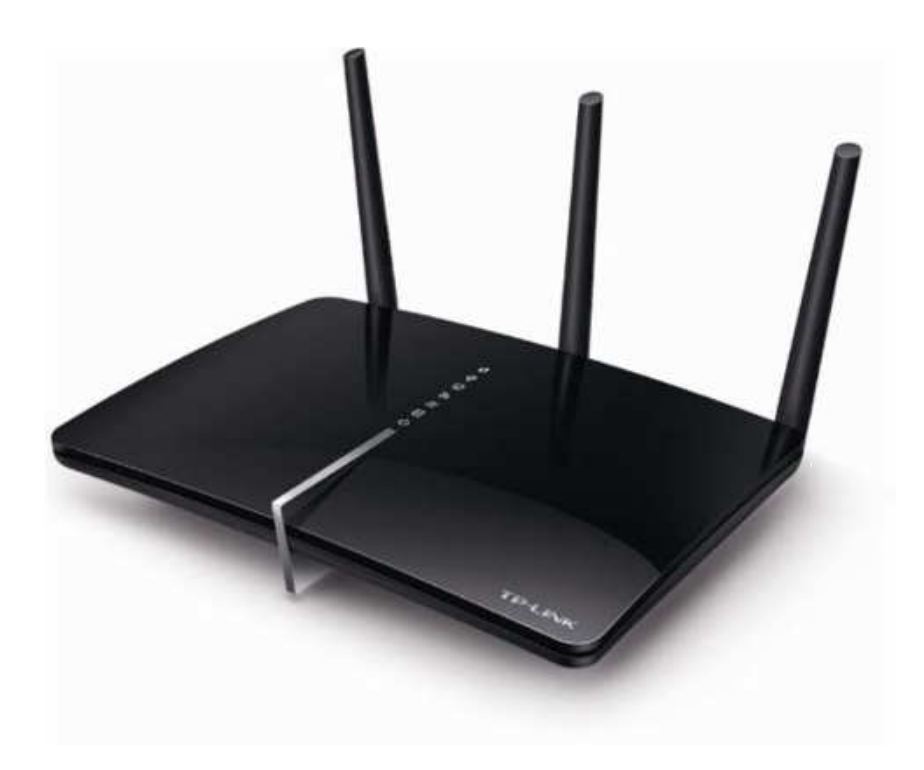

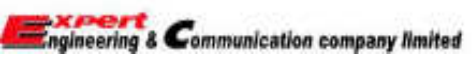

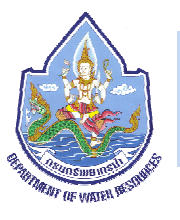

1. การตรวจสอบสถานะการทำงานของ Router โดยดูจากไฟสถานะ

| สัญลักษณ์ไฟ  | สถานะ                                 | รายละเอียด                                              |  |  |  |  |  |  |
|--------------|---------------------------------------|---------------------------------------------------------|--|--|--|--|--|--|
|              | ติดค้าง                               | สร้างการเชื่อมต่อ WPS เสร็จเรียบร้อย                    |  |  |  |  |  |  |
| 47 WPS       | กระพริบ                               | อุปกรณ์ wireless พยายามเชื่อมต่อ WPS                    |  |  |  |  |  |  |
|              | ดับ                                   | มีการสร้าง WPS มากกว่า 5 นาทีหรือการเชื่อมต่อ WPS ล้มเห |  |  |  |  |  |  |
|              |                                       | เชื่อมต่อกับอุปกรณ์ผ่าน port usb เสร็จเรียบร้อย         |  |  |  |  |  |  |
| ΨUSB         | 61616113                              | พร้อมใช้งาน                                             |  |  |  |  |  |  |
|              | กระพริบ                               | กำลังเชื่อมต่อกับอุปกรณ์ผ่าน port usb                   |  |  |  |  |  |  |
|              | ดับ                                   | ไม่มีอุปกณ์ต่อเข้ากับ port usb ของ router               |  |  |  |  |  |  |
|              | ติด                                   | มีอุปกรณ์ต่ออยู่ที่ port LAN อย่างน้อย 1 port           |  |  |  |  |  |  |
| LAN          | ดับ ไม่มีอุปกรณ์ใดต่อเข้าที่ port LAN |                                                         |  |  |  |  |  |  |
| Wiroloss     | ติด                                   | wireless 2.4 GHz หรือ 5GHz เปิดใช้งานอยู่               |  |  |  |  |  |  |
| All Wireless | ดับ                                   | ฟังชันก์ wireless ไม่ถูกเปิดใช้งาน                      |  |  |  |  |  |  |
| Claternat    | ติด                                   | router เชื่อมต่อ internet อยู่                          |  |  |  |  |  |  |
| -> Internet  | ดับ                                   | router ไม่ได้เชื่อมต่อ internet หรืออยู่ใน bridge mode  |  |  |  |  |  |  |
|              | ติดค้าง                               | router ได้รับสัญญาณ ADSL พร้อมใช้งาน                    |  |  |  |  |  |  |
| - T ADSL     | กระพริบ                               | กำลังอยุ่ในขั้นตอนการรับสัญญาณ ADSL                     |  |  |  |  |  |  |
|              | ดับ                                   | ไม่ได้รับสัญญาณ ADSL                                    |  |  |  |  |  |  |
|              | ติดค้าง                               | router พร้อมใช้งานได้ทันที                              |  |  |  |  |  |  |
| ் Power      | กระพริบ                               | พึ่งเริ่มเปิดเครื่องหรือกำลัง update firmware อยู่      |  |  |  |  |  |  |
|              | ดับ                                   | ไม่ได้ต่อไฟเลี้ยงเข้า router                            |  |  |  |  |  |  |

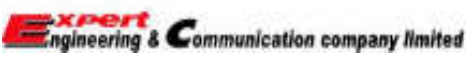

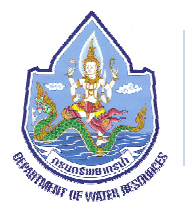

2.รายละเอียดของอุปกรณ์

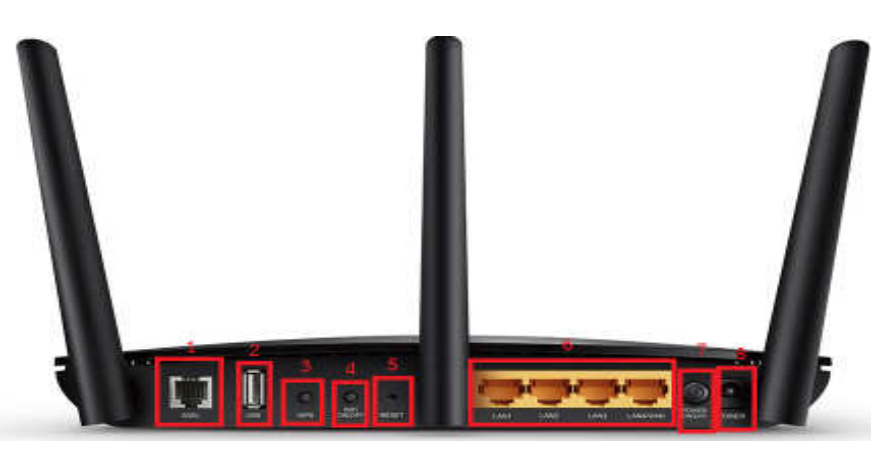

หมายเลย 1 ช่องเชื่อมต่อสัญญาณ ADSL จำนวน 1 ช่อง
หมายเลย 2 ช่องเชื่อมต่อ usb จำนวน 1 ช่อง
หมายเลย 3 ปุ่มสำหรับ เปิด/ปิด WPS
หมายเลย 4 ปุ่มสำหรับ เปิด/ปิด Wifi
หมายเลย 5 ปุ่ม reset ใช้ reset factory default โดยกดค้างเป็นเวลา 8 วินาที จนไฟสถานะทั้งหมดดับหมด แล้ว
ปล่อยปุ่ม reset ตัว router จะทำการ reset factory default
หมายเลย 6 ช่องเชื่อมต่อ LAN จำนวน 4 ช่อง
หมายเลย 7 ปุ่มสำหรับ เปิด/ปิด router
หมายเลย 8 ช่องสำหรับต่อไฟเลี้ยง

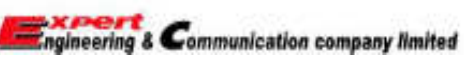

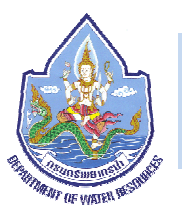

# 3.การตั้งค่า Router เพื่อเชื่อมต่อ internet

- 3.1) เสียบปลั๊กเพื่อจ่ายไฟให้ router
- 3.2) ต่อสาย ADSL เข้า port ADSL ของ Router
- 3.3) เชื่อมต่อคอมพิวเตอร์ของเรากับ Router ด้วย สาย LAN
- 3.4) ตั้งค่าเครื่องคอมพิวเตอร์ของเราให้รับ DHCP จาก Router โดยมีขั้นตอน ดังนี้
  - 1) คลิกขวาที่ไอคอน Network (มุมล่างด้านขวา) เลือก Open Network and Sharing Center

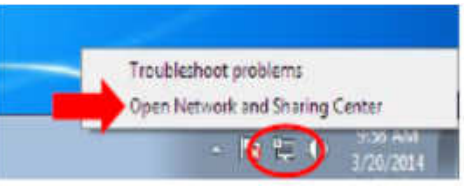

2) จากนั้นเลือก Change adapter setting

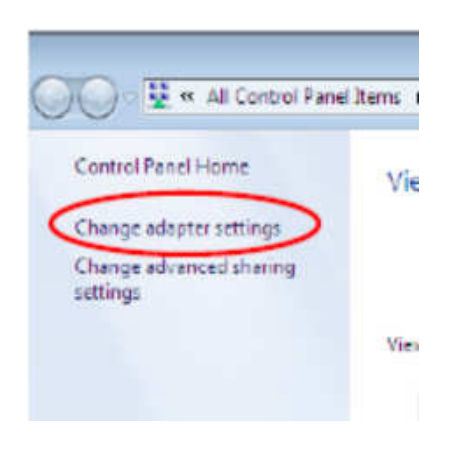

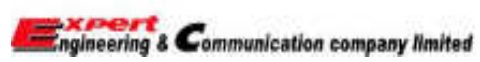

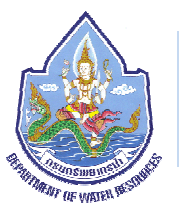

3) คลิกขวาที่ Connection ที่ต้องการกำหนดค่า (ในบางเครื่องอาจมี หลาย Connection) เลือก Properties

4) ในหน้าต่าง Connection Properties ดับเบิ้ลคลิกที่ Internet Protocol Version 4 (TCP/IPv4)

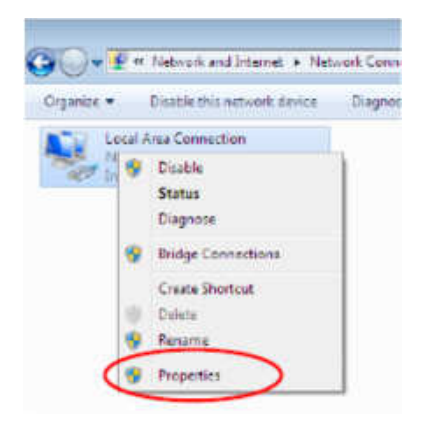

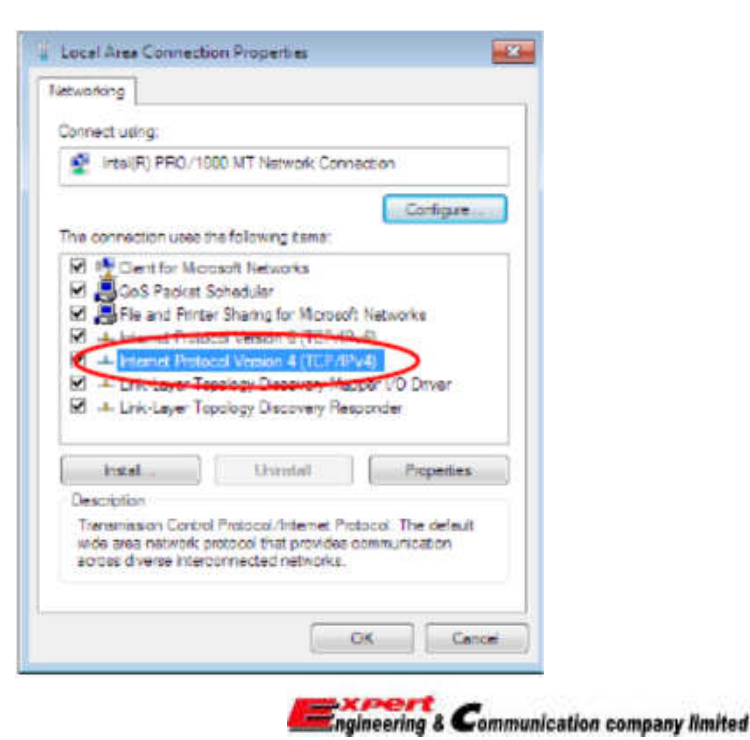

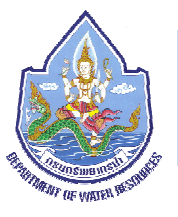

5) การตั้งค่าเพื่อรับหมายเลขไอพีแบบอัตโนมัติ (DHCP) ให้เลือกหัวข้อ Obtain an IP Address automatically และ Obtain DNS server address automatically จากนั้นกดปุ่ม OK

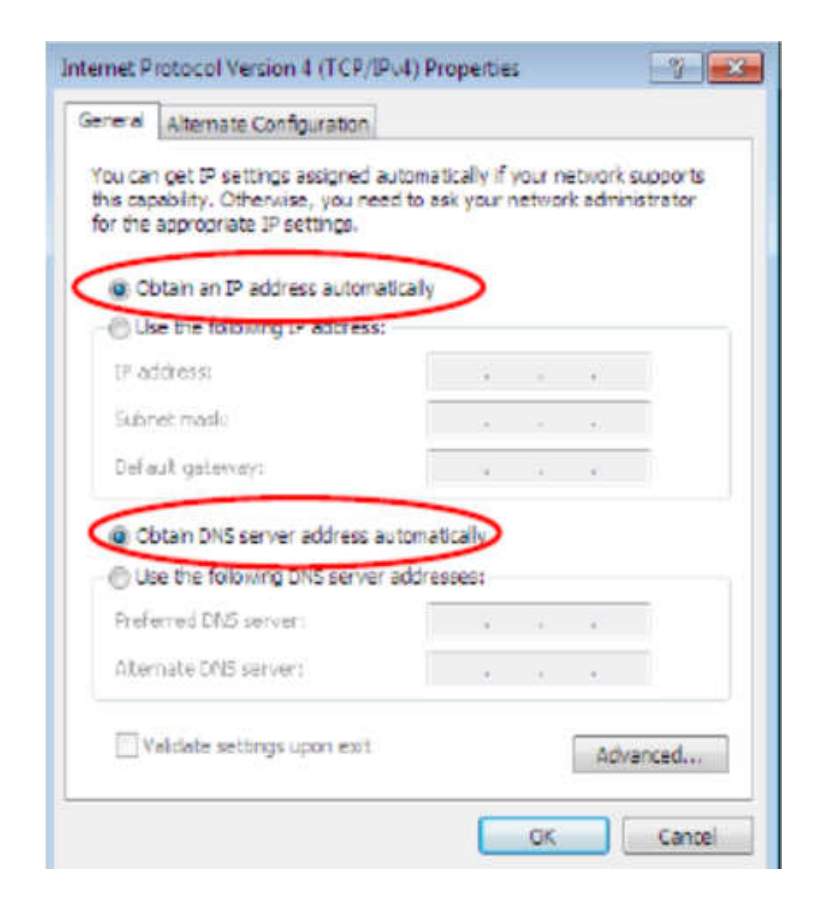

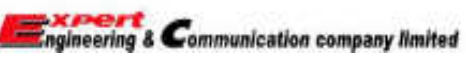

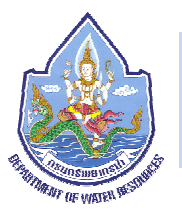

3.5 เปิดเว็บ web browser ขึ้นมาและพิมพ์ชื่อเว็บเป็น http://tplinkmodem.net หรือ <u>http://192.168.1.1</u> จากนั้น จะขึ้นหน้าต่างให้เราตั้ง Password ดังรูปด้านล่าง

|  | New Password     |  |
|--|------------------|--|
|  | Low Middle High  |  |
|  | Confirm Password |  |
|  | Save             |  |

เมื่อตั้ง Password เรียบร้อยแล้ว ให้กด SAVE โดยเมื่อ SAVE แล้วจะขึ้นหน้าจอให้เราใส่ Password เพื่อ Login ตามรูป ด้านล่าง

| Q | ••••• |  |
|---|-------|--|
|   | Login |  |
|   |       |  |
|   |       |  |

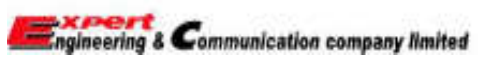

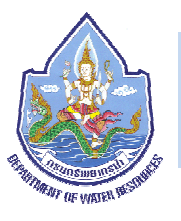

3.6 ให้คลิกเลือก BASIC > internet จะปรากฏหน้าดังรูปด้านล่าง

| 100.11.          |           |           |   |  |
|------------------|-----------|-----------|---|--|
| ISP LIS          | AOL       |           | • |  |
| VPI:             | 0         | (0-255)   |   |  |
| VCI:             | 38        | (1-65535) |   |  |
|                  |           |           |   |  |
| Connection Type: | PPPdE     |           |   |  |
| Usemame:         | 121940478 |           |   |  |
| Password:        |           |           |   |  |

 - ISP เราเลือกผู้ให้บริการ Internet ที่เราใช้งาน หากไม่มีใน list รายการให้เลือกเป็น Other และใส่ชื่อผู้ให้บริการของเราเข้าไป
 - ส่วน VPI, VCI, Username และ Password ให้เราใส่ตามที่ผู้ให้บริการอินเตอร์เน็ตของเราบอกเราไว้ จากนั้นกด SAVE ก็จะสามารถใช้ งาน internet ได้ทันที

### 4. ข้อควรระวังในการใช้งาน

- 1. ควรติดตั้งและเก็บรักษาอุปกรณ์ไว้ในที่ปลอดความชื้น
- 2. ไม่ใช้งานอุปกรณ์ในสถานที่ที่มีอุณหภูมิสูงกว่า 42 องศาเซลเซียส
- 3. ควรศึกษาคู่มือและคุณสมบัติของอุปกรณ์ก่อนการใช้งาน

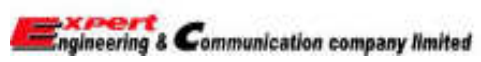